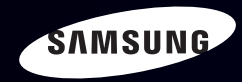

# E-MANUAL

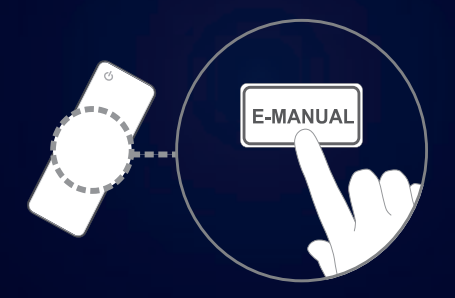

### imagine the possibilities

Thank you for purchasing this Samsung product. To receive more complete service, please register your product at

www.samsung.com/register

Model \_\_\_\_\_Serial No. \_\_\_\_\_

#### Contenu

#### Menu des canaux

- Utilisation du menu Chaîne
- Utilisation des chaînes favorites
- Mémorisation des chaînes
- Autres fonctions

#### Fonctions de base

- Modification du Image Mode preregle
- Ajustement des réglages de l'image
- Changement des Image Format
- Changement des options de l'image
- Configuration du téléviseur avec un PC 37
- Modification du mode Son préréglé
- Ajustement des réglages du son

#### Fonctions de préférence

11

13

15

17

18

19

24

40

41

- Connexion au réseau par câble • Connexion au réseau sans fil Réglage de l'horloge
- Blocage d'émissions
- Autres fonctions
- Solutions économiques
- Fonction ISI (image sur image)
- Menu Soutien technique

#### **Fonctions avancées**

- 3D 132
- Smart Hub
- Configuration de Smart Hub
- Utilisation du service Samsung Apps
- AllShare<sup>™</sup>
- Anynet+(HDMI-CEC)

| Utilisation du service Smart Hub | 203 |
|----------------------------------|-----|
| Vidéos                           | 213 |
| Musique                          | 221 |
| Photos                           | 225 |

• Smart Hub - Fonction supplémentaire 227

#### Autre information

52

63

86

94

102

107

120

123

146

157

161

185

191

| Dépannage                                | 233 |
|------------------------------------------|-----|
| Utilisation du verrou antivol Kensington | 245 |
| Licence                                  | 247 |

# Utilisation du menu Chaîne

Appuyez sur la touche **SMART HUB** pour choisir le menu que vous voulez. Chaque écran sera affiché.

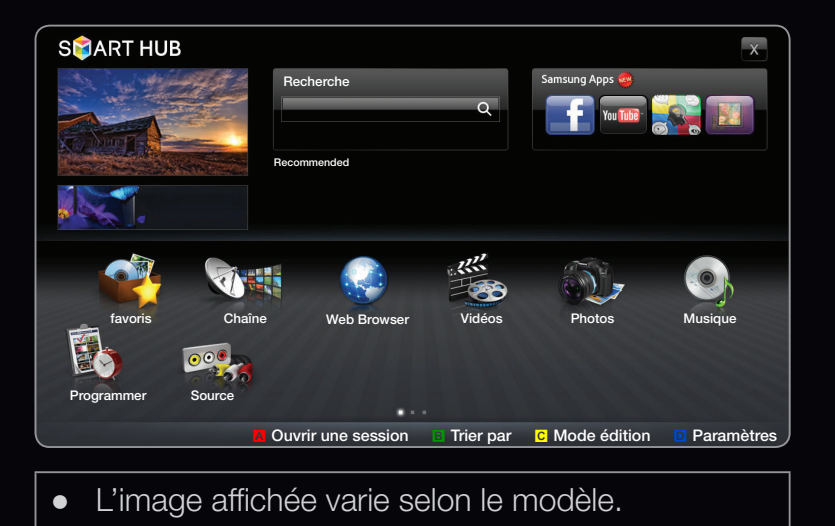

### Gestionnaire horaire

# B SMART HUB $\rightarrow$ Gestionnaire horaire $\rightarrow$ ENTER C

Vous pouvez regarder, modifier ou supprimer une émission réservée pour l'écoute.

# Utilisation de Écoute minuterie

Vous pouvez régler automatiquement le téléviseur sur la chaîne désirée selon le jour et l'heure de votre choix.

# Pour utiliser la fonction Écoute minuterie, procédez comme suit :

- 1. Appuyez sur ENTER 子 pour ajouter une écoute programmée.
- 2. Appuyez sur les touches < / > / ▲ / ▼ pour régler les éléments suivants :
   Antenne, Chaîne, Répéter ou Heure de début.

- Antenne : Permet de sélectionner le signal d'émission voulu.
- Chaîne : Sélectionnez la chaîne désirée.
- Répéter : Sélectionnez Une fois, Manuel, Sam~Dim, Lun~Ven ou Quotid. pour effectuer le réglage voulu. Si vous choisissez Manuel, vous pouvez régler la journée que vous voulez.
  - $\mathbb{D}$  Le symbole  $\checkmark$  indique que la date est sélectionnée.
  - Date : Vous pouvez régler la date voulue.
  - Elle est disponible lorsque vous sélectionnez **Une fois** dans **Répéter**.

- Heure de début : Vous pouvez régler l'heure de début voulue.
- Ø Seules les chaînes mémorisées peuvent être réservées.
- À l'écran Detailed information, vous pouvez modifier ou annuler l'information relative à une réservation.
  - Annuler horaires: Permet d'annuler une émission réservée pour l'écoute.
  - Modifier: Permet de modifier une émission réservée pour l'écoute.
  - **Retour**: Permet de retourner à l'écran précédent.

# Liste des chaînes

Vous pouvez afficher de l'information relative aux chaînes, les **Canaux ajoutés** ou **Favoris 1-5**.

- Lorsque vous appuyez sur la touche CH
   LIST de la télécommande, l'écran
   Liste des canaux s'affiche immédiatement.
- **Canaux ajoutés** : Affiche toutes les chaînes actuellement accessibles.

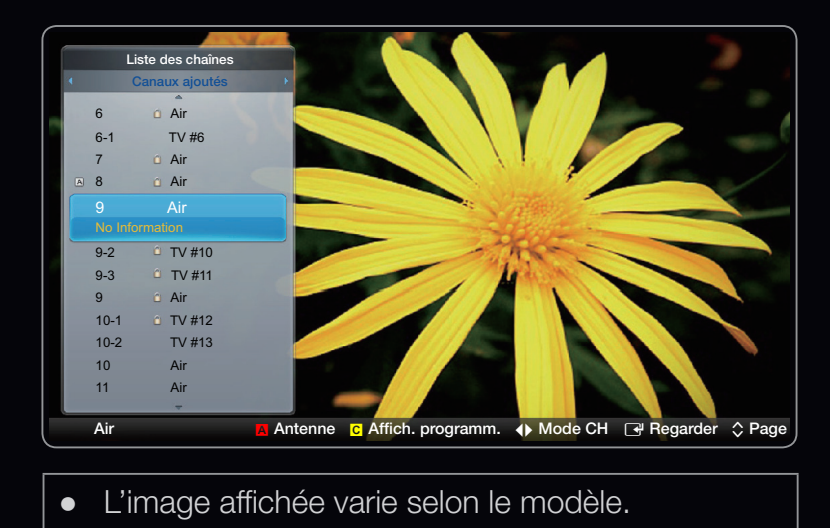

- Favoris: Affiche toutes les chaînes favorites lorsque Favoris est réglé.
  - Si vous voulez visualiser les chaînes favorites que vous avez ajoutées, appuyez sur la touche CH LIST et utilisez < ou > (touche Mode CH) pour déplacer Favoris 1-5.

Dilisation des touches de fonction avec la Liste des canaux.

- A Rouge (Antenne) : Permet de permuter entre Air et Câble.
- C Yellow (Affich. programm. / Affich. de la ch.): Permet d'afficher l'émission lorsque la chaîne numérique est sélectionnée et de retourner à l'affichage des chaînes.
- (Mode CH) : Permet de passer à Favori lorsque Canaux ajoutés est réglé.
- (**Regarder**) : Permet d'écouter la chaîne que vous sélectionnez.
- 🔷 (Page) : Permet de passer à la page précédente ou suivante.

### Icônes d'affichage de statut des chaînes

| Icône Fonctions |                        |
|-----------------|------------------------|
| A               | Une chaîne analogique. |
| Ġ               | Une émission réservée. |

# Comment utiliser Écoute minuterie dans Liste des canaux

# (chaînes numériques seulement)

Lorsque vous réglez Écoute minuterie dans Liste des canaux, vous ne pouvez régler l'émission que dans Affich. programm.

- 1. Appuyez sur la touche CH LIST, puis sélectionnez la chaîne numérique voulue.
- 2. Appuyez sur la touche C (Affich. programm.).
- Appuyez sur les touches ▲ / ▼ pour sélectionner l'émission voulue, puis appuyez sur la touche 
   (Information).
- 4. Sélectionnez Écoute minuterie, puis appuyez sur la touche ENTER -
- Si vous voulez annuler Écoute minuterie, suivez les étapes 1 à 3. Sélectionnez Annuler horaires.

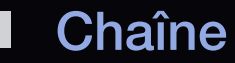

# B SMART HUB $\rightarrow$ Chaîne $\rightarrow$ ENTER $\blacksquare$

Supprimez des chaînes ajoutées ou définissez vos chaînes Favoris et utilisez le télé-horaire des diffusions numériques. Sélectionnez une chaîne à l'écran **Tous les canaux** ou **Ch. ajoutée**. Modifiez les réglages de l'antenne ou des chaînes à l'aide des menus dans l'angle supérieur droit de l'écran.

|   | 6   | Air    | *        |     | 10   | Air    |   |  |
|---|-----|--------|----------|-----|------|--------|---|--|
|   | 6-1 | TV #6  | *        |     | 10-1 | TV #13 |   |  |
|   | 7   | Air    |          |     | 10-2 | TV #14 |   |  |
|   | 8   | Air    |          |     | 11   | Air    |   |  |
|   | 9   | Air    |          |     | 12   | Air    |   |  |
|   | 9-1 | TV #9  |          | M   | 13   | Air    |   |  |
| A | 9-2 | TV #10 |          | A   | 13-1 | TV #15 | * |  |
| A | 9-3 | TV #11 | *        | A   | 14   | Air    | * |  |
| A | 9-4 | TV #12 |          |     | 15   | Air    |   |  |
|   |     |        | Tous les | car | naux |        |   |  |

- Antenne : Sélectionnez Air ou Câble.
- Mode édition : Supprimez des chaînes assignées à Favori. Consultez la rubrique « Utilisation des chaînes Favoris » pour obtenir des détails sur la manière d'assigner une chaîne à « Mes chaînes ».
  - Si vous voulez modifier le mode chaîne, sélectionnez le mode parmi Tous les canaux et Ch. ajoutée. L'écran sélectionné s'affiche.

# $\ensuremath{\mathbbmill}$ Utilisation de la touche TOOLS avec la Chaîne

• Ajouter / Supprimer : Ajoutez ou supprimez une chaîne afin d'afficher seulement les chaînes désirées.

# REMARQUE

- Toutes les chaînes supprimées sont affichées dans le menu Tous les canaux.
- Une chaîne affichée en gris indique que celle-ci a été supprimée.
- Le menu Ajouter ne s'affiche que pour les chaînes supprimées.
- Modifier favori : Définissez les chaînes que vous regardez fréquemment en tant que Favoris.

Consultez la rubrique « Utilisation des chaînes Favoris » pour obtenir des détails sur la manière d'assigner une chaîne à « Favori ».

- Modifier le nom du canal (chaînes analogiques seulement) : Assignez un nom personnalisé à la chaîne.
- Horaire des émissions (chaînes numériques seulement) : Affichez les détails relatifs à l'émission diffusée sur une chaîne numérique sélectionnée.

#### Icônes d'affichage de statut des chaînes

| lcône        | Fonctions                              |
|--------------|----------------------------------------|
| A            | Une chaîne analogique.                 |
| $\checkmark$ | Une chaîne est sélectionnée.           |
| *            | Une chaîne est réglée dans Favori 1-5. |

# Utilisation des chaînes favorites

## Favori

# B SMART HUB $\rightarrow$ Favoris $\rightarrow$ ENTER F

Affichez toutes vos chaînes Favoris. Si vous voulez modifier le groupe de chaînes favorites parmi les **Favoris 1-5**, placez le curseur sur le nom du groupe en question. Ensuite, appuyez sur la touche **ENTER** opur modifier le groupe désiré.

Le symbole « + » s'affiche et la chaîne est enregistrée en tant que chaîne Favori.

- À l'écran Chaîne, sélectionnez I Mode édition. L'écran Mode édition s'affiche.
- Appuyez sur la touche 
   / ▲ / ▼ pour sélectionner une chaîne à ajouter, puis sur ENTER
  - Si vous voulez sélectionner toutes les chaînes, appuyez sur les touches 
     / 
     / 
     / 
     /
  - $\mathbb{D}$  Le symbole  $\checkmark$  s'affiche à la gauche des fichiers choisis.
- 3. Une fois terminé, appuyez sur la touche ▼ pour sélectionner Modifier favori.
- 4. Ajoutez une chaîne dans les groupes favoris que vous désirez, soit de 1 à 5.
  - Il est possible de sélectionner un ou plusieurs groupes.
- 5. Une fois que vous avez modifié les réglages, la liste des chaînes pour chaque groupe peut être visualisée dans «Favoris ».

# □ Mémorisation des chaînes

 $\blacksquare \mathsf{MENU}_{\blacksquare} \to \mathsf{Chaîne} \to \mathsf{ENTER} \blacksquare$ 

### Antenne (Air / Câble) TOOLS ]

Avant que votre téléviseur ne puisse commencer à mémoriser les chaînes disponibles, vous devez spécifier le type de la source de signal branchée au téléviseur (c'est-à-dire un système **Air** ou **Câble**).

# Prog. auto

- Air : Signal d'antenne de type Air.
- Câble : Signal d'antenne de type Câble.
- Au moment de la sélection du système de télévision par câble : STD, HRC et IRC désignent différents systèmes de câblodistribution. Communiquez avec votre câblodistributeur pour déterminer le système de câble de votre région. La sélection de la source de signal est maintenant terminée.
- Une fois toutes les chaînes mémorisées, le téléviseur commence à éliminer les chaînes brouillées. Le menu Prog. auto s'affiche alors.

# Autres fonctions

 $\textcircled{\ } \mathbb{B} \text{ MENU} \longrightarrow \text{Chaîne} \rightarrow \text{ENTER} \blacksquare$ 

### Suppression des chaînes brouillées

Cette fonction permet d'éliminer les chaînes brouillées après la programmation automatique. Cette procédure peut prendre de 20 à 30 minutes.

# Comment arrêter la recherche de chaînes brouillées

- 1. Appuyez sur la touche ENTER I pour sélectionner Arrêt.
- 2. Appuyez sur la touche 🔺 pour sélectionner Oui.
- **3.** Appuyez sur la touche **ENTER**.
- Zette fonction n'est disponible qu'en mode Câble.

# Syn. Précise

(chaînes analogiques seulement)

Si la réception est bonne, aucun réglage manuel n'est nécessaire; les réglages sont effectués automatiquement durant la recherche et la mémorisation. Si le signal d'une chaîne est faible ou de mauvaise qualité, effectuez un réglage manuel. Faites défiler vers la gauche ou la droite jusqu'à ce que l'image soit claire.

Les réglages sont appliqués à la chaîne que vous écoutez présentement.

Les canaux syntonisés mémorisés sont marqués d'un astérisque « \* » à droite de leur numéro, dans la zone d'affichage des canaux.

Deur rétablir la syntonisation de précision, sélectionnez **Régler**.

Modification du Image Mode preregle

 $\textcircled{\ } \mathbb{B} \quad \mathsf{MENU} \blacksquare \to \mathsf{Image} \to \mathsf{Image} \quad \mathsf{Mode} \to \mathsf{ENTER} \blacksquare$ 

### Image Mode TOOLS

Sélectionnez le type d'image que vous préférez.

- **Dynamique** : Convient aux pièces claires.
- **Standard** : Convient aux environnements normaux.
- Naturel pour téléviseur à DEL / Détente pour téléviseur à écran plasma : Pour ne pas fatiguer la vue.
- Cinéma : Convient à l'écoute de films dans une pièce sombre.
- **Divertiss.** : Convient aux films et aux jeux.

□ Ajustement des réglages de l'image ⓑ MENU → Image → ENTER →

Contre-jour pour téléviseur à DEL / Lumière cellule pour téléviseur à écran plasma / Contraste / Luminosité / Netteté / Couleur / Teinte (V/R)

Votre téléviseur est doté d'options de réglage qui vous permettent de régler la qualité de l'image.

- Lorsque vous apportez des modifications aux options Contre-jour / Lumière cellule, Contraste, Luminosité, Netteté, Couleur ou Teinte (V/R), l'affichage à l'écran est adapté en conséquence.
- En mode PC, il est possible de modifier uniquement les fonctions Contre-jour
   / Lumière cellule, Contraste, Luminosité et Netteté.
- Ces réglages peuvent être ajustés et conservés pour chaque appareil externe branché au téléviseur.
- La diminution du niveau de luminosité de l'image réduit la consommation d'énergie.

# □ Changement des Image Format

<sup>ⓑ</sup> MENU<sup>Ⅲ</sup> → Image → Réglage de l'écran → ENTER  $\checkmark$ 

# Réglage de l'écran

- Image Format : Votre câblosélecteur ou récepteur satellite peut également disposer de ses propres tailles d'écran. Toutefois, nous vous recommandons d'utiliser le mode 16:9 la plupart du temps.
  - 16:9 : Règle l'image au mode écran large 16:9.
  - Zoom1 : Permet un agrandissement modéré.
  - Zoom2 : Permet un plus grand agrandissement.
  - Format large : Permet d'augmenter le facteur de forme de l'image pour qu'elle remplisse l'écran en entier.
  - Disponible pour le signal HD 1080i / 720p en mode 16:9.

**4:3** : Règle l'image au mode écran normal 4:3.

Il ne faut pas utiliser le format d'image 4:3 pendant de longues périodes. Les bordures affichées à gauche, à droite et au centre de l'écran peuvent causer de la rémanence (brûlure d'écran), ce qui n'est pas couvert par la garantie.

Plein écran : Affiche l'image entière non tronquée durant l'entrée de signaux HDMI (720p / 1080i / 1080p) ou composante (1080i / 1080p).

Image intel. 1 : Réduit l'image 16:9 de 50%,

Image intel. 2 : Réduit l'image 16:9 de 25 %

- Image intel. 1 n'est activé qu'en mode HDMI.
- Image intel. 2 n'est activé qu'en mode HDMI ou DTV.
- La taille de l'image peut varier en fonction de la résolution d'entrée au moment de la lecture à l'aide de l'option Vidéos sous Smart Hub.

# ℤ REMARQUE

- Lorsque le mode Double (
   , 
   , 
   ) a été défini dans ISI (image sur image), l'option Image Format ne peut être réglée.
- Après avoir sélectionné Zoom1, Zoom2 ou Format large :
  - 1. Appuyez sur la touche 🔻 pour sélectionner **Position**.
  - 2. Appuyez sur la touche ENTER -
  - Appuyez sur la touche ▲ ou ▼ pour déplacer l'image vers le haut ou le bas.
  - 4. Appuyez sur la touche ENTER -
  - Sélectionnez Fermer en appuyant sur les touches et ► en séquence.
     Pour rétablir la position de l'image, sélectionnez Régler.

- Après avoir sélectionné Plein écran en mode HDMI (1080i/1080p) ou Composante (1080i/1080p), il est possible que vous deviez centrer l'image :
  - 1. Appuyez sur la touche 🔻 pour sélectionner Position.
  - 2. Appuyez sur la touche ENTER -
  - 3. Appuyez sur la touche ▲, ▼, < ou > pour déplacer l'image.
  - 4. Appuyez sur la touche ENTER 3.
  - Sélectionnez Fermer en appuyant sur les touches et ► en séquence.
     Pour rétablir la position de l'image, sélectionnez Régler.

- HD (Haute définition) : 16:9 1080i/1080p (1920x1080), 720p (1280x720)
- Les réglages peuvent être définis et mémorisés pour chacun des appareils externes branchés à une entrée du téléviseur.

| Input Source                                                        | Image Format                         |
|---------------------------------------------------------------------|--------------------------------------|
| ATV, AV, Composante (480i, 480p)                                    | 16:9, Zoom1, Zoom2, 4:3              |
| HDMI (720p, 1080i, 1080p)                                           | Image intel. 1                       |
| DTV(1080i), HDMI (720p, 1080i, 1080p)                               | Image intel. 2                       |
| DTV(1080i), Composante (1080i, 1080p), HDMI (720p,<br>1080i, 1080p) | 16:9, 4:3, Format large, Plein écran |
| PC                                                                  | 16:9, 4:3                            |

# Changement des options de l'image

# Réglages avancés

<sup>™</sup> MENU  $\blacksquare \rightarrow$  Image  $\rightarrow$  Réglages avancés  $\rightarrow$  ENTER ⊡

(Les Réglages avancés sont disponibles en mode Standard / Cinéma)

Comparativement aux modèles antérieurs, les nouveaux téléviseurs Samsung offrent une image plus précise.

En mode PC, il est possible de modifier uniquement les fonctions Gamma et Équilibrage du blanc.

| Réglages avancés       |          |
|------------------------|----------|
| Tonalité noire         | Off      |
| Contraste dynam.       | Arrêt    |
| Gamma                  | 0        |
|                        |          |
| Mode RVB uniqu.        | Arrêt    |
| Espace couleur         | Standard |
| Équilibrage du blanc   |          |
| <b>•</b>               |          |
| L'image affichée varie | selon le |

modele.

- Tonalité noire (Off / Foncé / Plus foncé / Le plus foncé) : Choisissez le niveau de noir à l'écran pour régler la profondeur de ce dernier.
- Contraste dyn. (Off / Basse / Moyen / Haute) : Règle le contraste de l'image.
- Détail de l'ombrage (-2~+2) pour les téléviseurs à écran DEL série 7000 et ultérieure : Augmente le niveau de luminosité d'images noires.
- Gamma : Règle l'intensité de la couleur primaire.
- Motif professionn. (Off / Motif1 / Motif2) : La fonction Motif professionn. permet de calibrer l'image. Si le menu d'affichage disparaît ou un menu autre que le menu Image est ouvert, la calibration est enregistrée et la fenêtre Motif professionn. disparaît.
  - Off : Désactive la fonction Motif professionn..

**Motif1** : Il s'agit d'un écran d'essai conçu pour démontrer les effets des réglages d'affichage sur les ombres.

**Motif2** : Il s'agit d'un écran d'essai conçu pour démontrer les effets des réglages d'affichage sur les couleurs.

- Après avoir choisi Motif1 ou Motif2, vous pouvez ajuster tout réglage avancé en fonction de l'effet désiré.
- Pendant l'exécution de la fonction **Motif professionn.**, vous n'entendrez aucun son.
- Ø Activée seulement dans les modes DTV, Composante et HDMI.
- Mode RVB uniqu. (Off / Rouge / Vert / Bleu): Affiche les couleurs Rouge,
   Vert et Bleu pour le réglage de précision de la teinte et de la saturation.

- Espace couleur (Auto / Standard / Personnel) : Règle la gamme de couleurs disponibles pour créer l'image.
  - Pour ajuster les options Couleur, Rouge, Vert, Bleu et Régler, fixez l'option Espace couleur à Personnel.
- Équilibrage du blanc : Règle la température de la couleur pour une image plus naturelle.

**Décal.-R / Décal.-V / Décal.-B** : Règle la profondeur de chaque couleur (rouge, vert, bleu).

Gain-R / Gain-V / Gain-B : Règle la luminosité de chaque couleur (rouge, vert, bleu).

**Régler** : Rétablit tous les réglages Équilibrage du blanc aux réglages par défaut.

- Équil. des blancs 10p (Off / On) : Contrôle l'équilibrage des blancs en intervalles de 10 points en ajustant la luminosité du rouge, du vert et du bleu.
  - Accessible lorsque le mode image est réglé sur Cinéma et que la source d'entrée externe est réglée à toutes les sources d'entrée.

Intervalle : Permet de sélectionner l'intervalle à régler.

Rouge : Règle le niveau du rouge.

- Vert : Règle le niveau du vert.
- Bleu : Règle le niveau du bleu.

**Régler** : Rétablit tous les réglages **Équil. des blancs 10p** aux réglages par défaut.

- Ton chair : Rehausse le « ton chair » (rose) de l'image.
- Amélioration des bords (Off / On) : Souligne le contour des objets.
- Luminosité mouvem. (Off / On) : Réduit la consommation d'énergie en réglant la luminosité.
  - Ø 3D non compatible.
  - Lorsque vous modifiez un réglage de Contraste, Luminosité mouvem. est réglé à Off.

- xvYCC (Off / On) : Le fait d'activer le mode xvYCC augmente les détails et l'espace couleur durant l'écoute de films provenant d'un appareil externe (p. ex., un lecteur de DVD) branché aux prises HDMI ou Composante IN.
  - Disponible lorsque le mode image est réglé sur Cinéma et que la source d'entrée externe est réglée au mode HDMI ou Composante N'est pas compatible avec tous les appareils externes.
- LED Motion Plus (Off / On) pour les téléviseurs à DEL série 7000 et 7050 plus : Permet d'éliminer le flou et l'effet de saccade d'un grand nombre de scènes rapides très animées afin de rendre l'image plus claire.
- LED Motion Plus (Off / Normal / Cinéma / Message défilant) pour les téléviseurs à DEL série 7000 et 7050 plus : Permet d'éliminer le flou et l'effet de saccade d'un grand nombre de scènes rapides très animées afin de rendre l'image plus claire.

# Options d'image

- $\textcircled{\ } \mathbb{B} \ \mathsf{MENU} \blacksquare \to \mathsf{Image} \to \mathsf{Options} \ \mathsf{d'image} \to \mathsf{ENTER} \blacksquare$
- Den mode PC, il est possible de modifier uniquement la Nuance Coul.
- Nuance Coul. (Froide / Normal / Chaude1 / Chaude2)
  - L'option Chaude1 ou Chaude2 est désactivée lorsque l'image est réglée au mode
     Dynamique.
  - Les réglages peuvent être ajustés et conservés pour chaque appareil externe branché au téléviseur.

#### Options d'image

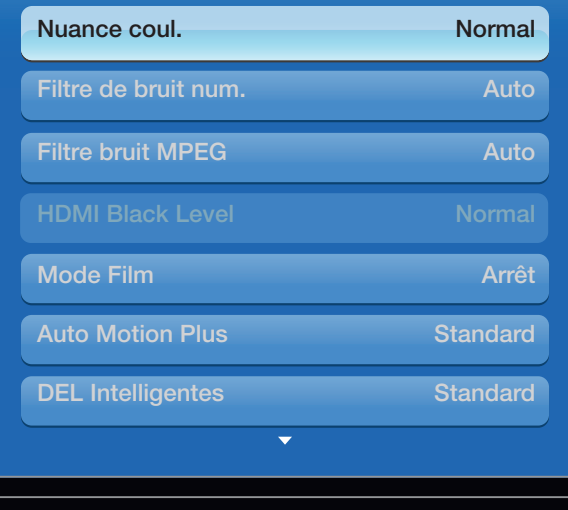

 L'image affichée varie selon le modèle.

- Filtre de bruit num. (Off / Basse / Moyen / Haute / Auto / Visualisation auto) : Si le signal de diffusion capté par le téléviseur est faible, il est possible d'activer la fonction Filtre de bruit num. pour aider à éliminer les parasites et les images rémanentes qui apparaissent à l'écran.
  - Lorsque le signal est faible, sélectionnez une des autres options jusqu'à ce que la meilleure image soit affichée.

Visualisation auto : Lorsque vous changez de chaîne analogiques, cette option permet d'afficher la puissance du signal.

ℤ Lorsque la barre est verte, vous recevez le meilleur signal possible.

• Filtre bruit MPEG (Off / Basse / Moyen / Haute / Auto) : Réduit les bruits MPEG afin d'améliorer la qualité de l'image.

• Nv nr HDMI (Normal // Basse) : Permet de sélectionner le niveau de noir à l'écran pour régler la profondeur de ce dernier.

Disponible en mode HDMI seulement.

- Mode Film (Off / Auto1 / Auto2 / Cinema Smooth pour téléviseur à écran plasma): Le téléviseur détecte et traite automatiquement les signaux de film provenant de toutes les sources et règle l'image pour obtenir une définition optimale. La fonction Cinema Smooth n'est activée que lorsqu'un signal HDMI 24 Hz est en entrée.
  - Disponible avec les modes TV, AV, COMPOSANTE (480i / 1080i) et HDMI (480i / 1080i).
- Auto Motion Plus (Off / Image claire / Standard / Lisse / Personnel / Démo) pour les téléviseurs DEL : Élimine la traînée des scènes rapides très animées afin de rendre l'image plus claire.

- L'écran d'information de votre téléviseur affiche la résolution et la fréquence du signal vidéo d'entrée (60 Hz). Cette fréquence affichée ne correspond pas à ce que le téléviseur affiche au moyen de la fonction Auto Motion Plus.
- S'il y a présence de bruit à l'écran, réglez l'option Auto Motion Plus à Off. Si la fonction Auto Motion Plus est réglée à Personnel, vous pouvez régler manuellement les options Réduction du flou, Réd. effet de flou ou Régler.
- Si la fonction Auto Motion Plus est réglée à Démo, vous pouvez comparer les différences entre les modes Off et On.

Réduction du flou : Règle le niveau de réduction du flou des sources vidéo.

**Réd. effet de flou** : Règle le niveau de réduction de l'effet de saccade des sources vidéo pendant le visionnement d'un film.

**Régler** : Rétablit les paramètres personnalisés.
DEL Intelligentes (Off / Basse /standard / Haute / Démo)
 pour les téléviseurs à DEL série 7900 et 8000 plus : Commande le rétroéclairage à DEL
 pour maximiser la clarté de l'image.

Démo: Affiche la différence entre les modes On et Off de DEL Intelligentes.

 Noir de cinéma (Off / On) pour les téléviseurs à DEL série 7900 et 8000 (46~55 pouces) plus : Permet d'obtenir une image plus immersive pour la résolution cinéma au moyen d'une commande d'intensité lumineuse.

## Réinitialisation de l'image (Oui / Non)

Rétablit le mode d'image courant à ses réglages par défaut.

## Configuration du téléviseur avec un PC

Règle la source d'entrée à PC.

#### Réglage Auto TOOLS

## $\textcircled{\ } \mathbb{B} \ \mathsf{MENU} \blacksquare \to \mathsf{Image} \to \mathsf{R\acute{e}glage} \ \mathsf{Auto} \to \mathsf{ENTER} \blacksquare$

Règle automatiquement les paramètres, les fréquences et les positions.

ℤ Cette fonction n'est pas disponible lorsqu'un câble HDMI/DVI est branché.

#### Réglage de l'écran d'un PC

- MENU → Image → Réglage de l'écran → PC Réglage de l'écran →
   ENTER
- Grain / Affiné : Permet d'éliminer ou de réduire les parasites. Si le bruit n'est pas éliminé en effectuant uniquement un réglage précis, réglez la fréquence le mieux possible (Grain), puis procédez de nouveau à une syntonisation. Une fois les parasites réduits, réajustez l'image pour la centrer sur l'écran.
- Position : Permet de régler la position de l'écran du PC à l'aide des touches de direction (▲ / ▼ / ◀ / ▶).
- Rétablir l'image : Rétablit l'image en fonction des réglages par défaut.

## Utilisation du téléviseur comme écran PC

Configuration du logiciel sur votre PC (sous Windows XP)

Les écrans de votre ordinateur peuvent différer en fonction de la version Windows et de la carte graphique utilisées; si c'est le cas, les renseignements de configuration de base doivent être presque toujours appliqués. (Sinon, communiquez avec le fabricant de l'ordinateur ou votre détaillant Samsung.)

1. Cliquez sur « Panneau de configuration » dans le menu « Démarrer » de Windows.

- 2. Cliquez sur « Apparence et Thèmes » dans la fenêtre « Panneau de configuration » et la boîte de dialogue d'affichage s'affiche.
- **3.** Cliquez sur « Affichage » et la boîte de dialogue « Propriétés de l'affichage » s'affiche.
- 4. Cliquez sur l'onglet « Paramètres ».
  - Réglage du format approprié (résolution) [optimal : 1 920 X 1 080 pixels]
  - Si la boîte de dialogue comporte une option de fréquence de rafraîchissement verticale, la valeur appropriée est « 60 » ou « 60 Hz ». Sinon, cliquez sur OK pour fermer la boîte de dialogue.

Modification du mode Son préréglé
 MENU  $\longrightarrow$  Son  $\rightarrow$  Son Mode  $\rightarrow$  ENTER  $\bigcirc$ 

### Son Mode TOOLS

- Standard : Permet de sélectionner le mode sonore normal.
- **Musique** : Permet d'accentuer la musique par rapport aux dialogues.
- Cinéma : Permet d'obtenir le meilleur son pour les films.
- Voix claire : Permet d'accentuer les dialogues par rapport aux autres sons.
- Amplification : Augmente l'intensité des sons aigus afin d'offrir aux personnes malentendantes une meilleure expérience d'écoute.
- If Sélect. Ie haut-parleur is set to Haut-p. externe, Son Mode is disabled.

□ Ajustement des réglages du son
 ⓑ MENUⅢ → Son → ENTER

#### SRS TruSurround HD (Off / On) TOOLS

(en mode sonore standard seulement).

Cette fonction offre une qualité audio virtuelle à 5.1 canaux avec une chaîne à deux enceintes grâce à la technologie HRTF (Head Related Transfer Function).

Si Sélect. le haut-parleur est réglé à Haut-p. externe, SRS TruSurround HD est désactivé.

## SRS TruDialog (Off / On)

(en mode sonore standard seulement).

Cette fonction permet d'augmenter l'intensité des dialogues par rapport à une musique de fond ou des effets sonores afin de bien les entendre.

Si Sélect. le haut-parleur est réglé à Haut-p. externe, SRS TruDialog est désactivé.

# Égaliseur

Ajuste le mode sonore (mode Son standard seulement).

- Balance G/D : Règle la balance entre les haut-parleurs droit et gauche.
- 100 Hz / 300 Hz / 1 kHz / 3 kHz / 10 kHz (ajustement de la largeur de bande)
  : Règle le niveau des fréquences de largeur de bande.
- **Régler** : Rétablit les valeurs par défaut des réglages de l'égaliseur.
- Si Sélect. le haut-parleur est réglé à Haut-p. externe, Égaliseur est désactivé.

## Options audio diffusion

## • Langue privilégiée

(chaînes numériques seulement)

La télédiffusion numérique assure la transmission simultanée de plusieurs pistes de son (par exemple, la traduction simultanée de l'émission en langues étrangères).

La langue s
 électionnée doit faire partie de la liste des langues diffusées.

#### • Stéréo auto

**Auto** : Allows to switch between stéréo and mono Son automatically according to digital broadcasts information.

Manuel : Allows to switch between stéréo and mono manually.

If Stéréo auto is set to Manuel, you can switch the Son by using Multi-Track Son function. • Son multi-piste (MTS) TOOLS (chaînes analogiques seulement)

**Mono** : Choisissez ce réglage pour les chaînes diffusées en monophonie ou en cas de difficultés avec la réception d'un signal stéréophonique.

Stéréo : Choisissez ce réglage pour les chaînes diffusées en stéréophonie.

**SAP** : Choisissez ce réglage pour écouter une émission diffusée en mode SAP (Separate Audio Program), habituellement un doublage en langue étrangère.

Selon le cas, une émission peut être écoutée en mode Mono, Stéréo ou SAP.

## Sortie SPDIF

L'interface numérique de Sony Philips (SPDIF) permet d'obtenir un signal sonore numérique, réduisant l'interférence vers les haut-parleurs et les différents appareils numériques tels qu'un récepteur A/V ou cinéma maison.

- Format audio : Vous pouvez choisir le format de sortie sonore numérique (SPDIF) pendant la réception d'une émission numérique à partir des options PCM ou Dolby Digital.
- Retardateur audio : Corriger les problèmes de synchronisation audio-vidéo en regardant un programme télévisé ou une vidéo et en écoutant une sortie audio numérique au moyen d'un appareil externe tel qu'un récepteur audiovisuel (0 ms ~ 250 ms).

#### Réglages des haut-parleurs

 Sélect. le haut-parleur (Haut-p. externe / Haut-parleur TV) : Vous pourriez entendre un écho du son en raison d'une différence de vitesse de décodage du signal entre le haut-parleur principal et le récepteur audio. Le cas échéant, réglez le téléviseur à Haut-p. externe.

#### ℤ REMARQUE

- Lorsque l'option Sélect. le haut-parleur est réglée à Haut-p. externe, les touches de volume et MUTE ne fonctionneront pas et les réglages du son seront limités.
- Lorsque l'option Sélect. le haut-parleur est réglée à Haut-p. externe.
  - Haut-parleur TV : Off, Haut-p. externe : On
- Lorsque l'option Sélect. le haut-parleur est réglée à Haut-parleur TV.
  - Haut-parleur TV : On, Haut-p. externe : On
- Si vous ne recevez aucun signal sonore, le son sera coupé dans les deux haut-parleurs.

 Volume auto (Off / Normal / Nuit) : Choisissez l'option Normal pour égaliser le niveau sonore de chaque chaîne.

Nuit : Ce mode offre une expérience sonore améliorée par rapport au mode **Normal**, ne faisant pratiquement aucun bruit. Cette fonction est utile la nuit.

#### Audio 3D (Off / Basse / Moyen / Haute)

3D audio technology provides the immersive Son corresponding to the pop-up effect of 3D video by audio depth control in perspective.

Possible seulement lorsque vous regardez une image 3D.

## Réinitialisation du son (OK / Annuler)

Rétablit tous les réglages de l'image aux réglages prédéfinis par défaut en usine.

## □ Connexion au réseau par câble

#### Connexion à un réseau câblé

Vous pouvez connecter votre téléviseur à votre réseau à l'aide d'un câble d'une des trois façons suivantes :

• Vous pouvez relier votre téléviseur à votre réseau en branchant une extrémité d'un câble réseau dans la prise réseau à l'arrière de votre téléviseur et l'autre extrémité du câble dans un modem externe. Voir le diagramme ci-dessous.

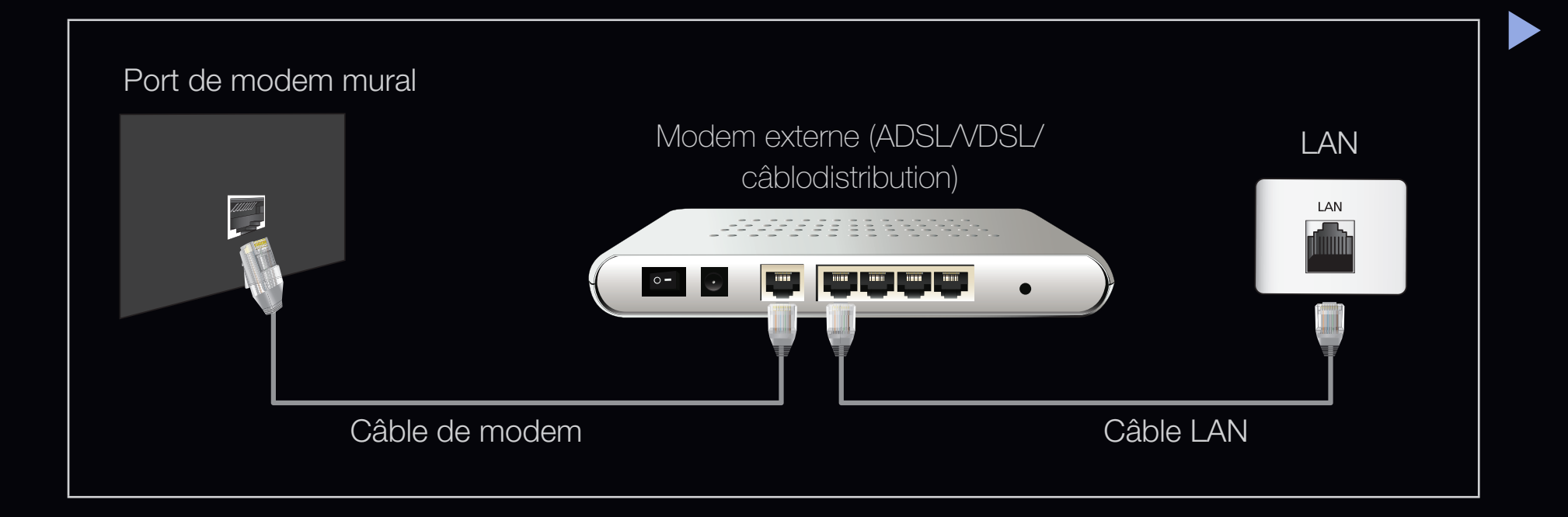

 Vous pouvez connecter votre téléviseur à votre réseau en branchant une extrémité d'un câble réseau dans la prise réseau à l'arrière de votre téléviseur et l'autre extrémité du câble dans un routeur IP connecté à un modem externe. Utilisez un câble LAN pour cette connexion. Voir le diagramme ci-dessous.

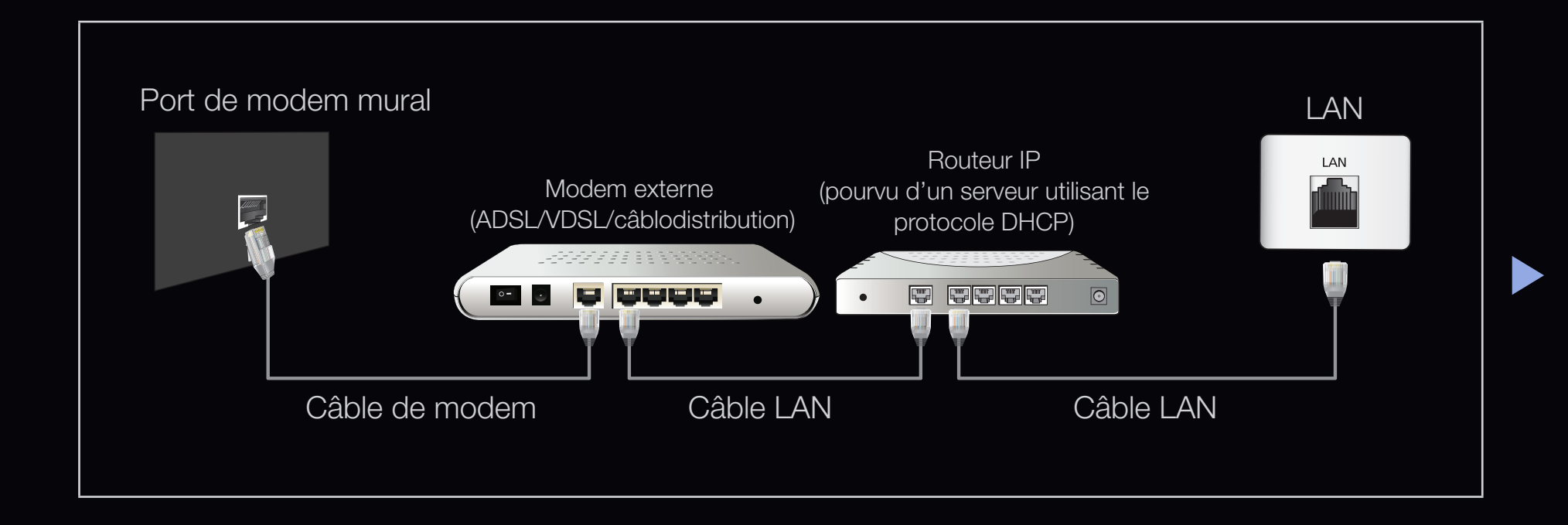

 Selon la configuration de votre réseau, vous pouvez peut-être relier votre téléviseur à votre réseau en branchant une extrémité d'un câble LAN dans la prise réseau à l'arrière de votre téléviseur et l'autre extrémité dans une prise réseau murale. Voir le diagramme ci-dessous. Veuillez noter que la prise murale doit être reliée à un modem ou à un routeur ailleurs dans votre résidence.

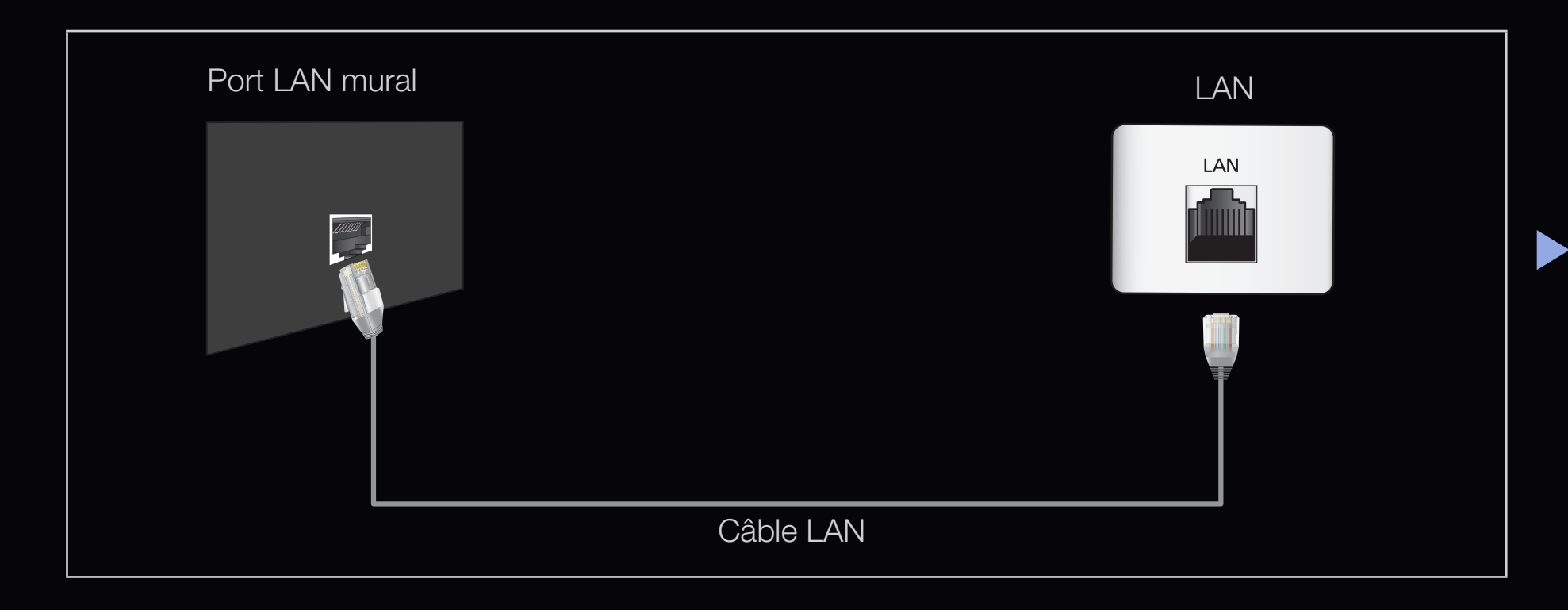

- Si vous possédez un réseau dynamique, vous devez utiliser un modem ou routeur LNPA prenant en charge le protocole DHCP (Dynamic Host Configuration Protocol).
   Les modems et routeurs qui prennent en charge le protocole DHCP fournissent l'adresse IP, le masque de sous-réseau, la passerelle et les valeurs DNS dont votre téléviseur a besoin pour accéder à Internet, de sorte que vous n'avez pas à les entrer manuellement. La plupart des réseaux domestiques sont des réseaux dynamiques.
  - Certains réseaux demandent une adresse IP statique. Si votre réseau nécessite une adresse réseau statique, vous devez entrer manuellement les valeurs de l'adresse IP, du masque de sous-réseau, de la passerelle et du DNS à l'écran de configuration du câble de votre téléviseur lors de la configuration de votre connexion au réseau. Pour obtenir les valeurs de l'adresse IP, du masque de sous-réseau, de la passerelle et du DNS, veuillez communiquer avec votre fournisseur d'accès Internet. Si vous avez un ordinateur Windows, vous trouverez ces valeurs dans votre ordinateur.
  - Vous pouvez utiliser un modem LNPA qui prend en charge le protocole DHCP si votre réseau nécessite une adresse IP statique. Les modems LNPA qui prennent en charge le protocole DHCP permettent aussi d'utiliser des adresses IP statiques.

#### Paramètres du réseau

#### <sup>ⓑ</sup> MENU<sup>Ⅲ</sup> → Réseau → Paramètres réseau → ENTER $\checkmark$

Configurez le réseau de manière à pouvoir utiliser divers services Internet, comme **Smart Hub** et **AllShare™**, et procédez à la mise à niveau du logiciel.

## État du réseau

## $\textcircled{B} MENU \blacksquare \rightarrow Réseau \rightarrow État du réseau \rightarrow ENTER \blacksquare$

Vous pouvez vérifier le réseau et l'état de la connexion Internet en cours.

Paramètres AllShare

#### <sup>ⓑ</sup> MENU<sup>Ⅲ</sup> → Réseau → Paramètres AllShare → ENTER $\checkmark$

Détermine s'il faut utiliser le contenu des messages texte de l'arrivée des appels et les rendez-vous fixés à l'aide du réseau. Pour en savoir plus sur la configuration des options, reportez-vous aux instructions « AllShare ».

- SWL(Samsung wireless Link)
  - <sup>®</sup> MENU<sup>™</sup> → Réseau → SWL(Samsung wireless Link) → ENTER  $\checkmark$
- Vous pouvez facilement connecter le téléviseur à des appareils sans fil. Pour en savoir plus sur la configuration des options, reportez-vous aux instructions «Connexion au réseau par câble».

#### Paramètres réseau (Auto)

Utilisez les paramètres de réseau automatiques **Paramètres réseau** lorsque vous branchez votre téléviseur à un réseau prenant en charge le protocole DHCP. Pour configurer automatiquement la connexion au réseau câblé de votre téléviseur, suivez les étapes suivantes :

#### Configuration automatique

- Allez à l'écran Paramètres réseau. Pour y entrer, suivez les indications de Paramètres réseau.
- 2. Sélectionnez Câble.
- **3.** L'écran d'essai s'affiche et le paramétrage du réseau est effectué.

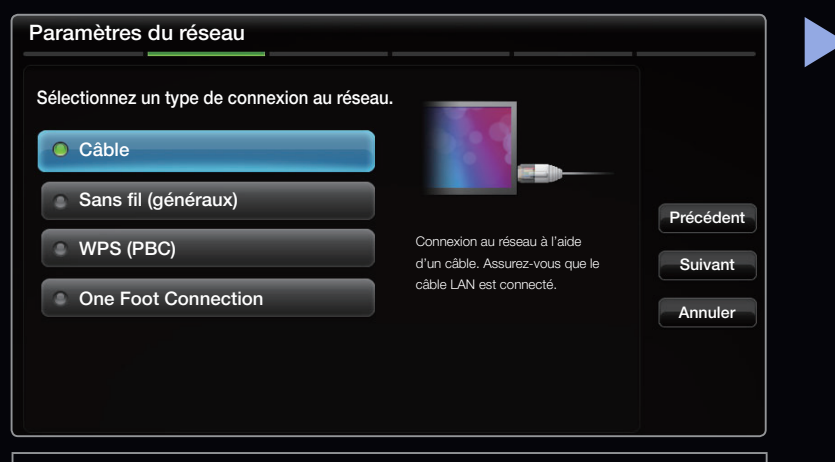

• L'image affichée varie selon le modèle.

- Si elle ne se règle pas automatiquement, vérifiez la connexion du port LAN.
- Si vous ne trouvez pas les valeurs de connexion au réseau ou si vous voulez établir la connexion manuellement, utilisez l'option « Manuel ». Consultez la rubrique suivante, « Configuration manuelle ».

| Paramètre réseau                     |                           |                       | 6/6           |
|--------------------------------------|---------------------------|-----------------------|---------------|
| Câble network and Internet co        | onnection complete        | ed.                   |               |
|                                      | Adresse MAC               | 00:12:fb:2b:56:4d     |               |
|                                      | Adresse IP                | 192.168.11.4          |               |
|                                      | Masque de sous            | - 255.255.255.0       | Préc.         |
|                                      | réseau                    |                       |               |
| SEC_LinkShare                        | Passerelle                | 192.168.11.1          | Réessayer     |
|                                      | Serveur DNS               | 192.168.11.1          |               |
|                                      |                           |                       | Paramètres IP |
| La connexion à Internet a réussi.    |                           |                       |               |
| Si vous éprouvez des difficultés à   | utilisar la sanvica Intar | not communiquez avec  | ОК            |
| Si vous epiouvez des difficultes a   |                           | iet, communiquez avec |               |
| votre fournisseur de service Interne | et.                       |                       |               |
|                                      |                           |                       |               |

• L'image affichée varie selon le modèle.

#### Paramètres réseau (Manuel)

Utilisez la configuration manuelle du réseau lorsque vous branchez votre téléviseur à un réseau qui exige une adresse IP statique.

#### Obtention des valeurs de connexion au réseau

Pour obtenir les valeurs de connexion au réseau sur la plupart des ordinateurs Windows, suivez les étapes suivantes :

- Cliquez avec le bouton de droite sur l'icône « Réseau » dans l'angle inférieur droit de l'écran.
- 2. Cliquez sur « État » dans le menu contextuel qui s'affiche.
- 3. Cliquez sur l'onglet « Soutien technique » dans la boîte de dialogue qui s'affiche.
- **4.** Sous l'onglet « Soutien technique », cliquez sur le bouton « Détails ». Les valeurs de connexion au réseau sont affichées.

## Configuration manuelle

Pour configurer manuellement la connexion au réseau sans fil de votre téléviseur, suivez les étapes suivantes :

- Suivez les étapes 1 et 2 de la procédure « Configuration automatique ».
- 2. Sélectionnez les Param. IP à l'écran d'essai du réseau.
- 3. Réglez Mode IP à Manuel.

| Paramètres IP         |         |  |  |
|-----------------------|---------|--|--|
| Mode IP               | Manuel  |  |  |
| Adresse IP            | 0.0.0.0 |  |  |
| Masque de sous-réseau | 0.0.0.0 |  |  |
| Passerelle            | 0.0.0.0 |  |  |
| Mode DNS              | Manuel  |  |  |
| Serveur DNS           | 0.0.0.0 |  |  |
| ОК                    |         |  |  |
|                       |         |  |  |

- 5. Entrez les valeurs Adresse IP, Masq. sous-réseau, Passerelle et Serveur DNS. Utilisez les touches numériques de la télécommande pour entrer les valeurs numériques et les touches fléchées pour vous déplacer d'un champ à l'autre.
- 6. Une fois terminé, sélectionnez OK.
- 7. L'écran d'essai s'affiche et le paramétrage du réseau est effectué.

## Connexion au réseau sans fil

#### Connexion à un réseau sans fil

Pour connecter votre téléviseur à un réseau sans fil, vous pouvez utiliser l'adaptateur LAN sans fil Samsung auquel est branché le téléviseur.

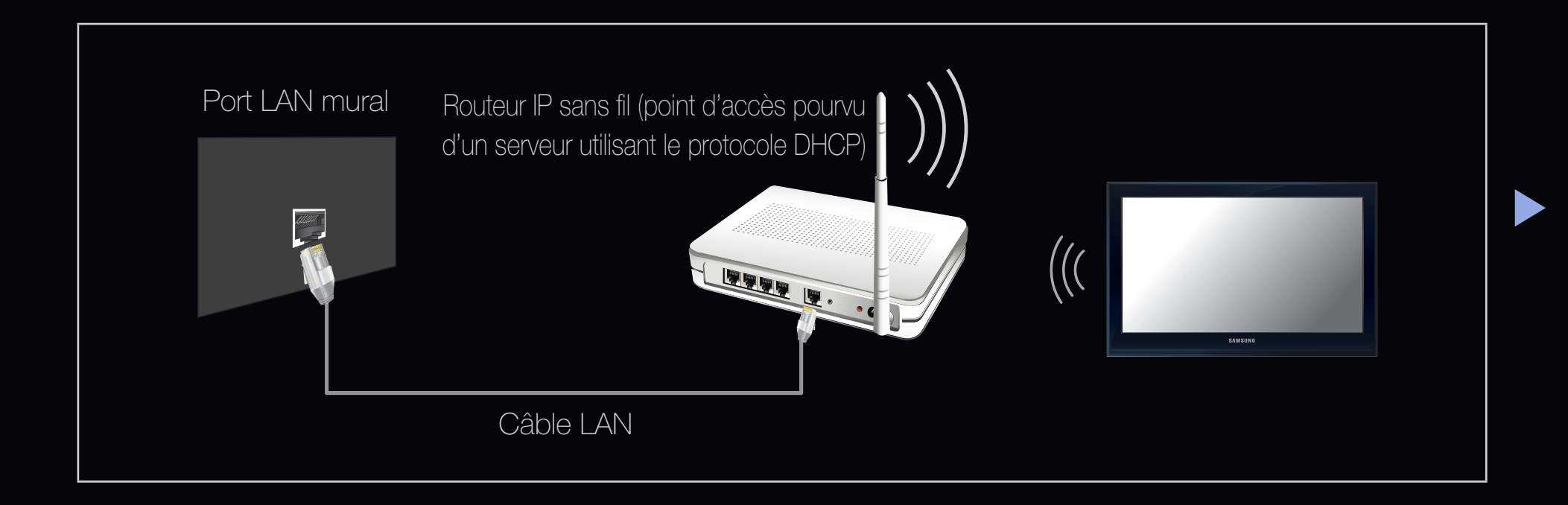

L'adaptateur LAN sans fil Samsung prend en charge les protocoles de communication IEEE 802.11a/b/g et n. Samsung recommande l'utilisation du protocole IEEE 802.11n. Lorsque vous regardez une vidéo à partir de la connexion IEEE 802.11b/g, il pourrait y avoir de l'interférence pendant la lecture.

Ø REMARQUE

- Pour utiliser un réseau sans fil, votre téléviseur doit être branché à un routeur IP sans fil (un routeur ou un modem). Si le routeur IP sans fil est compatible avec le mode DHCP, le téléviseur doit utiliser une adresse IP statique ou DHCP pour pouvoir établir la connexion au réseau sans fil.
- Sélectionnez une chaîne inutilisée pour le routeur IP sans fil. Si cette chaîne est utilisée par un autre appareil à proximité, il y aura des interférences et la communication échouera.

- Si un autre système de sécurité que ceux indiqués ci-dessous est appliqué, il ne fonctionnera pas sur le téléviseur.
- Si le mode (Greenfield) 802.11n à débit élevé pur est sélectionné et que le type de chiffrement est réglé à WEP, TKIP ou TKIP AES (WPS2 mixte) pour votre point d'accès, les téléviseurs Samsung ne reconnaissent pas la connexion conformément aux nouvelles spécifications de certification de produits sans fil.
- Si votre point d'accès prend en charge WPS (Configuration Wi-Fi protégée), vous pouvez vous connecter au réseau à l'aide de la configuration par touches (PBC) ou d'un numéro d'identification personnel (PIN). WPS configurera automatiquement les clés SSID et WPA, peu importe le mode.

- Si votre routeur, modem ou dispositif n'est pas certifié, vous ne pourrez peut-être pas le brancher au téléviseur à l'aide de « l'adaptateur LAN sans fil Samsung ».
- Méthodes de connexion : Vous pouvez configurer la connexion à un réseau sans fil de six façons.
  - Configuration automatique (utilisation de la fonction de recherche automatique de réseau)
  - Réglage manuel
  - WPS(PBC)
  - One Foot Connection
  - Plug & Access
  - SWL(Samsung Wireless)

#### Paramètres réseau (Auto)

La plupart des systèmes de réseau sans fil sont équipés d'un système de sécurité optionnel qui exige des dispositifs accédant au réseau par un point d'accès de transmettre un code de sécurité crypté appelé clé d'accès ou code de sécurité. Le code de sécurité est constitué d'un mot de passe (phrase), habituellement un mot ou une série de lettres et de chiffres d'une longueur particulière que l'on vous a demandé d'entrer lors de la configuration de la sécurité de votre réseau sans fil. Si vous avez utilisé cette méthode de configuration de connexion au réseau et que vous avez un code de sécurité pour votre réseau sans fil, vous devrez entrer le mot de passe pendant le processus de configuration.

#### Configuration automatique

- Allez à l'écran Paramètres réseau. Pour y entrer, suivez les indications de Paramètres réseau.
- 2. Sélectionnez Sans fil (généraux).

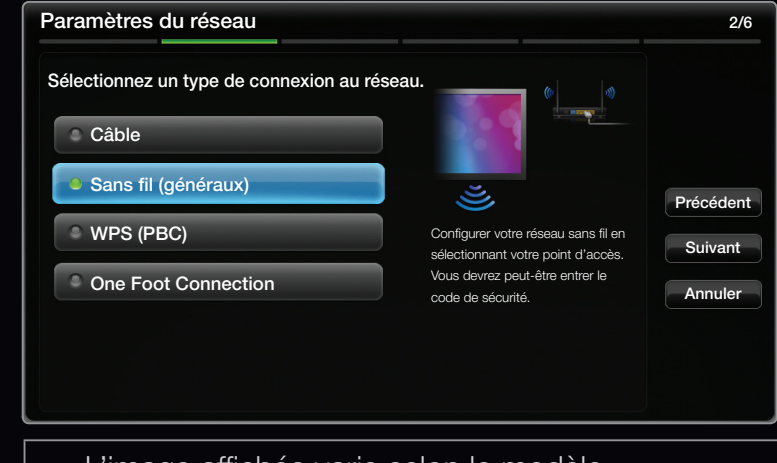

• L'image affichée varie selon le modèle.

- **3.** La fonction **Réseau** cherche des réseaux sans fil disponibles. Les réseaux sont affichés dans une liste.
- 4. À partir de la liste de réseaux, appuyez sur la touche ▲ ou ▼ pour sélectionner un réseau, puis appuyez sur ENTER
  - Lorsque l'option du point d'accès est réglée sur « Hidden (Invisible) », vous devez sélectionner l'option Ajouter réseau, puis entrer le Nom du réseau (SSID) et le Code de sécurité appropriés pour établir la connexion.
- **5.** Si l'écran **Sécurité** s'affiche, passez à l'étape 6. Si vous choisissez le point d'accès dépourvu d'un code de sécurité, passez à l'étape 7.

- 6. Si le point d'accès exige un code de sécurité, entrez-le (code de sécurité ou NIP), puis sélectionnez Fait.

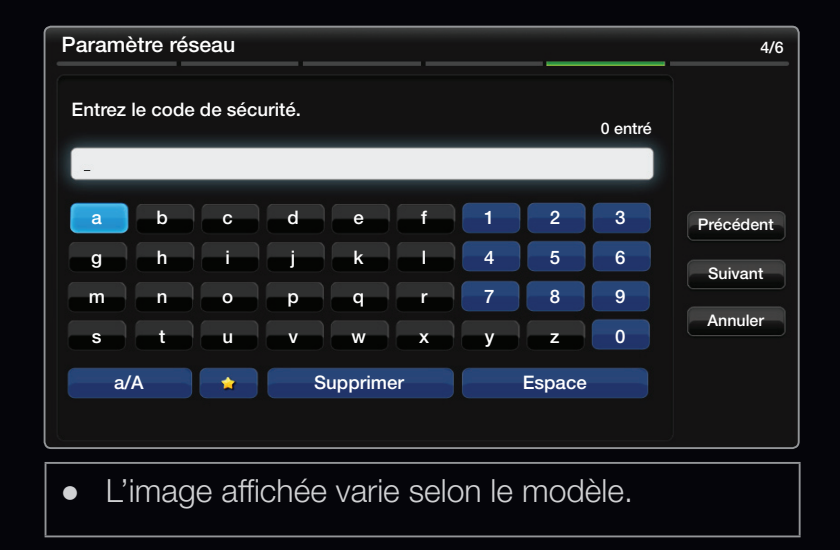

- Vous pouvez trouver le mot de passe dans l'un des écrans de configuration utilisés pour la configuration de votre routeur ou modem.
- 7. L'écran d'essai s'affiche et le paramétrage du réseau est effectué.
  - Si la saisie du code de sécurité échoue (code de sécurité ou NIP), sélectionnez Régler ou Param. IP.
  - Si vous voulez établir la connexion manuellement, sélectionnez les Param.
     IP. Consultez la rubrique suivante, « Configuration manuelle ».

#### Réglage du réseau (Manuel)

Utilisez la configuration manuelle du réseau lorsque vous branchez votre téléviseur à un réseau qui exige une adresse IP statique.

#### Obtention des valeurs de connexion au réseau

Pour obtenir les valeurs de connexion au réseau sur la plupart des ordinateurs Windows, suivez les étapes suivantes :

- Cliquez avec le bouton de droite sur l'icône « Réseau » dans l'angle inférieur droit de l'écran.
- 2. Cliquez sur « État » dans le menu contextuel qui s'affiche.
- 3. Cliquez sur l'onglet « Soutien technique » dans la boîte de dialogue qui s'affiche.
- **4.** Sous l'onglet « Soutien technique », cliquez sur le bouton « Détails ». Les valeurs de connexion au réseau sont affichées.
### **Configuration manuelle**

Pour configurer manuellement la connexion au réseau sans fil de votre téléviseur, suivez les étapes suivantes :

- 1. Suivez les étapes 1 et 2 de la procédure « Configuration automatique ».
- 2. Sélectionnez les Param. IP à l'écran d'essai du réseau.
- 3. Réglez Mode IP à Manuel.
- Appuyez sur la touche ▼ de la télécommande pour aller au menu Adresse IP.
- 5. Entrez les valeurs Adresse IP, Masq. sousréseau, Passerelle et Serveur DNS. Utilisez les touches numériques de la télécommande pour entrer les valeurs numériques et les touches fléchées pour vous déplacer d'un champ à l'autre.
- 6. Une fois terminé, sélectionnez OK.
- 7. L'écran d'essai s'affiche et le paramétrage du réseau est effectué.

| Paramètres IP         |         |  |  |  |  |  |  |  |
|-----------------------|---------|--|--|--|--|--|--|--|
| Mode IP               | Manuel  |  |  |  |  |  |  |  |
| Adresse IP            | 0.0.0.0 |  |  |  |  |  |  |  |
| Masque de sous-réseau | 0.0.0.0 |  |  |  |  |  |  |  |
| Passerelle            | 0.0.0.0 |  |  |  |  |  |  |  |
| Mode DNS              | Manuel  |  |  |  |  |  |  |  |
| Serveur DNS           | 0.0.0.0 |  |  |  |  |  |  |  |
| ОК                    |         |  |  |  |  |  |  |  |
|                       |         |  |  |  |  |  |  |  |

L'image affichée varie selon le modèle.

### Réglage du réseau (WPS(PBC))

## Configuration à l'aide de WPS(PBC)

Si votre routeur possède une touche WPS(PBC), suivez les étapes suivantes :

- Allez à l'écran Paramètres réseau. Pour y entrer, suivez les indications de Paramètres réseau.
- 2. Sélectionnez WPS(PBC).
- 3. Appuyez sur la touche WPS(PBC) du routeur en moins de deux minutes. Le téléviseur acquiert automatiquement toutes les valeurs réseau nécessaires et se connecte à votre réseau.

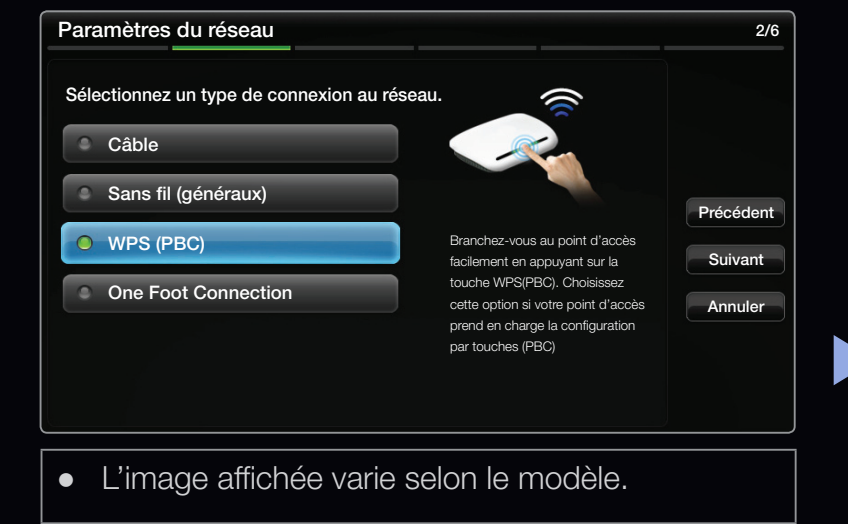

4. L'écran d'essai s'affiche et le paramétrage du réseau est effectué.

### Paramètres réseau (One Foot Connection)

La fonction **One Foot Connection** permet de brancher votre téléviseur Samsung automatiquement à un routeur sans fil Samsung. Si votre routeur sans fil ne prend pas en charge la fonction **One foot Connection**, vous devez effectuer la connexion en utilisant une des autres méthodes.

Vous pouvez vérifier la liste des appareils prenant en charge la fonction One Foot Connection sur le site Web www.samsung.com.

### Configuration à l'aide de One Foot Connection

Mettez le point d'accès et le téléviseur sous tension.

- Allez à l'écran Paramètres réseau. Pour y entrer, suivez les indications de Paramètres réseau.
- 2. Sélectionnez One Foot Connection.

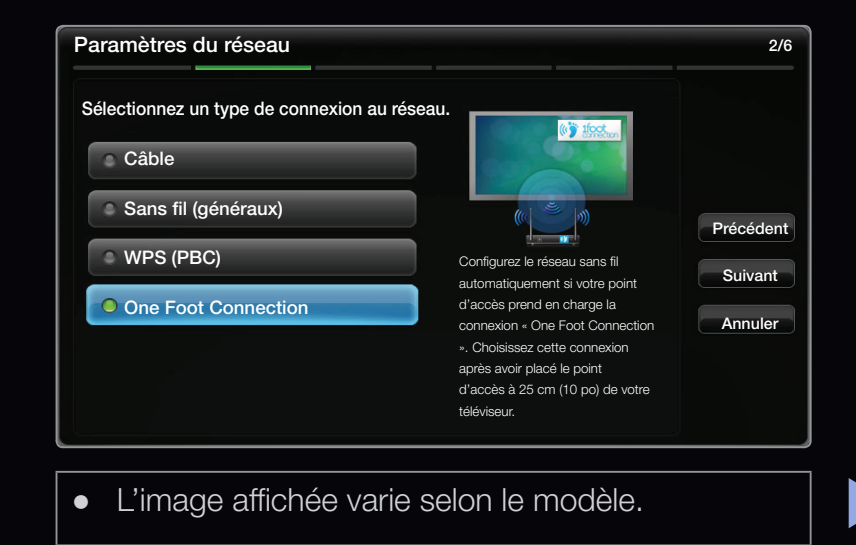

- **3.** Placez le point d'accès en parallèle avec l'adaptateur LAN sans fil en veillant à ce que l'écart soit d'au plus 25 cm.
  - Si le téléviseur n'est pas connecté à votre routeur à l'aide de la fonction One Foot Connection, une fenêtre contextuelle s'ouvre à l'écran vous informant que la connexion a échoué. Si vous voulez utiliser de nouveau la fonction One Foot Connection, réinitialisez le PA, déconnectez l'adaptateur LAN sans fil Samsung puis recommencez depuis l'étape 1. Vous pouvez également choisir une des autres méthodes de connexion.
- 4. L'écran d'essai s'affiche et le paramétrage du réseau est effectué.
- 5. Placez le routeur sans fil à l'emplacement souhaité.
  - Si les paramètres de ce dernier ont changé ou s'il s'agit d'un nouveau routeur sans fil, vous devez recommencer la procédure One Foot Connection, depuis l'étape 1.

### Paramètre réseau (Plug & Access)

La fonction **Plug & Access** vous permet de connecter facilement votre routeur sans fil Samsung au téléviseur Samsung à l'aide de la clé USB. Si votre point d'accès de marque autre que Samsung ne prend pas en charge la fonction **Plug & Access**, vous devez effectuer la connexion en utilisant une des autres méthodes.

Vous pouvez vérifier la liste des appareils prenant en charge la fonction Plug & Access sur le site Web www.samsung.com.

### Configuration à l'aide de la fonction Plug & Access

Mettez le point d'accès et le téléviseur sous tension.

- Insérez la clé USB dans les PA sans fil Samsung et vérifiez l'état du DEL des AP (clignotement → on).
- 2. Retirez ensuite la clé USB et insérez-la dans le téléviseur Samsung.
- 3. Attendez jusqu'à ce que la connexion soit établie automatiquement.
  - Si le téléviseur n'est pas connecté à votre PA à l'aide de la fonction Plug & Access, une fenêtre contextuelle s'ouvre à l'écran vous informant que la connexion a échoué. Si vous voulez utiliser de nouveau la fonction Plug & Access, réinitialisez le PA, déconnectez l'adaptateur LAN sans fil Samsung puis recommencez depuis l'étape 1. Vous pouvez également choisir une des autres méthodes de connexion.

- 4. L'écran d'essai s'affiche et le paramétrage du réseau est effectué.
- 5. Placez le point d'accès à l'emplacement souhaité.
  - Si les paramètres du point d'accès ont changé ou s'il s'agit d'un nouveau point d'accès, vous devez recommencer la procédure Plug & Access, depuis l'étape 1.

### Niveau de priorité - Q deS

Le routeur sans fil Samsung est un mode AV HD continu pour le téléviseur numérique Samsung C'est une fonction distinctive de notre produit.

Le routeur sans fil Samsung peut être connecté à de nombreux appareils, comme un ordinateur portatif, un cellulaire, un lecteur de disques Blu-ray, etc.

En cas de connexion du téléviseur Samsung au routeur sans fil Samsung, celuici connecte en priorité le téléviseur Samsung par rapport aux autres appareils branchés.

Cette fonction vous permet d'obtenir les meilleurs contenus diffusés en mode continu et à un débit rapide.

- Augmentez la vitesse de connexion en accordant la priorité de la largeur de bande à votre téléviseur (marche/arrêt, en option).
- En accordant la priorité au téléviseur Samsung, vous profitez d'un contenu HD sans mise en mémoire-tampon.
- La vitesse de connexion peut varier en fonction de l'environnement du réseau.

### Paramètres réseau (Ad-Hoc)

Vous pouvez établir une connexion à un appareil mobile prenant en charge le mode ad hoc sans point d'accès par le biais de « l'adaptateur LAN sans fil Samsung ». Une fois la connexion établie avec un appareil mobile, vous pouvez utiliser les fichiers de ce dernier ou vous brancher à Internet à l'aide de la fonction AllShare ou multimédia.

### Configuration à l'aide de WPS(PBC)

- Allez à l'écran Paramètres réseau. Pour y entrer, suivez les indications de Paramètres réseau.
- 2. Sélectionnez Sans fil (généraux).

- Lorsque la recherche d'un appareil mobile est terminée, définissez le Nom du réseau(SSID) et le code de sécurité de l'appareil, puis procédez à la connexion au réseau.
  - Si le réseau ne fonctionne pas normalement, vérifiez de nouveau le Nom du réseau (SSID) et le code de sécurité. Un mauvais code de sécurité peut empêcher le téléviseur de fonctionner correctement.
  - Si un appareil est connecté une fois, il figure dans la liste des paramètres du réseau. Lorsque vous établissez la connexion à nouveau avec celui-ci, vous pouvez le trouver dans la liste des paramètres du réseau.

### SWL(Samsung Wireless Link)

Cette fonction permet de brancher un appareil Samsung qui prend en charge le **WPS(PBC)** à votre téléviseur. Vous pouvez brancher des appareils au téléviseur même si un routeur n'est pas connecté au téléviseur.

- Pour que le téléviseur puisse utiliser le service Smart Hub, il faut brancher le point d'accès au réseau sans fil.
- Si un adaptateur LAN sans fil Samsung est branché au port USB 2 ou 3, le réseau risque de ne pas fonctionner normalement. Nous recommandons de le brancher au port USB 1 (HDD).
- Ne sont pris en charge que les routeurs à bande de 2,4 GHz. Les routeurs à bande de 5 GHz ne sont pas pris en charge.

### **Connexion SWL**

Vous pouvez brancher directement un appareil prenant en charge le **WPS(PBC)**au téléviseur.

- Cette fonction est disponible lorsque l'option SWL (Samsung Wireless Link) est réglée à On.
- Pour utiliser la fonction SWL (Samsung Wireless Link), branchez l'adaptateur LAN sans fil Samsung au port USB 1 (HDD).

# Établissement de la connexion Samsung Wireless link

Pour les procédures permettant d'établir une connexion, suivez les étapes suivantes :

- Connectez votre téléviseur à l'adaptateur LAN sans fil Samsung tel que décrit dans la section précédente.
- Mettez le téléviseur sous tension, appuyez sur la touche MENU de la télécommande, utilisez la touche ▲ ou ▼ pour sélectionner Réseau, puis appuyez sur ENTER .

- Utilisez la touche ▲ ou ▼ pour sélectionner SWL (Samsung Wireless Link), puis appuyez sur ENTER
- 4. Sélectionnez SWL(Samsung Wireless Link), puis appuyez sur ENTER
- 5. Sélectionnez Connexion SWL à l'aide de la touche ▼, puis appuyez sur ENTER
- 6. Si le message « Appuyez sur la touche SWL de l'appar. pris en charge par le lien Samsung Wireless Link pour établir une connexion en moins de 120 sec. » s'affiche, appuyez sur la touche PBC de l'appareil pour établir la connexion.
  - Pour plus d'information, reportez-vous au manuel de configuration de réseau sans fil de l'appareil à connecter.
- 7. Si l'appareil est bien connecté au téléviseur une fois que le décompte de la boîte de message a commencé, cette dernière d'effacera automatiquement.
  - Si la connexion échoue, réessayez au bout de deux minutes.

### Si vous ne pouvez pas vous connecter à Internet à partir de votre téléviseur

Si votre fournisseur Internet a enregistré l'adresse MAC (numéro d'identification unique) du PC ou modem utilisé pour vous connecter à Internet et procède à l'authentification de l'adresse à chaque fois que vous vous connectez à Internet, il se peut que votre téléviseur ne puisse pas se connecter à Internet. Puisque l'adresse MAC de votre téléviseur est différente de celle du PC, votre téléviseur ne pourra pas se connecter à Internet.

Pour résoudre ce problème, demandez à votre fournisseur Internet la procédure à suivre pour connecter d'autres appareils (comme votre téléviseur) à Internet.

Si votre fournisseur Internet vous demande un mot de passe et un code d'utilisateur pour vous connecter à Internet, il se peut que le téléviseur ne puisse pas se connecter à Internet. Le cas échéant, vous devez entrer votre mot de passe ou code d'utilisateur pour vous connecter à Internet.

La connexion Internet peut échouer en raison d'un problème avec le pare-feu. Le cas échéant, communiquez avec votre fournisseur Internet.

Si vous êtes incapable de vous connecter à Internet après avoir suivi toutes les procédures données par votre fournisseur Internet, veuillez communiquer avec un centre de service Samsung Electronics au 1-800-SAMSUNG.

# Réglage de l'horloge

 $\textcircled{\ } \mathbb{B} \ \mathsf{MENU} \blacksquare \to \mathsf{Système} \to \mathsf{Heure} \to \mathsf{ENTER} \blacksquare$ 

### Heure

• Horloge : Le réglage de l'horloge est nécessaire pour pouvoir utiliser les diverses fonctions de minuterie du téléviseur.

<sup>®</sup> L'heure s'affiche chaque fois que vous appuyez sur la touche **INFO**.

Si vous débranchez le cordon d'alimentation, vous devez régler l'horloge de nouveau.

## - Mode horloge (Auto / Manuel)

Auto : Permet de régler l'heure automatiquement en utilisant l'heure du signal d'uns chaîne numérique.

L'antenne doit être branchée pour que le réglage automatique de l'horloge s'effectue. Manuel : Permet de régler l'heure manuellement.

- En fonction de la station émettrice et du signal, il est possible que la fonction de réglage automatique de l'heure ne fonctionne pas correctement. Le cas échéant, réglez l'horloge manuellement.
- Réglage Horloge : Permet de régler la Date et l'Heure.
  - Ce réglage n'est possible que lorsque la fonction Mode horloge est réglée à Manuel.
  - Vous pouvez régler la Date et l'Heure directement en appuyant sur les touches numériques de la télécommande.
- Fuseau hor. : Choisissez votre fuseau horaire.
  - Ce réglage n'est possible que lorsque la fonction Mode horloge est réglée à Auto.
- H. d'été (Heure d'été) (Off / On): Permet d'activer et de désactiver la fonction « Heure d'été ».
  - Ce réglage n'est possible que lorsque la fonction Mode horloge est réglée à Auto.

- $\textcircled{\ } \mathbb{B} \ \mathsf{MENU} \blacksquare \to \mathsf{Système} \to \mathsf{Heure} \to \mathsf{Mise} \ \mathsf{en} \ \mathsf{veille} \to \mathsf{ENTER} \blacksquare$
- Mise en veille TOOLS : Éteint automatiquement le téléviseur après le délai choisi (30, 60, 90, 120, 150 et 180 minutes).

Pour désactiver la fonction Mise en veille, sélectionnez Off.

### Réglage du minuteur (On / Off)

# $\textcircled{\ } \mathbb{B} \quad \mathsf{MENU} \blacksquare \to \mathsf{Système} \to \mathsf{Heure} \to \mathsf{ENTER} \blacksquare$

 Minuteur d'activ. 1 / Minuteur d'activ.
 2 / Minuteur d'activ. 3: Trois réglages de minuteur peuvent être effectués. Vous devez d'abord régler l'horloge.

Configuration : Sélectionnez Off, Une fois, Quotid., Lun~Ven, Lun~Sam, Sam~Dim ou Manuel pour effectuer le réglage voulu. Sélectionnez Manuel afin de choisir le jour auquel vous voulez activer le minuteur.

 $\mathbb{D}$  Le symbole  $\checkmark$  indique le jour sélectionné.

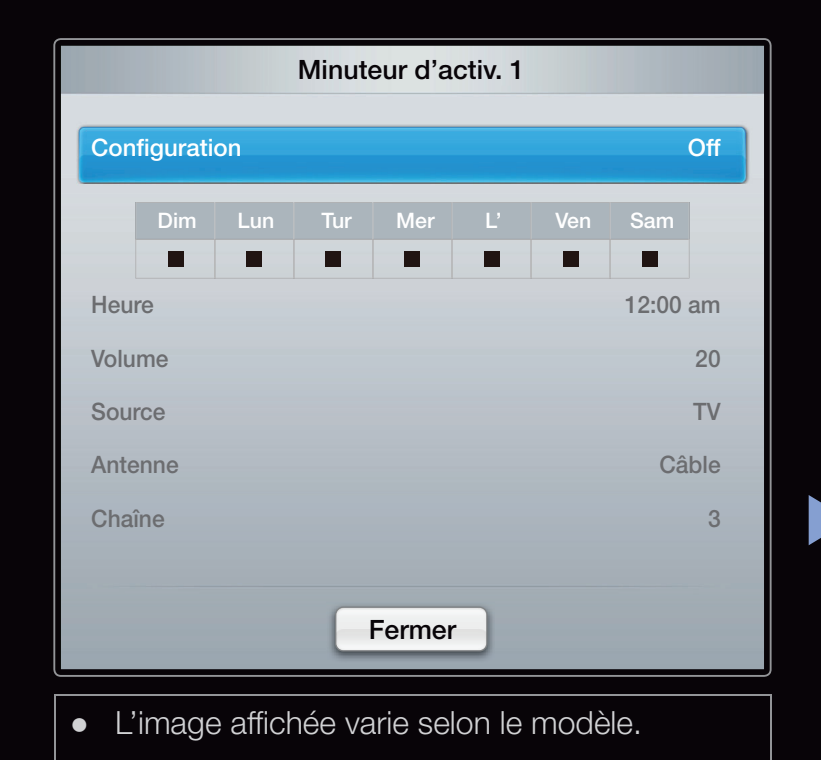

Heure : Réglez les paramètres Heure, Minute et am/pm.

Volume : Réglez le niveau sonore désiré.

**Source** : Sélectionnez le contenu **TV** ou **USB** à lire lorsque le téléviseur se met en marche automatiquement. (L'option **USB** n'est disponible que si une clé USB est branchée au téléviseur.)

Antenne (lorsque la fonction Source est réglée sur TV) : Sélectionnez Air ou Câble.

**Chaîne** (lorsque la fonction **Source** est réglée sur **TV**) : Sélectionnez la chaîne désirée.

**Musique / Photo** (when the **Source** is set to **USB**): Choisissez un dossier sur un dispositif USB qui contiendra les fichiers musicaux ou les photos à lire lors de la mise sous tension automatique du téléviseur. Auto Power Off (disponible seulement lorsque le téléviseur est mis sous tension par la fonction « Minuteur ») : Afin d'éviter la surchauffe, le téléviseur s'éteint automatiquement après trois heures si aucune commande ne lui est envoyée.

- Ø REMARQUE
  - Si la clé USB ne contient aucun fichier musical ou que le dossier contenant le fichier musical n'est pas sélectionné, la fonction « Minuteur » ne fonctionnera pas correctement.
  - Le diaporama ne pourra pas s'afficher s'il n'y a qu'un seul fichier photo sur la clé USB.
  - Si le nom du dossier est trop long, il ne peut pas être sélectionné.

- Chaque clé USB utilisée a son propre dossier. Lorsque vous utilisez plusieurs clés USB d'un même type, assurez-vous que les dossiers assignés à chaque clé USB aient des noms différents.
- Nous vous recommandons d'utiliser une clé USB et un lecteur multi cartes lorsque vous utilisez Minuteur d'activ. La fonction Minuteur d'activ. peut ne pas fonctionner avec les dispositifs USB ayant une pile intégrée, les lecteurs MP3, ou les PMP fabriqués par certains fabricants, car il faut du temps pour reconnaître ces dispositifs.

- Minuteur désact. 1 / Minuteur désact.
  - **2 / Minuteur désact. 3**: Trois réglages de minuteur peuvent être effectués. Vous devez d'abord régler l'horloge.

Configuration : Sélectionnez Off, Une fois, Quotid., Lun~Ven, Lun~Sam, Sam~Dim ou Manuel pour effectuer le réglage voulu. Sélectionnez Manuel afin de choisir le jour auquel vous voulez activer le minuteur.

 $\mathbb{D}$  Le symbole  $\checkmark$  indique le jour sélectionné.

Heure : Réglez les paramètres Heure, Minute et am/pm.

| Minuteur désact. 1 |            |     |     |        |     |     |     |     |  |  |
|--------------------|------------|-----|-----|--------|-----|-----|-----|-----|--|--|
| Con                | figurati   | on  |     |        |     |     |     | Off |  |  |
|                    | Dim        | Dim | Tur | Mer    | Jeu | Ven | Sam |     |  |  |
|                    |            |     |     |        |     |     |     |     |  |  |
| Heu                | Heure 12:0 |     |     |        |     |     |     | am  |  |  |
|                    |            |     |     | Fermer |     |     |     |     |  |  |

• L'image affichée varie selon le modèle.

# Blocage d'émissions

 $\textcircled{\ } \mathbb{B} \ \mathsf{MENU} \blacksquare \to \mathsf{Système} \to \mathsf{S\acute{e}curit\acute{e}} \to \mathsf{ENTER} \blacksquare$ 

## Sécurité

Entrez votre NIP à quatre chiffres dans la fenêtre de saisie qui s'affiche.

- Verrou class. émiss. : La fonction Verrou class. émiss. bloque automatiquement la diffusion d'émissions pouvant ne pas convenir aux enfants. L'utilisateur doit entrer un numéro d'identification personnel (NIP) avant de pouvoir configurer ou modifier les restrictions relatives à la fonction Verrou class. émiss.
  - It a fonction Verrou class. émiss. n'est pas disponible en mode HDMI, Composante ou PC.
  - ℤ Le code NIP par défaut d'un nouveau téléviseur est « 0-0-0-0 ».

Verrou class. émiss. (Off / On): Vous pouvez bloquer des émissions selon un système de classification.

**Classement télé** : Vous pouvez bloquer des émissions selon leur classification. Cette fonction vous permet de contrôler les émissions que vos enfants regardent.

- TV-Y : Jeunes enfants / TV-Y7 : Enfants de plus de 7 ans / TV-G : Tout public / TV-PG : Surveillance parentale recommandée / TV-14 : Téléspectateurs de plus de 14 ans / TV-MA : Adultes
- ALL : Blocage de toutes les classifications. / FV : Fantastique et Violence
  / V : Violence / S : Scènes de sexe / L : Langage adulte / D : Dialogues à caractère sexuel
  - La fonction Verrou class. émiss. permet de bloquer automatiquement certaines catégories comportant un contenu de nature délicate. Par exemple, si vous bloquez la catégorie TV-Y, la catégorie TV-Y7 sera automatiquement bloquée. De la même façon, si vous bloquez la catégorie TV-G, toutes les catégories dans le groupe des jeunes adultes seront alors bloquées (TV-G, TV-PG, TV-14 et TV-MA). Les souscatégories (D, L, S, V) fonctionnent de la même façon. Donc, si vous bloquez la sous-catégorie L de la catégorie TV-PG, les sous-catégories L de TV-14 et TV-MA sont bloquées automatiquement.

**Classement films (MPAA)** : Vous pouvez bloquer les films en fonction de la classification MPAA. La Motion Picture Association of America (MPAA) a établi un système de classification qui fournit aux parents ou adultes exerçant une surveillance des renseignements sur les films convenant aux enfants.

- G : Grand public (aucune restriction). / PG : Surveillance parentale recommandée. / PG-13 : Supervision des parents fortement recommandée.
  / R : Réservé. Les enfants de moins de 17 ans doivent être accompagnés d'un adulte. / NC-17 : Non recommandé pour les enfants de moins de 17 ans. / X : Adultes seulement. / NR : Non classé.
  - La fonction Verrou class. émiss. permet de bloquer automatiquement toute catégorie comportant un contenu de nature délicate. Par exemple, si vous bloquez la catégorie PG-13, les catégories R, NC-17 et X seront automatiquement bloquées.

**Canadian English Rating** : Vous pouvez bloquer des émissions selon leur classification en anglais canadien.

- C: Émissions destinées aux enfants de moins de 8 ans. / C8+ : Émissions convenant généralement aux enfants de 8 ans et plus, sans surveillance. / G
  : Émissions grand public convenant à tous les auditoires. / PG : Surveillance parentale. / 14+ : Émissions dont la teneur peut ne pas convenir, en tout ou en partie, aux enfants de moins de 14 ans. / 18+ : Émissions pour adultes.
  - La fonction Verrou class. émiss. permet de bloquer automatiquement toute catégorie comportant un contenu de nature délicate. Par exemple, si la catégorie G est bloquée, les catégories PG, 14+ et 18+ sont automatiquement bloquées.

**Canadian French Rating** : Vous pouvez bloquer des émissions selon leur classification en français canadien.

- Général / 8 ans+ : Émissions convenant généralement aux enfants de 8 ans et plus, sans surveillance. / 13 ans+ : Émissions pouvant ne pas convenir aux enfants de moins de 13 ans. / 16 ans+ : Émissions pouvant ne pas convenir aux enfants de moins de 16 ans. / 18 ans+ : Émissions pour adultes.
  - La fonction Verrou class. émiss. permet de bloquer automatiquement toute catégorie comportant un contenu de nature délicate. Par exemple, si vous bloquez la catégorie 8 ans+, les catégories 13 ans+, 16 ans+ et 18 ans+ seront automatiquement bloquées.

**Catég. américaine téléchargeable** : Il est possible d'utiliser de l'information sur le contrôle parental tout en regardant des chaînes numériques.

# Ø REMARQUE

- Si l'information n'est pas téléchargée à partir de la station de radiodiffusion, le menu Catég. américaine téléchargeable est désactivé.
- L'information relative au contrôle parental est automatiquement téléchargée pendant le visionnement de chaînes numériques. Cela peut prendre quelques secondes.
- Le menu Catég. américaine téléchargeable peut être utilisé après le téléchargement de l'information à partir de la station de télédiffusion.
   Cependant, selon la station émettrice, la fonction pourrait ne pas être accessible.
- Les niveaux de contrôle parental diffèrent selon la station de radiodiffusion. Le nom du menu par défaut et l'option Catég. américaine téléchargeable varient selon les données téléchargées.

- Même si vous réglez l'affichage à l'écran dans une autre langue, le menu
  Catég. américaine téléchargeable s'affiche en anglais seulement.
- Le classement permet de bloquer automatiquement certaines catégories comportant un contenu de nature délicate.
- Les catégories (par exemple : Humor Level, etc.) et les niveaux de classification (par exemple : DH, MH, H, etc.) peuvent différer selon la station de télédiffusion.

 Changer NIP : L'écran Changer NIP s'affiche. Choisissez un NIP à quatre chiffres et saisissez-le. Lorsque vous avez entré le NIP à quatre chiffres, l'écran Confirmer NIP s'affiche. Saisissez de nouveau les quatre chiffres. Quand l'écran de confirmation disparaît, le NIP est mémorisé.

### Visionnement d'une chaîne à accès restreint

Si vous accédez à une chaîne à accès restreint, la fonction Verrou class. émiss. la bloque. L'écran devient vide et le message suivant s'affiche :

- Ce canal est bloque en mode (Cette chaîne est bloquée par la fonction) **Verrou class. émiss.**. Veuillez entrer un NIP pour la débloquer. (Veuillez entrer un NIP pour le débloquer).
  - $\textcircledigmid$ Si vous avez oublié votre NIP, appuyez sur les touches de la télécommande dans l'ordre suivant pour rétablir le code 0-0-0-0. **POWER** (off)  $\rightarrow$  **MUTE**  $\rightarrow$  8  $\rightarrow$  2  $\rightarrow$  4  $\rightarrow$  **POWER** (on)

# Autres fonctions

 $\textcircled{\ } \mathbb{B} \ \mathsf{MENU} \blacksquare \to \mathsf{Système} \to \mathsf{ENTER} \blacksquare$ 

#### Langue menu

Permet de régler la langue de menu.

- 1. Sélectionnez Langue menu, puis appuyez sur la touche ENTER -
- 2. Choisissez la langue voulue, puis appuyez sur la touche ENTER -
- Vous pouvez choisir English, Español ou Français.

### Sous-titres

(texte à l'écran)

- Sous-titres (Off / On): Vous pouvez activer ou désactiver la fonction des soustitres. Si la fonction des sous-titres n'est pas disponible, il n'y a pas d'affichage à l'écran.
  - L'option Sous-titres ne fonctionne pas dans les modes Composante, HDMI ou PC.
- Mode ss-titres codés : Vous pouvez sélectionner le mode de sous-titrage souhaité.
  - L'option de sous-titrage disponible dépend de l'émission diffusée.

Par défaut / CC1~CC4 / Texte1 ~Texte4: (chaînes analogiques seulement) La fonction de sous-titrage analogique fonctionne en mode chaînes analogiques ou lorsqu'un signal est fourni au téléviseur à partir d'un appareil externe. (Selon le signal émetteur, il est possible que le sous-titrage analogique fonctionne ou non sur les chaînes numériques.)

Par défaut / Service1 ~ Service6 / CC1 ~ CC4 / Texte1 ~ Texte4: (chaînes numériques seulement) La fonction des sous-titres numériques fonctionne seulement sur les chaînes numériques.

- Les paramètres Service1~6 en mode de sous-titrage numérique ne sont pas toujours disponibles, selon le système de diffusion utilisé.
- Options de sous-titrage numérique : (chaînes numériques seulement)
  Taille : Les options sont : Par défaut, Petit, Standard et Grand. La valeur par défaut est Standard.

**Style des polices** : Les options sont : Par défaut et Styles de 0 à 7. La valeur par défaut est Style 0.

**Couleur avant-plan** : Les options sont : Par défaut, Blanc, Noir, Rouge, Vert, Bleu, Jaune, Magenta et Cyan. Vous pouvez modifier la couleur des caractères. La couleur par défaut est Blanc. **Couleur arrière-plan** : Les options sont : Par défaut, Blanc, Noir, Rouge, Vert, Bleu, Jaune, Magenta et Cyan. Vous pouvez modifier la couleur de l'arrière-plan des sous-titres. La valeur par défaut est Noir.

**Opacité avant-plan** : Permet de sélectionner l'opacité du texte. Les options sont : Par défaut, Transparent, Translucide, Opaque et Clignotement.

**Opacité arrière-plan** : Ajuste l'opacité d'arrière-plan du sous-titrage. Les options sont : Par défaut, Transparent, Translucide, Opaque et Clignotement.

**Par défaut**: Cette option rétablit les paramètres par défaut des fonctions suivantes : Taille, Style des polices, Couleur avant-plan, Couleur arrière-plan, Opacité avant-plan et Opacité arrière-plan.

# Ø REMARQUE

- Les Options de sous-titrage numérique sont accessibles uniquement lorsque les options Par défaut et Service1 ~ Service6 peuvent être sélectionnées en Mode ss-titres codés.
- L'option de sous-titrage disponible dépend de l'émission diffusée.
- Le paramètre **Par défaut** permet de rétablir les réglages standard déterminés par le diffuseur.
- L'avant-plan et l'arrière plan ne peuvent pas être configurés de la même couleur.
- Vous ne pouvez pas définir Opacité avant-plan et Opacité arrièreplan à Transparent.
# Solutions économiques

# Solution Eco

- $\textcircled{B} MENU \blacksquare \rightarrow Système \rightarrow Solution Eco \rightarrow ENTER \blacksquare$
- Écon. Énergie (Off / Basse / Moyen / Haute / Image Non: Cette option permet de régler la luminosité de l'écran afin de réduire la consommation d'énergie. Lorsque vous choisissez l'option Image Non, l'image est désactivée, mais vous entendez quand même le son. Pour mettre l'écran sous tension, appuyez sur n'importe quelle touche, à l'exception de celle du volume.
- Capteur Eco (Off / On): Pour améliorer vos économies d'énergie, les réglages de l'image s'adapteront automatiquement à la lumière dans la pièce.
  - Si vous réglez l'option Contre-jour, la fonction Capteur Eco sera réglée à Off.

**Rétroécl. min.** : Lorsque l'option **Capteur Eco** est réglée à **On**, le niveau de luminosité minimal de l'écran peut être ajusté manuellement.

Si la fonction Capteur Eco est réglée à On, la luminosité de l'écran peut changer (devenir légèrement plus foncée ou plus brillante) selon l'intensité de l'éclairage ambiant.

## Veille abs. sign. (Off / 15 min. / 30 min. / 60 min.):

Afin d'éviter une consommation d'énergie inutile, déterminez la durée au cours de laquelle le téléviseur doit demeurer sous tension si aucun signal n'est reçu.

Désactivé lorsque le PC est en mode d'économie d'énergie.

### Auto Power Off (Off / Low / Moyen / Haute / Image Non)

Afin d'éviter la surchauffe, le téléviseur s'éteint automatiquement après trois heures si aucune commande ne lui est envoyée. Lorsque vous choisissez l'option **Image Non**, l'image est désactivée, mais vous entendez quand même le son. Pour mettre l'écran sous tension, appuyez sur n'importe quelle touche, à l'exception de la touche de volume.

## Délai protect. auto. (Off / 2 heures / 4 heures/ 8 heures/ 10 heures)

pour un téléviseur à DEL

L'économiseur d'écran est activé après une certaine période définie par l'utilisateur après l'affichage d'images fixes à l'écran afin d'éviter la formation d'images rémanentes sur l'écran.

#### Protection grillage écran pour téléviseur à écran plasma

Pour réduire le risque de rémanence, cet appareil est doté d'une technologie de prévention de brûlure d'écran. L'option Heure (Délai) vous permet de programmer le délai, en minutes, entre chaque mouvement de l'image.

• Déplac. Point (Off / On) : Cette fonction permet de déplacer avec une très grande précision les points à l'écran, verticalement et horizontalement, afin d'éviter la présence d'images rémanentes.

## Ø Conditions optimales pour le déplacement des points à l'écran

|                | Élément | TV/AV/Composante/HDMI/<br>PC |
|----------------|---------|------------------------------|
| Horizontal     | 0~4     | 4                            |
| Vertical       | 0~4     | 4                            |
| Heure (minute) | 1~4 min | 4 min                        |

La valeur paramétrée pour le Déplac. Point diffère selon le mode et les dimensions (en pouces) de l'écran.

Cette fonction n'est pas accessible en mode Plein écran.

 Délai protect. auto. (Off / 10 min / 20 min / 40 min / 1 Heure): L'économiseur d'écran est activé après une certaine période définie par l'utilisateur après l'affichage d'images fixes à l'écran afin d'éviter la formation d'images rémanentes sur l'écran. **Défilement** : Cette fonction permet de supprimer les images rémanentes en déplaçant tous les points à l'écran plasma sur un parcours prédéfini. Utilisez cette fonction lorsque l'écran présente des symboles ou des images rémanentes, tout particulièrement lorsqu'une image fixe est affichée pendant une période prolongée.

- La fonction de suppression de la rémanence d'images doit être exécutée pendant une longue période (environ 1 heure) pour avoir une efficacité suffisante. Si les images rémanentes n'ont pas été supprimées après avoir exécuté la fonction, recommencez l'opération.
- Appuyez sur n'importe quelle touche de la télécommande pour annuler cette fonction.

**Bords gris (Clair / Foncé)** : Lorsque l'on regarde une émission en format d'écran 4:3, on peut prévenir les dommages à l'écran en ajustant l'équilibre des blancs de l'extrême gauche et de l'extrême droite.

#### Renseignements généraux

- Mode Jeu (Off / On) : En sélectionnant le mode Jeu, lorsque vous branchez une console de jeu comme PlayStationMC ou XboxMC, vous pouvez vivre une expérience de jeu plus réaliste.
  - Précautions à prendre et limitations du mode Jeu
    - Pour débrancher la console de jeu et brancher un autre appareil externe, réglez le Mode Jeu à Off dans le menu de configuration.
    - Si le menu du téléviseur est affiché en Mode Jeu, l'écran vibre légèrement.
  - La fonction Mode Jeu n'est pas disponible si la source d'entrée est réglée sur TV ou PC.
  - Ø Après avoir branché la console de jeu, réglez l'option Mode Jeu à On. Malheureusement, vous pourriez noter une altération de l'image.
  - Ø Si le Mode Jeu est réglé à On :
    - Le mode Image est réglé à Standard et le mode Son est réglé à Personnel.

- Logo d'amorçage (Off / On): Affiche le logo de Samsung lorsque le téléviseur s'allume.
- Effet lumière (Off / Mode veille / M. écoute act. /

**Toujours)** pour les téléviseurs DEL série 8000 : Vous pouvez activer ou désactiver la DEL à l'avant du téléviseur. Désactivez-la pour économiser de l'énergie ou si l'éclairage est trop intense.

- Réglez le mode Effet lumière à Off pour réduire la consommation d'énergie.
- La couleur de la lumière peut varier selon le modèle.
- Nom TV : Nomme le téléviseur afin de le trouver facilement à partir d'un appareil mobile.
  - Si vous sélectionnez l'option « User Input », vous pouvez saisir un nom pour le téléviseur à l'aide du clavier à l'écran.

# Anynet+ (HDMI-CEC)

Pour en savoir plus sur la configuration des options, reportez-vous aux instructions « Anynet+(HDMI-CEC) ».

#### Vidéo sur demande DivX®

Affiche le code d'enregistrement autorisé pour le téléviseur. Branchez-vous sur le site Web DivX et ouvrez un compte personnel pour télécharger le fichier d'enregistrement VOD. Si vous lancez la lecture de l'enregistrement de la vidéo sur demande à l'aide de « **Smart Hub** », l'enregistrement est terminé.

Pour de plus amples renseignements sur la vidéo sur demande DivX®, visitez « http://vod.divx.com ».

## Télécommande réseau (On / Off)

Active ou désactive les télécommandes sans fil ou autorise un téléphone cellulaire ou appareil mobile Samsung.

Vous devez avoir un téléphone cellulaire ou appareil mobile Samsung prenant en charge la télécommande sans fil. Pour obtenir de plus amples détails, consultez le guide de l'utilisateur de l'appareil.

# □ Fonction ISI (image sur image)

#### 

Vous pouvez regarder simultanément le syntoniseur télé et une source vidéo externe. La fonction **ISI** (image sur image) ne fonctionne pas dans le même mode.

```
\textcircled{\ } \mathbb{B} \ \mathsf{MENU} \blacksquare \to \mathsf{Système} \to \mathsf{ISI} \to \mathsf{ENTER} \blacksquare
```

# Ø REMARQUE

- Pour en savoir plus sur le son ISI, reportez-vous aux instructions Sélect.
   son
- Si vous mettez le téléviseur hors tension alors en mode ISI, la fenêtre ISI sera disparue lorsque vous le remettrez sous tension.
- L'image de la fenêtre ISI peut sembler légèrement non naturelle lorsque l'écran principal est utilisé pour un jeu ou le karaoké.
- Lorsque l'option SMART HUB ou Verrou class. émiss. est activée, la fonction ISI ne peut pas être utilisée.
- Paramètres ISI

| Image principale     | Image secondaire |
|----------------------|------------------|
| Composante, HDMI, PC | TV               |

- ISI (Off / On): Activez ou désactivez la fonction ISI.
- Air/Câble (Air / Câble): Sélectionnez Air ou Câble comme source d'entrée de l'écran secondaire.
- Chaîne : Sélectionnez la chaîne de l'écran secondaire.
- Taille (\_\_ / \_\_ / \_\_ / \_\_): Sélectionnez la taille de l'image secondaire.
- Position (\_\_ / \_\_ / \_\_ / \_\_ ) : Sélectionnez la position de l'image secondaire.
  - En mode Double (
     , 
     , il n'est pas possible de sélectionner la fonction
     Position.
- Sélect. son (Principale / Secondaire): Sélectionne la source sonore désirée (Principale / Secondaire) en mode ISI.

# □ Menu Soutien technique

 $\textcircled{B} MENU \blacksquare \rightarrow Support \ technique \rightarrow ENTER \blacksquare$ 

# Avis juridique

 $\mathbb{D}$  La Avis juridique varie selon le pays.

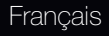

## e-Manual

Vous pouvez lire l'introduction et les instructions au sujet des fonctions de votre téléviseur.

Pour obtenir de l'information détaillée au sujet de l'écran du guide électronique, consultez « Comment afficher le guide électronique » dans le guide de l'utilisateur.

# Autodiagnostic

- L'autodiagnostic peut prendre quelques secondes; cela fait partie du fonctionnement normal du téléviseur.
- Essai d'image : Utilisez cette fonction pour vérifier les problèmes d'image.

Oui : Si le parcours ne s'affiche pas ou s'il y a du bruit dans la mire, sélectionnez « Oui ». Il est possible que votre téléviseur soit défectueux. Communiquez avec le centre d'appel de Samsung pour obtenir de l'assistance (1-800-SAMSUNG).

**Non** : Si la mire s'affiche correctement, sélectionnez « Non ». Il est possible que votre appareil externe soit défectueux. Veuillez vérifier les connexions. Si le problème persiste, consultez le guide d'utilisation de l'appareil externe.

- Essai de son : Utilisez la mélodie intégrée pour vérifier les problèmes de son.
  - Si les haut-parleurs du téléviseur n'émettent aucun son, assurez-vous que le mode Sélect. le haut-parleur est réglé à Haut-parleur TV dans le menu Son.
  - Vous entendrez la mélodie durant l'essai même si Sélect. le haut-parleur est réglé à Haut-p. externe ou si vous avez coupé le son avec la touche MUTE.
  - **Oui** : Si, au cours de l'essai de son, un seul haut-parleur émet du son ou si les deux haut-parleurs n'émettent aucun son, sélectionnez « Oui ». Il est possible que votre téléviseur soit défectueux. Communiquez avec le centre d'appel de Samsung pour obtenir de l'assistance (1-800-SAMSUNG).
  - Non : Si les haut-parleurs émettent un son normal, sélectionnez « Non ». Il est possible qu'un appareil externe soit défectueux. Veuillez vérifier les connexions. Si le problème persiste, consultez le guide d'utilisation de l'appareil externe.

- Info. sur signal : (canaux numériques seulement) Les canaux HD ont une réception parfaite ou ne sont pas captés du tout. Déplacez l'antenne de manière à augmenter la puissance du signal.
- **Dépannage** : Reportez-vous à cette description si votre téléviseur semble défectueux.
  - Communiquez avec le centre de service à la clientèle de Samsung si aucun de ces conseils de dépannage ne s'applique.

#### Mise à niveau du logiciel

Il est possible de procéder à la **Mise à niveau du logiciel** par l'entremise d'une connexion au réseau ou du téléchargement du micrologiciel le plus récent à partir du site « www.samsung.com. » vers une clé USB.

#### Installation de la version la plus récente.

 USB : Insérer une clé USB contenant la mise à jour du microprogramme, téléchargé à partir du site « www.samsung.com » dans le port du téléviseur. Veillez à ne pas interrompre l'alimentation ou retirer la clé USB pendant que la procédure de mise à niveau est en cours. Le téléviseur s'éteint et

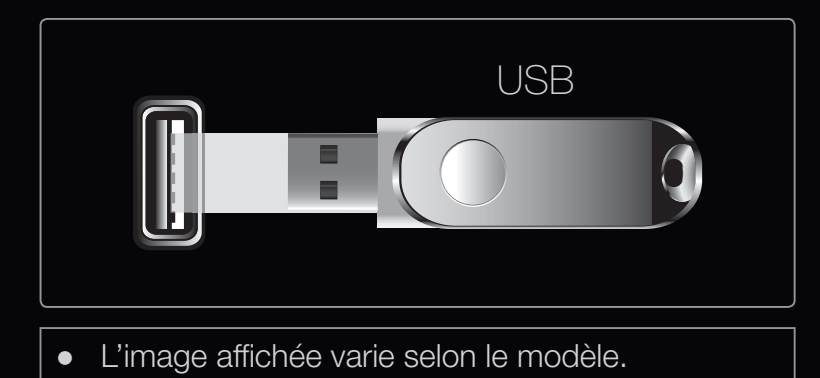

se remet en marche automatiquement une fois la mise à niveau du micrologiciel terminée. Au moment de la mise à niveau du micrologiciel, les réglages vidéo et audio que vous avez effectués seront remplacés par les réglages par défaut. Il est recommandé de prendre en note les réglages afin de pouvoir les rétablir facilement après la mise à niveau.

- En ligne : Mises à niveau du logiciel par Internet.
  - Configurez d'abord votre réseau. Pour les procédures détaillées concernant les paramètres du réseau, veuillez consulter les instructions « Paramètres réseau ».
  - Si votre connexion Internet ne fonctionne pas correctement la connexion peu être interrompue. Veuillez télécharger de nouveau. Si le problème persiste, téléchargez la mise à niveau à partir de la clé USB et appliquez-la.
- Autre logiciel (sauvegarde) : Affiche la version du logiciel téléchargé à partir de l'option « En ligne ». Cette fonction s'active lorsque la mise à niveau s'interrompt pendant la mise à niveau du logiciel.
- Mise à niveau en mode veille (Off / On): Une mise à jour manuelle sera automatiquement exécutée à l'heure déterminée. Comme la mise sous tension du téléviseur s'exécute à l'interne, il est possible que l'écran s'allume légèrement pour le produit à DEL. Ce phénomène peut se poursuivre pendant plus de une heure jusqu'à la fin de la mise à niveau du logiciel.

#### Communiquez avec Samsung

Consultez cette rubrique lorsque votre téléviseur ne fonctionne pas correctement ou lorsque vous souhaitez mettre à niveau le logiciel. Vous y trouverez de l'information sur nos centres d'appel et sur la façon de télécharger des produits et logiciels.

# **D** 3D

#### $\textcircled{\ } \mathbb{B} \text{ } \mathsf{MENU} \blacksquare \to \mathsf{Image} \to \mathsf{3D} \to \mathsf{ENTER} \blacksquare$

#### Utilisation de la fonction 3D

Cette nouvelle fonctionnalité excitante vous permet de visionner le contenu en 3D. Afin de profiter au maximum de cette nouvelle fonction, vous devez acheter une paire de lunettes 3D Active de Samsung (SSG-3100GB, SSG-3300GR, SSG-3300CR, SSG-3700CR) pour voir une vidéo 3D. Les lunettes 3D Active de Samsung sont vendues séparément. Pour des renseignements plus détaillés sur l'achat, veuillez vous adresser au magasin où vous avez acheté le téléviseur.

# CONSIGNES IMPORTANTES SUR LA SANTÉ ET LA SÉCURITÉ RELATIVEMENT AUX IMAGES 3D.

Il faut lire et comprendre les consignes de sécurité ci-après avant d'utiliser la fonction 3D du téléviseur.

# ▲ AVERTISSEMENT

- Certaines personnes peuvent éprouver des étourdissements, de la nausée, des maux de têtes, etc. lorsqu'elles regardent le téléviseur 3D. Si vous avez ce genre de symptômes, arrêtez de regarder le téléviseur 3D et enlevez les lunettes 3D Active et reposez-vous.
- Si vous regardez des images 3D pour une période prolongée, cela pourrait causer une fatigue oculaire. Si vos yeux sont fatigués, arrêtez de regarder le téléviseur 3D et enlevez les lunettes 3D Active puis reposez-vous.

- Les enfants qui utilisent la fonction 3D doivent être supervisés fréquemment par un adulte. En cas de fatigue oculaire, de maux de tête, d'étourdissements ou de nausée, dites à l'enfant d'arrêter de regarder le téléviseur 3D et de se reposer.
- N'utilisez pas les lunettes 3D Active à d'autres fins (comme lunettes de vue, lunettes de soleil ou de protection, etc.)
- N'utilisez pas la fonction 3D ou les lunettes 3D Active lorsque vous marchez ou vous vous déplacez. Si vous utilisez la fonction 3D ou des lunettes 3D Active en vous déplaçant, vous pourriez vous blesser en heurtant des objets, en trébuchant ou en tombant.

- Mode 3D : Sélectionne le format d'entrée 3D.
  - Si vous désirez vivre l'expérience 3D complète, mettez vos lunettes 3D Active avant de choisir le Mode 3D à partir de la liste ci-dessous qui vous fournira la meilleure expérience de visionnement 3D.
  - Lorsque vous regardez des vidéos en 3D, mettez les lunettes Active 3D sous tension.

| Mode 3D |                     | Fonction                                                                           |  |
|---------|---------------------|------------------------------------------------------------------------------------|--|
| 310     | Arrêt               | Permet de désactiver la fonction 3D.                                               |  |
| 2D→3D   | $2D \rightarrow 3D$ | Transforme une image 2D en image 3D.                                               |  |
| * *     | Côte à côte         | Affiche deux images une à côté de l'autre.                                         |  |
| *       | Haut et bas         | Affiche deux images une au-dessus de l'autre.                                      |  |
| Đ       | Ligne par ligne     | Affiche les images pour l'œil gauche et l'œil droit sur des lignes à tour de rôle. |  |

| Mode 3D |                    | Fonction                                                                              |  |
|---------|--------------------|---------------------------------------------------------------------------------------|--|
| â       | Rayure verticale   | Affiche les images pour l'œil gauche et l'œil droit dans des colonnes à tour de rôle. |  |
| *       | Damier             | Affiche les images pour l'œil gauche et l'œil droit en pixels à tour de rôle.         |  |
|         | Trame séquentielle | Affiche les images pour l'œil gauche et l'œil droit dans des cadres à tour de rôle.   |  |

- Les options « Côte à côte » et « Haut et bas » sont disponibles pour les résolutions 720p, 1080i et 1080p dans les modes DTV, HDMI et USB ou si elles sont réglées sur PC et que celui-ci est branché à l'aide d'un câble HDMI/DVI.
- Les options « Rayure verticale », « Ligne par ligne » et « Damier » sont disponibles lorsque la résolution est réglée sur PC et que celui-ci est branché à l'aide d'un câble HDMI/DVI.
- L'option « Trame séquentielle » affiche la fréquence (60 Hz seulement) lorsque la résolution est fixée à PC.

• Effet 3D : Règle les effets 3D comme la perspective et la profondeur de votre expérience de visualisation 3D préférée.

## Effet 3D (Auto / Manuel)

- Auto : Permet d'ajuster automatiquement tous les réglages de perspective et de profondeur conformément à la source d'entrée 3D.
- Manuel : Permet de régler manuellement les paramètres de perspective et de profondeur.
- Perspectiva en 3D (-5 ~ +5) : Permet de régler la perspective 3D globale de l'image affichée.

**Profondeur (0~10)** : Permet de régler la profondeur globale.

• Permuter G/D (Image G à D / Image D à G): Permet de passer de l'image de gauche à celle de droite et inversement.

- $3D \rightarrow 2D$  (Off / On) : Permet d'afficher l'image pour l'œil gauche seulement.
  - O Cette fonction est désactivée lorsque **Mode 3D** est réglé à « 2D $\rightarrow$  3D » ou Off.
- Affichage 3D auto (Off / Avertissement / On) : Lorsque l'option Affichage 3D auto est réglée à On, le signal HDMI « Côte à côte » avec l'une des résolutions ci-dessous est automatiquement fixée à 3D. lci, l'information 3D appropriée doit être envoyée sous le format HDMI 3D standard. La fenêtre « Watching 3D image. » s'affiche si une vidéo 3D est lue lorsque l'option Affichage 3D auto est réglée à Avertissement.
  - En mode USB, cette fonction est disponible seulement lorsque la résolution est de 1280X720p, 1920X1080i ou 1920X1080p.
  - En cas de défaillance du mode 3D suite à une erreur de l'information 3D, réglez Affichage 3D auto à Off et sélectionnez manuellement un Mode 3D à l'aide de la touche 3D ou du menu correspondant.

# Résolution prise en charge (16:9 uniquement)

| Résolution   | Fréquence (Hz) 1280 x           |
|--------------|---------------------------------|
| 1280 x 720p  | 50 / 60 Hz                      |
| 1920 x 1080i | 50 / 60 Hz                      |
| 1920 x 1080p | 24 / 30 / 50 / 60 Hz Résolution |

#### Résolution prise en charge en mode PC HDMI

La résolution pour le mode PC HDMI est optimisée pour une entrée 1920 x 1080. Les autres résolutions peuvent ne pas être affichées correctement en mode 3D ou plaine écran.

#### Visionnement d'une image 3D

- Certains modes 3D peuvent ne pas être disponibles selon le format de la source d'image.
- Pour visionner une image en 3D, mettez vos lunettes 3D Active puis appuyez sur la touche POWER des lunettes.
- Appuyez sur la touche MENU de votre télécommande, utilisez la touche ▲ ou ▼ pour sélectionner Image, puis appuyez sur ENTER .
- Appuyez sur la touche ▲ or ▼ pour sélectionner 3D, puis sur ENTER

| 3D                               |            |
|----------------------------------|------------|
| Mode 3D                          | 30         |
| Effet 3D                         |            |
| Permuter G/D                     |            |
| $3D \rightarrow 2D$              |            |
| Affichage 3D auto                |            |
| Optimisation 3D                  |            |
|                                  |            |
|                                  |            |
| L'image affichée vari<br>modèle. | e selon le |

- 3. Use the ▲ or ▼ button to select Mode 3D, and then press the ENTER button.
- A l'aide des touches < ou > de votre télécommande, sélectionnez le Mode 3D de l'image que vous voulez voir.

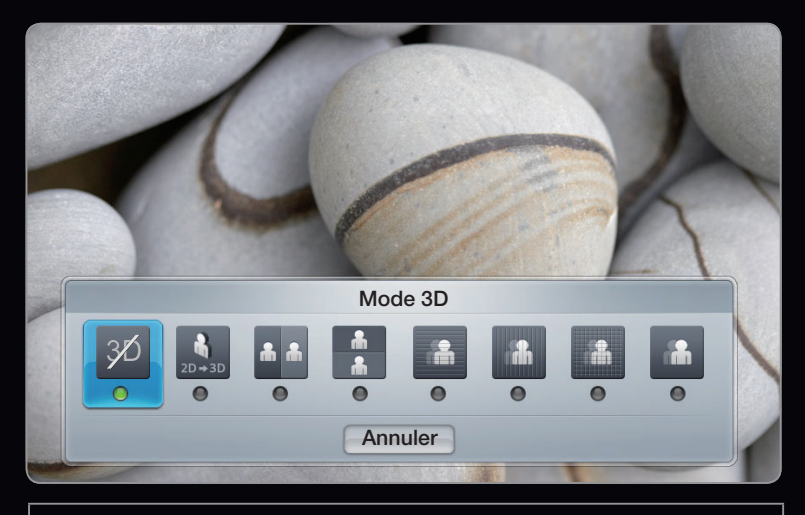

• L'image affichée varie selon le modèle.

# Formats pris en charge et spécifications techniques d'utilisation pour HDMI 3D standard.

Les formats 3D indiqués ci-dessous sont recommandés par l'association HDMI et doivent être pris en charge.

| Format du signal source | HDMI 1.4 3D Standard |
|-------------------------|----------------------|
| 1920x1080p@24Hz x 2     | 1920x2205p@24Hz      |
| 1280x720p@60Hz x 2      | 1280x1470p@60Hz      |

Le mode bascule automatiquement en mode 3D lorsque l'entrée vidéo 3D est sous l'un des formats énumérés ci-dessus.
## Avant d'utiliser la fonction 3D...

# REMARQUE

- Lorsque vous regardez des vidéos en 3D dans de mauvaises conditions d'éclairage (lumière stroboscopique, etc.), à la lumière d'une lampe fluorescente (de 50 à 60 Hz) ou lampe à trois longueurs d'ondes, il est possible que vous remarquiez un léger papillotement à l'écran. Si c'est le cas, réduisez l'éclairage ou éteignez la lampe.
- L'option Mode 3D est réglée à Off automatiquement au moment d'accéder aux fonctions SMART HUB.
- L'option **Mode 3D** est réglée automatiquement à la valeur de la configuration mémorisée lorsque vous changez la source d'entrée.

- Certaines fonctions **Image** sont désactivées en mode **3D**.
- La fonction **ISI** n'est pas prise en charge en mode **3D**.
- Les lunettes 3D Active Samsung d'un ancien produit Samsung (type IR) ou d'un autre fabricant ne sont pas prises en charge.
- À la mise sous tension initiale du téléviseur, il pourrait y avoir un délai d'optimisation de l'affichage 3D.
- Les lunettes 3D Active pourraient ne pas fonctionner correctement si un autre produit ou appareil électronique 3D est sous tension à proximité des lunettes ou du téléviseur. En cas de problème, éloignez le plus possible les autres appareils électroniques des lunettes 3D Active.

- Lorsqu'elles regardent des images provenant d'une source 3D de 50 Hz, les personnes aux yeux sensibles pourraient percevoir un papillotement quand des images brillantes s'affichent.
- Lorsque vous regardez des vidéos en 3D, assurez-vous d'être toujours dans le même angle de visionnement et à la même distance de l'écran.
- Sinon, vous ne profiterez pas pleinement des effets 3D.
- La distance de visionnement idéale est trois fois ou plus la hauteur de l'écran. Nous vous recommandons de placer l'écran à la hauteur des yeux des téléspectateurs assis.

# □ Smart Hub

Smart Hub permet d'utiliser des services et contenus utiles et divertissants directement à partir du Web sur votre téléviseur.

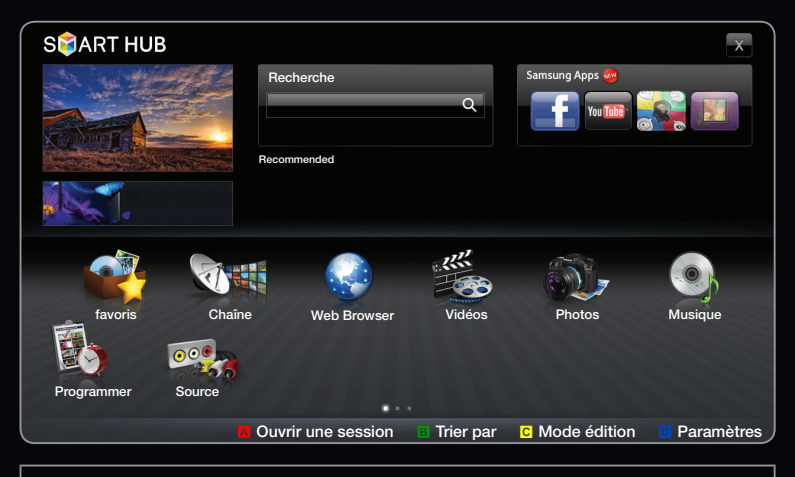

• L'image affichée varie selon le modèle.

### Affichage à l'écran

Vous pouvez chercher les différents types de contenu qui peuvent être utilisés sur votre téléviseur. Entrez un mot clé pour chercher des médias, diverses applications ou de l'information en ligne que vous utilisez sur votre téléviseur.

Écran du téléviseur : — Affiche l'écran de la source d'entrée actuelle.

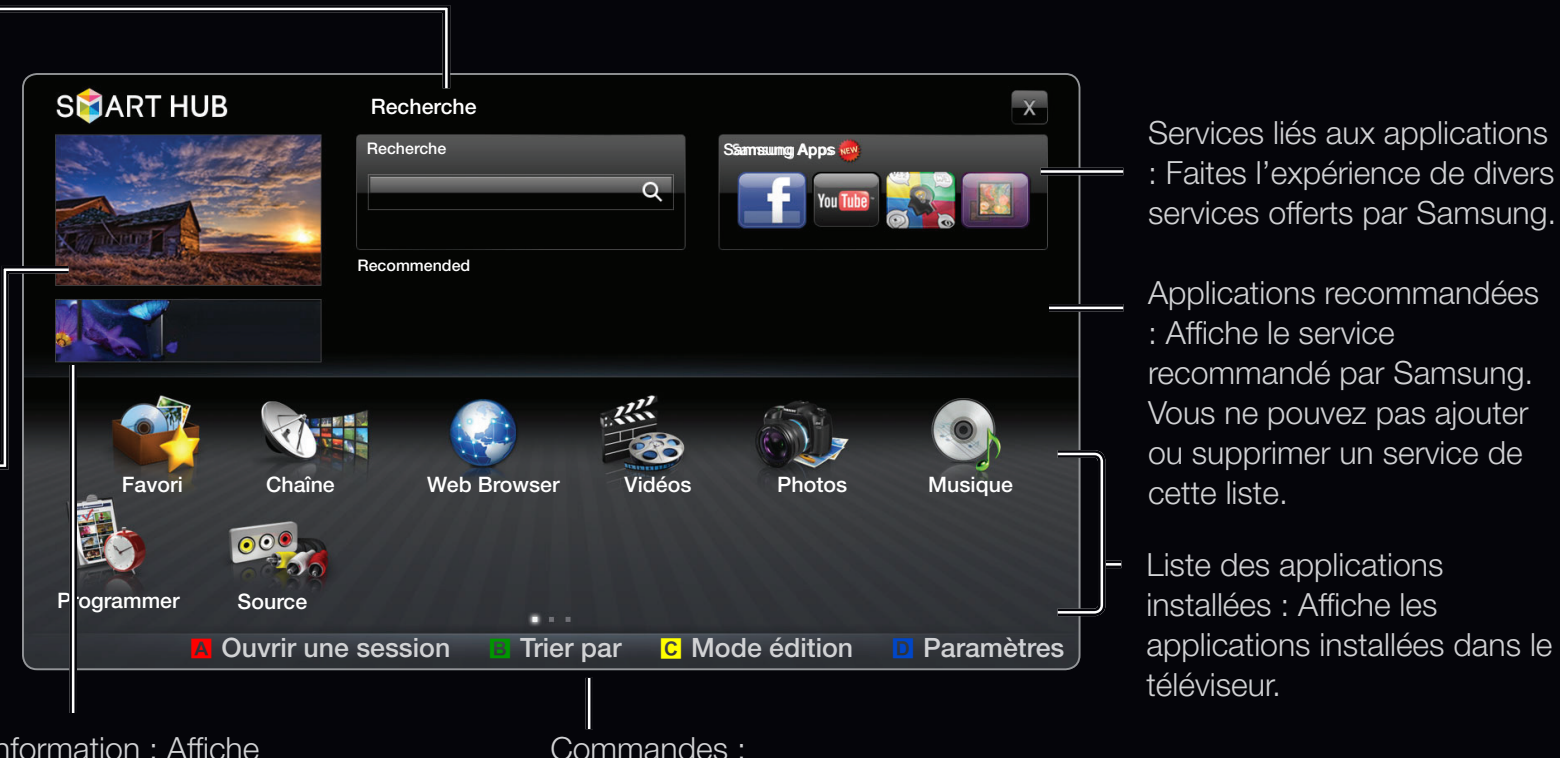

Information : Affiche les avis, les nouvelles applications et la publicité offerts par les présentations de produits Samsung.

• A Rouge (**Ouvrir une session**) : Pour ouvrir une session sur **Smart Hub**.

- B Vert (Tri) : Pour classer les applications par catégorie.
- C Jaune (**Modifier**) : Vous pouvez modifier les applications (comme le déplacement et la création d'un dossier).
- D Bleu (Paramètres) : Vous pouvez modifier et configurer des applications et les réglages Smart Hub.
- Les touches de couleur pourraient fonctionner de façon différente selon l'application.

Français

# **PREMARQUE**

- Vous devez configurer les réglages du réseau avant d'utiliser l'option Smart Hub. Pour de plus amples renseignements, reportez-vous à la section «Paramètres réseau».
- Les polices non prises en charge dans le contenu du fournisseur ne seront pas affichée normalement.
- Le service pourrait être lent et/ou il pourrait y avoir des interruptions selon l'état du réseau.
- Selon la région, les services d'application pourraient n'être offerts qu'en anglais.
- Cette fonction n'est pas disponible partout.

- Si vous éprouvez des problèmes durant l'utilisation d'une application, veuillez communiquer avec le fournisseur du contenu.
- Selon les circonstances du fournisseur de contenu, les mises à jour de l'application ou l'application elle-même pourraient être abandonnées.
- Selon le pays, il est possible que vous n'ayez qu'un accès limité à certaines applications ou qu'elles ne soient pas prises en charge.

### Ouverture de session

Pour les applications qui contiennent plusieurs comptes, utilisez les touches 🔽 pour accéder aux différents comptes.

- Ø Afin de rendre votre expérience avec les applications plus agréable, enregistrezvous ou ouvrez une session.
- Pour obtenir des instructions sur la création d'un compte, consultez la rubrique « Création d'un Smart TV ID ».

- 1. Appuyez sur la touche rouge à la page d'accueil Smart Hub.
- Sélectionnez ▼ en appuyant sur la touche ▲ / ▼ / ◀ / ▶. La liste des comptes s'affiche.
  - Ø Appuyez sur la touche rouge pour créer un compte; la fenêtre de création d'un compte s'affiche alors à l'écran.
- 3. Sélectionnez le Smart TV ID désiré, puis appuyez sur ENTER -
- 4. Après avoir choisi le Smart TV ID, entrez le Mot de passe à l'aide de la télécommande.
  - I vouverture de session réussit, le Smart TV ID s'affiche à l'écran.

## Création d'un identifiant pour Smart Hub

Avant de créer un **Smart TV ID**, vous devez télécharger d'abord l'application sur **Samsung Apps**.

- 1. Appuyez sur la touche rouge. L'écran d'ouverture de session s'affiche.
- 2. Sélectionnez Créer compte. L'écran Créer compte s'affiche.
- 3. Appuyez sur ENTER → pour entrer un nouveau Smart TV ID. L'écran de clavier s'affiche.
- 4. Utilisez l'écran de clavier pour entrer un Smart TV ID.
  - Un Smart Hub ID dot être créé dans le formulaire de « sample@sample. com ».

### Utilisation du clavier

En appuyant sur la touche- de la télécommande pendant que vous utilisez le clavier à l'écran, vous pouvez passer aux minuscules, majuscules, chiffres et icônes dans les zones de texte.

You can use this Screen Keypad in a several Smart Hub applications.

Voici comment entrer des caractères à l'aide d'un clavier de type ABC.

- **4-1.** Par exemple, supposons que vous vouliez entrer « 105Chang ».
- **4-2.** Appuyez sur la touche de la télécommande à trois reprises pour passer des minuscules aux chiffres aux fins de la saisie.
- 4-3. Appuyez sur les touches 1, 0 et 5 en ordre numérique.

- **4-4.** Appuyez sur la touche de la télécommande à quatre reprises pour passer des chiffres aux majuscules aux fins de la saisie.
- **4-5.** Appuyez sur la touche **2** de la télécommande à trois reprises pour entrer la lettre C.
- **4-6.** Appuyez sur la touche de la télécommande à trois reprises pour passer des majuscules aux minuscules aux fins de la saisie.
- 4-7. Appuyez sur les touches de la télécommande pour entrer les autres caractères de « Chang ». Un fois que vous avez terminé, appuyez sur ENTER .

- 5. À l'aide de la télécommande, entrez le Mot de passe.
  - Le mot de passe doit comprendre de 6 à 12 caractères.
  - Vous pouvez supprimer le caractère entré à l'aide de la touche **PRE-CH**.
  - À l'aide de la touche 
     (Rembobinage) ou 
     (Avance rapide), vous pouvez sélectionner l'icône que vous voulez entrer dans l'écran de clavier iconographique.
- 6. Le compte est créé. Vous pouvez utiliser les services fournis par tous les utilisateurs de votre téléviseur Samsung à l'aide d'un seul nom de connexion en liant le compte des utilisateurs à l'identifiant du téléviseur. Si vous voulez enregistrer un identifiant de site de service, sélectionnez Connect Service. La liste du site de service s'affiche à l'écran.
  - Il Si vous voulez enregister le service plus tard, sélectionnez Connect Later.

- Sélectionnez un Service dans la liste des services, puis appuyez sur ENTER .
- **8.** Utilisez la télécommande pour entrez vos identifiant de site d'application et mot de passe. Une fois terminé, sélectionnez **OK**.
- 9. Enregistrement réussi. If you add another service site, select another service.then press the ENTER button, go to step 7.
- 10. Une fois terminé, sélectionnez OK. Puis appuyez sur ENTER 3.

# Configuration de Smart Hub

## Paramètres

Configurez les paramètres de **Smart Hub** à partir de cet écran. Mettez **Paramètres** en évidence au moyen des touches ▲ et ▼, puis appuyez sur **ENTER** .

- Gestion du compte
  - Inscr. compte de service : Enregistrez vos renseignements de connexion pour les sites de service.

| Paramètres                                                  |  |
|-------------------------------------------------------------|--|
| Gestion du compte                                           |  |
| Gestionn. de service                                        |  |
| Régler                                                      |  |
| Properties                                                  |  |
|                                                             |  |
|                                                             |  |
| Fermer                                                      |  |
| <ul> <li>L'image affichée varie selon le modèle.</li> </ul> |  |

Modif. mot de p. : Modifiez le mot de passe du compte.

**Retirer de liste du compte TV** : Supprimez un compte de la liste des comptes.

Désactiver le compte : Retirez l'adhésion à partir de Smart Hub.

#### • Gestionn. de service

Lancement automatique du téléscripteur : Vous pouvez régler Lancement automatique du téléscripteur de manière qu'il s'active à la mise sous tension du téléviseur.

- L'application Message défilant offre des nouvelles, la météo et les cotes de la bourse. Il faut utiliser l'application Message défilant sur Smart Hub pour utiliser cette caractéristique.
- Selon le pays, l'application Message défilant peut comporter un service différent ou ne pas être pris en charge.

Service de liaison des canaux (Off / On) : Certaines chaînes prennent en charge les applications sous la forme de service de données Internet, vous permettant d'accéder à Internet tout en regardant une émission.

Disponible seulement lorsque prise en charge par le diffuseur.

- **Régler** : Permet de rétablir les paramètres **Smart Hub** aux paramètres par défaut de l'usine. Si vous voulez rétablir le **Smart Hub**, entrez le mot de passe.
  - ℤ Le mot de passe par défaut est « 0-0-0-0 ».
  - Ø Si vous oubliez le mot de passe que vous avez créé, appuyez sur les touches de la télécommande dans l'ordre suivant pour rétablir le mot de passe à « 0-0-0-0 ». POWER (off) → MUTE → 8 → 2 → 4 → POWER (on).

# • Propriétés

Détail : Permet d'afficher de l'information au sujet de Smart Hub.

Cond. d'utilisation du service : Permet d'afficher le Cond. d'utilisation du service.

# Utilisation du service Samsung Apps

# Samsung Apps

La boutique d'applications en ligne Samsung Apps permet de télécharger des applications qui peuvent être utilisées sur les téléviseurs et appareils audio-vidéo Samsung.

L'utilisateur peut profiter d'une grande variété de contenus comme des vidéos, de la musique, des photos, des jeux, de l'information etc. à l'aide des applications téléchargées.

Des applications supplémentaires seront disponibles ultérieurement.

### Dilisation des touches de couleur avec la Samsung Apps.

- A Rouge (**Ouvrir une session**) : Pour ouvrir une session Internet.
- B Green (Mode Liste / Mode Miniature): Pour modifier le mode d'affichage.
- D Bleue (Trier par) : Pour trier les applications par Recommandé, Les plus téléch., Most recent or Nom.

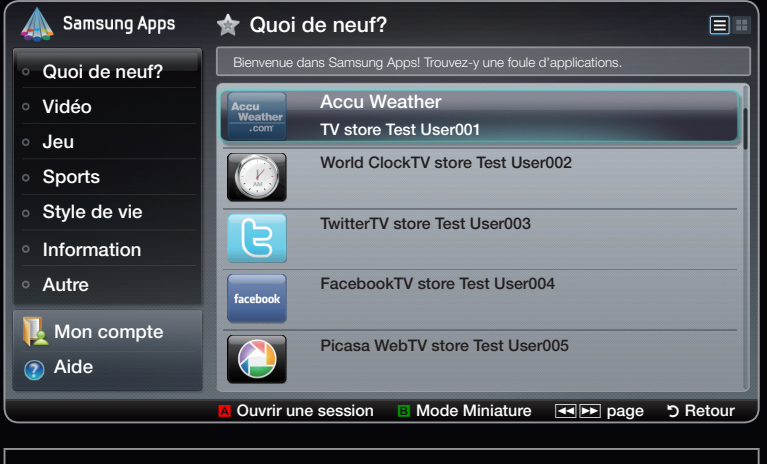

• L'image affichée varie selon le modèle.

Dilisez ce menu pour créer ou supprimer un compte. Quoi de neuf?.

• **Page** : Permet de passer à la page précédente ou suivante.

#### Utilisation de la boutique d'applications en ligne Samsung Apps par catégorie

Les catégories suivantes sont disponibles :

- Quoi de neuf? : Affiche les toutes dernières applications mises en ligne.
- Vidéo : Affiche différents média vidéo comme des films, des émissions et de courtes vidéos.
- Jeu : Affiches différents jeux tels que le sodoku et les échecs.
- **Sports** : Affiche une variété de médias portant sur les sports, comme de l'information sur les matchs, des images et de courtes vidéos.
- Style de vie : Affiche une variété de médias se rapportant au mode de vie comme de la musique, la gestion des photos et des réseaux sociaux tels que Facebook et Twitter.

- Information : Comprend une variété de services d'information comme les nouvelles, les cotes de la bourse et la météo.
- Autres : Contient d'autres services divers.
- Mon compte : Affiche votre liste d'applications et le solde en caisse virtuel.
  - À compter de juin 2010 (aux États-Unis et en Corée seulement), vous pourrez acheter de l'argent virtuel pour faire l'achat d'applications sur le site tv.samsung.com.
- Aide : Si vous avez des questions au sujet de Smart Hub, consultez cette section en premier lieu.

### Skype

Skype a créé un petit logiciel qui vous permet de communiquer avec des gens partout dans le monde facilement tout en vous amusant. Grâce à Skype, vous pouvez dire bonjour et partager de bons moments avec n'importe qui, n'importe où. Si vous utilisez tous les deux Skype, c'est gratuit. Communiquez avec des gens partout dans le monde!

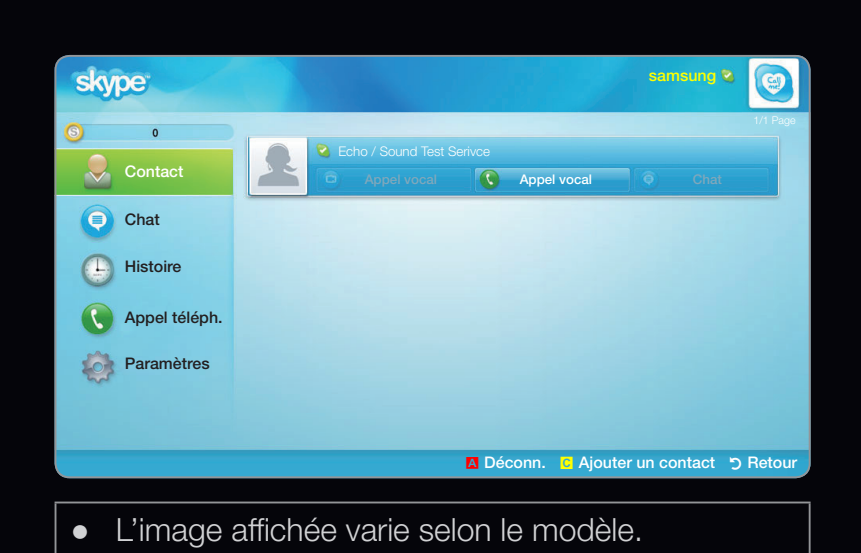

Pour obtenir de plus amples renseignements, téléchargez le manuel d'utilisation de Skype sur le site « www. samsung.com ».

# [Énoncé juridique]

En raison des différentes capacités des produits offrant le service de contenu Samsung Smart Hub, et des restrictions s'appliquant au contenu disponible, certains services, options et applications peuvent ne pas être disponibles sur tous les appareils ou dans toutes les régions.

Certaines options de Smart Hub peuvent nécessiter des appareils périphériques supplémentaires vendus séparément ou le paiement de frais d'abonnement. Veuillez visiter le site Samsung à l'adresse http://www.samsung.com pour obtenir plus d'information au sujet des contenus disponibles ou des appareils particuliers. Les services et les contenus disponibles offerts par l'intermédiaire de Smart Hub peuvent faire l'objet de modifications de temps à autre sans préavis.

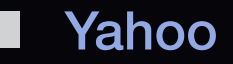

Smart Hub offre une expérience Internet et télévisuelle intégrée grâce au moteur Yahoo!® Widget. Vous pouvez surveiller vos titres financiers, partager des photos avec vos amis et votre famille et suivre les dernières nouvelles et la météo grâce au moteur Yahoo!® Widget.

- Au moment de la première exécution d'Smart Hub, on vous demandera de configurer les réglages de base.
- Selon le pays, il est possible que vous n'ayez qu'un accès limité à certaines applications ou qu'elles ne soient pas prises en charge.

## Affichage à l'écran

• Mode Port d'attache

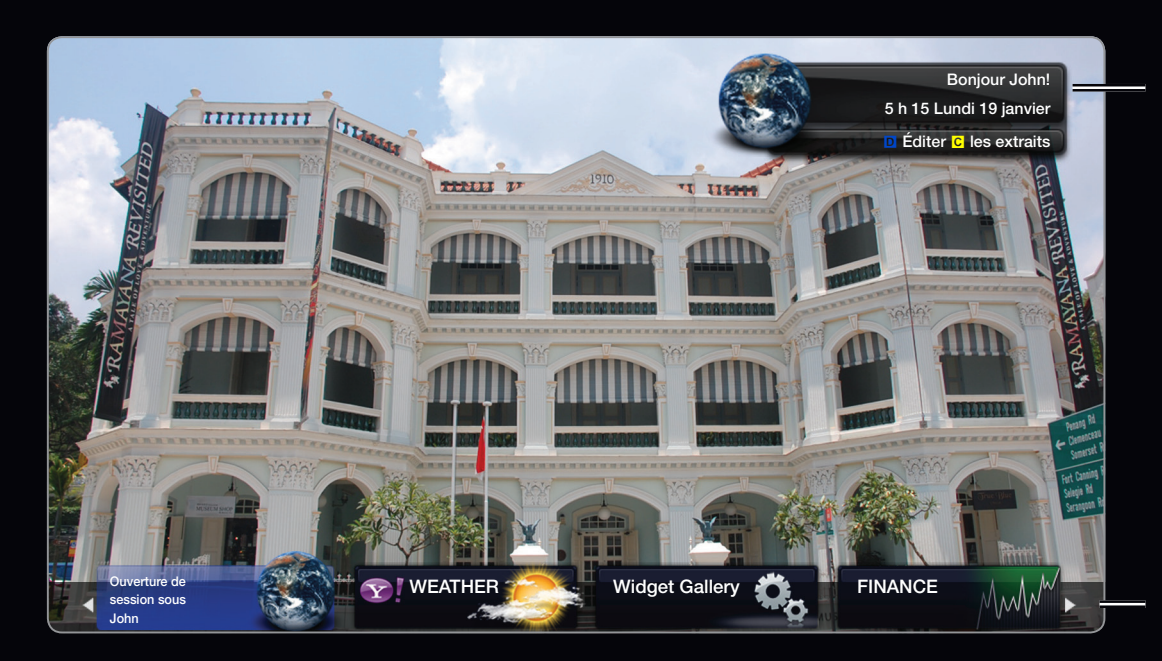

• L'image affichée varie selon le modèle.

Bannière de bienvenue : affiche votre profil.

- D Bleu (Viewport): permet de permuter les modes Viewport et Overlay.
- C Yellow (Éditer les extraits): Pour modifier les entrefilets dans une fenêtre d'aide.
- En mode Viewport, l'émission télévisée ou la vidéo est affichée dans une zone aux dimensions réduites avec les éléments graphiques à l'extérieur. En mode de superposition, les éléments graphiques sont affichés par dessus l'image du téléviseur ou de la vidéo.
- Port d'attache : Affiche les entrefilets.
- Les entrefilets sont des icônes pour le lancement rapide des widgets.
- Le widget **PROFILE** et **Widget Gallery** ne peuvent pas être supprimés.

#### • Mode Barre latérale

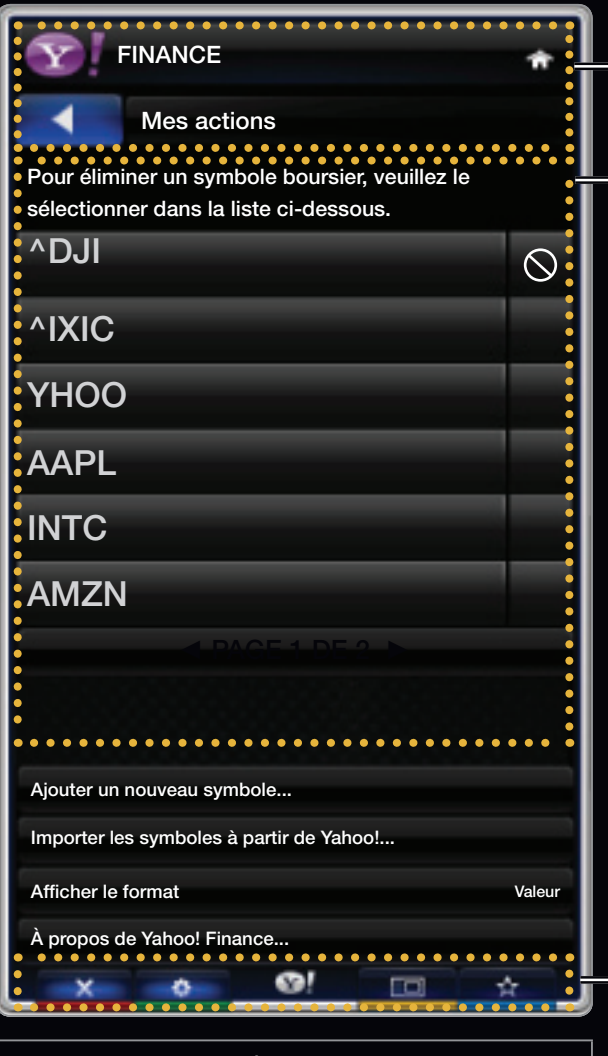

• L'image affichée varie selon le modèle.

Logo du widget et menu courant.

Liste de contenu : La sélection courante est mise en surbrillance en bleu. Affiche la page courante et le nombre total de pages.

Commandes :

- A Rouge: Ferme le widget. Si vous désirez allez au mode Port d'attache, appuyez sur la touche YAHOO.
- B Vert : Modifie les réglages de l'objet fenêtre.
- C Jaune: Gère les entrefilets.
- D Bleue: Adapte à la taille de l'écran ou affiche en mode plein écran.

Selon le widget, certaines touches pourraient ne pas être disponibles.

## Modification des entrefilets dans le port d'attache

- 1. Pour modifier un entrefilet, il faut le sélectionner dans la zone active du port d'attache et appuyer sur la touche jaune.
- 2. L'entrefilet est déplacé à la deuxième position et son pavé glisse vers le haut pour afficher le texte d'aide suivant :
- - A Rouge (**Supprimer**) : Permet de supprimer le widget.
    - Les widgets supprimés peuvent être récupérés à partir de l'option Widget
       Gallery.
  - D Bleu (Dépl.) : Permet de déplacer les entrefilets.
  - C Jaune (Terminé) : Permet de quitter le menu Éditer les extraits.

# PROFILE Widget

Configurez les profils d'utilisateur à partir de **PROFILE Widget**. Vous pouvez configurer plusieurs profils, chaque profil ayant sa propre liste de widgets. Utilisez l'option **Changer de profil** pour passer à un profil d'utilisateur différent.

Il doit y avoir au moins deux profils enregistrés. Pour les instructions sur l'ajout d'un profil, consultez la section Commandes administratives.

- Utilisez l'option Paramètres du profil pour personnaliser et protéger votre profil.
  - Vous pouvez personnaliser les profils utilisateurs en choisissant un nom et un avatar (image utilisée pour représenter votre profil) uniques.
  - Le nom et l'avatar de votre profil sont affichés dans l'entrefilet de votre profil dans le port d'attache.
  - Protégez votre profil à l'aide de l'option Créer le NIP de profil.
  - Au moment de la création d'un nouveau NIP, vous pouvez déterminer une Question de sécurité.

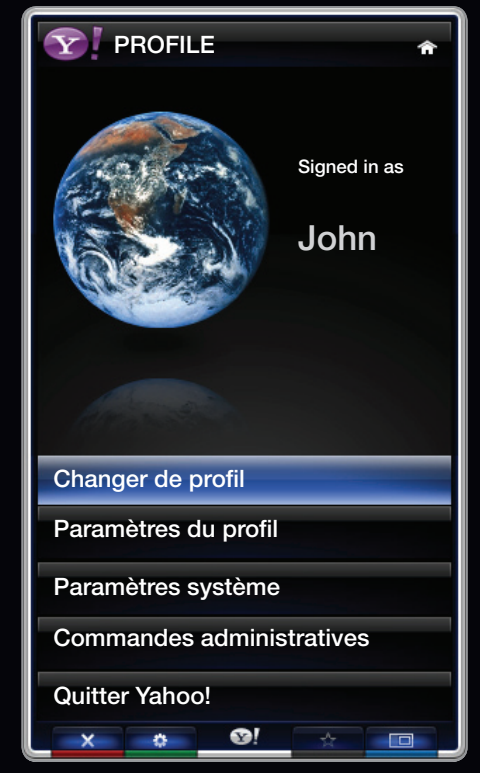

• L'image affichée varie selon le modèle.

- L'option Parametres du profil limite l'accès aux widgets du profil.
  - Si vous oubliez votre NIP de profil, répondez à la Question de sécurité de votre profil.
  - De nouveaux widgets ne peuvent pas être ajoutés aux profils dont l'indicateur
     Restreindre le profil est activé.
    - Le NIP du propriétaire doit être configuré pour utiliser cette fonction. Pour obtenir les instructions sur la configuration du NIP du propriétaire, consultez la section Commandes administratives.
- Le menu **Paramètres système** vous permet de :
  - Modifier votre Emplacement et entrer votre Code postal (É.-U. seulement) pour personnaliser le contenu en fonction de votre région.
  - relancer le didacticiel présenté lors de l'installation guidée;

- Réinitialiser paramètres réinitialiser tous les réglages et renseignements relatifs aux widgets.
  - ☑ Lorsque vous ne pouvez pas exécuter la fonction Réinitialiser paramètres de façon normale ou que vous ne pouvez pas installer ou exécuter les widgets de façon normale, appuyez sur les touches de la télécommande dans l'ordre suivant pour réinitialiser le service Yahoo : POWER (on) → MUTE → 9 → 4 → 8 → EXIT → POWER (off) → POWER (on) → YAHOO! (Si le service Yahoo est affiché à l'écran du téléviseur, il faut l'interrompre d'avance au moyen de la touche EXIT.)
- Le menu **Commandes administratives** permet de :
  - fixer le délai d'inactivité du Écran de veille pour empêcher la rémanence de l'image à l'écran;
  - procéder à Creer le NIP du proprietaire et de déterminer une Question de sécurité pour contrôler les autres profils;
  - créer et configurer un nouveau profil qui peut contenir une série unique de widgets;
  - supprimer un profil existant;

- Vous inscrire à Yahoo!® à partir d'objet fenêtre PROFILE à l'aide de votre ID Yahoo!.
  - Si vous possédez une ID Yahoo!, vous pouvez accéder à du contenu personnalisé à l'aide des objets fenêtre de téléviseur Yahoo!®.
  - Vous serez déjà inscrit automatiquement à tous les objets fenêtre de téléviseur Yahoo! faisant partie de votre profil Yahoo! ID.
  - Si vous n'avez pas de compte Yahoo!, visitez le site « www.yahoo.com » pour en créer un.
  - Vous ne pourrez peut-être pas ouvrir une session à l'aide d'une ID créée sur le site Web de Yahoo! dans un pays qui ne prend pas en charge le service Smart Hub.
- À propos du widget « Profile » : Appuyez sur la touche verte pour afficher une courte description du widget « Profile », de la politique sur le droit d'auteur, des modalités du service et de la politique de confidentialité.

# Widget Gallery

Utilisez la galerie des widgets Yahoo!® pour ajouter des widgets à votre téléviseur. Afficher les widgets de téléviseur disponibles dans les catégories suivantes :

- Dernière : Affiche les widgets les plus récents.
- Tous les Widgets : Affiche tous les widgets.
- **Catégories** : Affiche tous les widgets par catégorie.
- Pour installer un widget, sélectionnez l'option Ajouter un Widget à Mon profil, puis appuyez sur ENTER . Le widget sera installé et disponible dans le port d'attache.

- Configuration de la **Widget Gallery**: Appuyez sur la touche verte.
  - À propos de Yahoo! Widget Galerie: Vous pouvez visualiser de brefs renseignements sur la galerie des widgets, la politique sur le droit d'auteur, les modalités du service et la politique de confidentialité.
  - Logiciel Widget TV : Affiche la version actuelle du logiciel de base et des widgets installés.
  - Créez vos propres widgets à partir du menu Réglages développeur.
     Pour obtenir de plus amples renseignements, consultez notre site de développeur, soit « http://connectedtv. yahoo.com/ ».

# Dépannage pour SMART HUB

| Problème                                                                                                   | Solution possible                                                                                                    |
|----------------------------------------------------------------------------------------------------|----------------------------------------------------------------------------------------------------|
| Le contenu de certaines applications<br>n'est affiché qu'en anglais. Comment<br>puis-je changer la langue? | La langue du contenu d'une application peut être différente de la la langue de l'interface utilisateur de l'application.                                                                      |
|                                                                                                    | La possibilité de changer la langue dépend du fournisseur de service.                                                                                                    |
| Certains services d'application ne fonctionnent pas.                                                       | Vérifiez auprès du fournisseur de service.                                                                                                    |
|                                                                                                    | Reportez-vous au site Web d'aide pour obtenir des renseignements sur le fournisseur de service de l'application.                                                                              |
| Lorsqu'une erreur se produit sur<br>le réseau, je ne peux utiliser que le<br>menu de configuration.        | Si la connexion au réseau ne fonctionne pas, le service pourrait<br>être limité, car toutes les fonctions, à l'exception du menu des<br>réglages, sont nécessaires à la connexion à Internet. |
#### Dépannage de la fonction Navigateur Web

- Pour ouvrir le Navigateur Web, appuyez sur les touches ▲ / ▼ / ◀ / ▶ pour sélectionner le Navigateur Web, puis sur ENTER . Le Navigateur Web peut s'afficher différemment avec un PC.
- 2. Le Navigateur Webn'est pas compatible avec l'application Java.
- **3.** Lorsque vous essayez de télécharger un fichier qui ne peut pas être sauvegardé, un message d'erreur s'affiche.
- **4.** L'accès à certains sites Web ou à des navigateurs Web administrés par certaines entreprises peut être bloqué.
- 5. La lecture de Flash video peut être restreinte.
- 6. E-commerce, pour les achats en ligne, n'est pas pris en charge.

- 7. Le défilement sur une page Web qui affiche une partie (et non la totalité) de la page peut entraîner l'apparition de caractères corrompus.
- 8. Le mode GMC n'est pas pris en charge.
- **9.** Certaines options ne sont pas accessibles en mode Tab. (Pour accéder à ces options, passez au mode pointeur.)
- **10.** Des textes peuvent paraître corrompus, car le nombre de polices prises en charge est restreint.
- **11.** La réponse à une commande de la télécommande ou de l'affichage à l'écran peut être retardée si la page Web est en cours de téléchargement.
- **12.** Certains systèmes d'exploitation peuvent retarder ou interrompre le téléchargement d'une page Web.
- **13.** Les fonctions Copier/Coller ne sont pas prises en charge.

- 14. Lorsque vous rédigez des courriels ou vous transmettez des messages, certaines fonctions (comme la modification de la taille ou des couleurs) peuvent ne pas être prises en charge.
- 15. Le nombre de signets et de journaux pouvant être sauvegardés est limité.
- **16.** Le nombre maximum de fenêtres qui peuvent s'ouvrir simultanément peut varier en fonction des conditions de navigation ou du modèle du téléviseur.
- 17. La vitesse de navigation sur la page Web dépend des conditions du réseau.
- Le mode ISI est désactivée automatiquement si une vidéo est en lecture dans le navigateur. Des vidéos peuvent ne pas être lues après l'interruption du mode ISI; dans ce cas, il faut actualiser la page.
- 19. Seuls les fichiers audio MP3 peuvent être lus dans le navigateur Web.
- **20.** L'import ou l'export d'un signet est pris en charge seulement pour les fichiers de signets ayant un format particulier. (Format compatible : Netscape-bookmark-file-1)

- **21.** Lorsque vous importez ou exportez un signet, l'arbre du dossier n'est pas inclus.
- **22.** Si vous importez un fichier de signets vers un ordinateur à partir du téléviseur, le fichier est sauvegardé dans le dossier « Samsung SmartTV Bookmark ».
- **23.** Si l'heure n'est pas réglée dans le menu (**Système**  $\rightarrow$  **Heure**  $\rightarrow$  **Horloge**), l'information sur l'historique ne sera pas sauvegardée.
- 24. L'historique des sites visités est sauvegardé selon un ordre chronologique; il sera supprimé de la liste selon la dernière page visitée.
- **25.** Selon le format du codec vidéo ou audio pris en charge, la lecture Flash de certains contenus vidéo ou audio peut ne pas fonctionner.

Tout le contenu et les services accessibles à partir de cet appareil sont la propriété de tierces parties et sont protégés par droit d'auteur, brevet, marque de commerce et/ou des lois sur la propriété intellectuelle. De tels contenus et services sont fournis pour la seule utilisation personnelle non commerciale. Vous ne pouvez pas utiliser le contenu ou les services de manière qui n'a pas été autorisée par le propriétaire du contenu ou le fournisseur de service. Sans limiter les dispositions précédentes, à moins que cela ne soit explicitement autorisé aux termes de la présente clause de non-responsabilité ou par le propriétaire du contenu ou fournisseur de service, toute modification ou reproduction sous quelque forme que ce soit est interdite, à savoir copier, publier à nouveau, télécharger, afficher, transmettre, traduire, vendre, créer des œuvres dérivées, exploiter ou distribuer au moyen de tout support quel qu'il soit (y compris le contenu ou les services affichés grâce à cet appareil).

VOUS CONVENEZ EXPRESSÉMENT QUE VOUS UTILISEZ CET APPAREIL À VOS PROPRES RISQUES ET QUE VOUS AVEZ L'ENTIÈRE RESPONSABILITÉ EN CE QUI CONCERNE LA QUALITÉ, LA PERFORMANCE ET LA PRÉCISION SATISFAISANTES. LE DISPOSITIF ET TOUT LE CONTENU ET SERVICES PROVENANT DE TIERCES PARTIES SONT FOURNIS SUR UNE BASE « TELLE QUELLE » ET SANS GARANTIE D'AUCUNE FAÇON EXPRESSE OU IMPLICITE. SAMSUNG N'OFFRE AUCUNE GARANTIE, EXPRESSE OU IMPLICITE, À L'ÉGARD DE L'APPAREIL ET TOUT CONTENU ET SERVICES, Y COMPRIS, SANS S'Y LIMITER, TOUTE GARANTIE DE QUALITÉ MARCHANDE, DE QUALITÉ SATISFAISANTE OU DE CONVENANCE À UN USAGE PARTICULIER, À LA PRÉCISION, À LA JOUISSANCE PAISIBLE ET À L'ABSENCE DE CONTREFAÇON DES DROITS DE TIERCES PARTIES. SAMSUNG NE GARANTIT PAS L'EXACTITUDE, LA VALIDITÉ, L'OPPORTUNITÉ, LA LÉGALITÉ OU L'EXHAUSTIVITÉ DE TOUT CONTENU OU SERVICE MIS À VOTRE DISPOSITION PAR LE BIAIS DE CET APPAREIL ET NE GARANTIT PAS QUE L'APPAREIL, LE CONTENU OU LES SERVICES SAURONT RÉPONDRE À VOS EXIGENCES OU QUE L'UTILISATION DE L'APPAREIL OU DES SERVICES NE SERA PAS ININTERROMPUE OU SANS ERREUR.

EN AUCUNE CIRCONSTANCE, Y COMPRIS EN CAS DE NÉGLIGENCE, SAMSUNG NE SAURAIT ÊTRE TENUE RESPONSABLE, TANT EN MATIÈRE DE RESPONSABILITÉ CONTRACTUELLE QUE DÉLICTUELLE, DE TOUT DOMMAGE DIRECT, INDIRECT, CONSÉCUTIF OU PARTICULIER, DES FRAIS D'AVOCAT, DES COÛTS OU DE TOUT AUTRE DOMMAGE, DE QUELQUE NATURE QUE CE SOIT, DÉCOULANT DE TOUTE UTILISATION DE L'APPAREIL OU DE TOUT CONTENU OU SERVICE AUQUEL VOUS OU TOUTE AUTRE TIERCE PARTIE ACCÉDEZ MÊME SI SAMSUNG AVAIT ÉTÉ INFORMÉE DE LA POSSIBILITÉ DE TELS DOMMAGES.

Les services provenant de tierces parties peuvent être modifiés, suspendus, retirés, terminés ou interrompus, ou l'accès peut être désactivé à tout moment, sans préavis, et Samsung ne prétend ou ne garantit pas que le contenu ou service sera disponible pendant une période. Le contenu et les services sont transmis par des tierces parties par l'entremise de réseaux et d'installations de transmission sur lesquels Samsung n'exerce aucun contrôle. Sans limiter la nature générale de cette dénégation, Samsung ne prend aucune responsabilité en matière de changement, d'interruption, de désactivation, de retrait ou de suspension de tout contenu ou service disponible par l'entremise de cet appareil. Samsung pourrait imposer des limites d'utilisation à l'accès de certains services ou contenus, en tout état de cause et sans avis ou responsabilité.

Samsung n'est pas responsable ou ne saurait être tenue responsable du service à la clientèle offert en ce qui concerne le contenu ou les services. Toute question ou demande de service liée au contenu ou aux services doit être adressée directement aux fournisseurs de contenu et de services respectifs.

### □ AllShare<sup>™</sup>

AllShare<sup>™</sup> relie votre téléviseur à vos téléphone cellulaire et appareil mobile par le biais d'un réseau. Vous pouvez voir l'arrivée de vos appels, messages texte et rendez-vous fixés sur votre téléphone cellulaire à l'écran du téléviseur. De plus, vous pouvez lire le contenu des médias incluant des vidéos, des photos et de la musique enregistrés sur votre téléphone cellulaire et autres appareils (tel qu'un PC) en les contrôlant à partir du téléviseur par l'entremise du réseau. De plus, vous pouvez utiliser votre téléphone parcourir les pages Web de votre téléphone cellulaire.

Pour obtenir de plus amples renseignements, consultez le site « www. samsung.com » ou communiquez avec le centre d'appels de Samsung. Peutêtre aurez-vous à installer un autre logiciel sur l'appareil mobile. Pour obtenir de plus amples détails, consultez le guide d'utilisation de l'appareil.

- Si votre téléviseur Samsung est connecté à un serveur DLNA non Samsung, un problème de compatibilité risque de se produire durant la lecture vidéo.
- Ø Si vous connectez votre téléviseur Samsung à un réseau par l'intermédiaire de AllShare™, vous pourrez utiliser les fonctions originales de Samsung comme suit :
  - Lecture de différents formats vidéo ((DivX,XVID, MP4, 3GPP, AVI, ASF, MKV, etc.)
  - Fonction Miniature des fichiers vidéo
  - Fonction Signet (pour reprendre la lecture vidéo)
  - Nombre de chapitre automatique (navigation dans les scènes)
  - Gestion du contenu numérique
  - Compatibilité avec divers formats de sous-titrage (SRT, SMI, SUB, TXT, TTXT)
  - Faire une recherche par nom de fichier
  - Et bien d'autres
- Pour utiliser toutes le fonctions DLNA originales de Samsung, il est recommandé d'utiliser le logiciel AllShareMC fourni avec le téléviseur.

□ Configuration de AllShare<sup>™</sup>

B MENU  $\rightarrow$  Réseau  $\rightarrow$  Paramètres AllShare  $\rightarrow$  ENTER  $\blacksquare$ 

#### Paramètres AllShare

 Média (On / Off) : Active ou désactive la fonction « Média ». Lorsque la fonction « Média » est activée, la lecture de son contenu peut être commandée par un téléphone cellulaire ou un autre type d'appareil prenant en charge la fonction DLNA DMC.

| Paramètres AllShare                                             |
|-----------------------------------------------------------------|
| Média                                                           |
|                                                                 |
|                                                                 |
|                                                                 |
|                                                                 |
|                                                                 |
|                                                                 |
|                                                                 |
|                                                                 |
| <ul> <li>L'image affichée varie selon le<br/>modèle.</li> </ul> |

#### Média

Affiche la liste des téléphones cellulaires ou appareils mobiles qui ont été programmés avec ce téléviseur pour utiliser la fonction **Média**.

- La fonction « Média » est aussi disponible dans tous les appareils sans fil qui prennent en charge la fonction DLNA DMC.
- Permis / Permis : Autorise ou bloque l'utilisation des appareils.
- **Supprimer** : Supprime les appareils dans la liste.
  - Cette fonction supprime simplement le nom de l'appareil de la liste. Si l'appareil supprimé est mis sous tension ou qu'il tente de se connecter au téléviseur, il peut s'afficher de nouveau dans la liste.

### Utilisation de la fonction Media

La fenêtre d'avertissement s'affiche pour informer l'utilisateur qu'un contenu média (vidéo, photo, pièce musicale) a été envoyé à partir du téléphone cellulaire et qu'il sera affiché sur le téléviseur. Le contenu est lu automatiquement dans les 3 secondes suivant l'apparition de la fenêtre d'avertissement. Si vous appuyez sur la touche **RETURN** ou **EXIT** lorsque la fenêtre d'avertissement s'affiche, le contenu média n'est pas lu.

ℤ REMARQUE

 Une fenêtre contextuelle d'avertissement s'affiche la première fois que vous exécutez la fonction Média. Appuyez sur ENTER rule pour sélectionner Permet. afin d'utiliser la fonction Média de l'appareil.

- Pour désactiver la transmission du contenu média à partir d'un téléphone cellulaire, réglez la fonction **Media** à **Off** dans **Paramètres AllShare**.
- En fonction de la résolution et du format du contenu, il pourrait ne pas être lu sur le téléviseur.
- Les touches ENTER det 
   pourraient ne pas fonctionner avec certains types de contenu média.
- Vous pouvez contrôler la lecture du média à partir de l'appareil mobile. Pour obtenir de plus amples détails, consultez le guide d'utilisation du téléphone.

# □ Anynet+(HDMI-CEC)

#### En quoi consiste la fonction Anynet+? TOOLS

Anynet+ est une fonction qui permet, à l'aide de la télécommande Samsung, de commander tous les appareils audiovisuels Samsung raccordés. Le système Anynet+ peut être utilisé uniquement avec les appareils Samsung dotés de la fonction Anynet+. Pour vérifier si un appareil Samsung en est pourvu, vérifiez la présence d'un logo Anynet+ sur celui-ci.

### 🖉 REMARQUE

- Vous ne pouvez commander les appareils Anynet+ qu'à l'aide de la télécommande, et non avec les touches du téléviseur.
- Il est possible que la télécommande du téléviseur ne fonctionne pas dans certaines conditions. Le cas échéant, sélectionnez à nouveau l'appareil Anynet+.
- Les fonctions Anynet+ ne fonctionnent pas avec des produits d'autres marques.

Pour savoir comment brancher les appareils externes, consultez les guides d'utilisation pertinents.

### Ø REMARQUE

- Branchez le câble optique entre la prise**DIGITAL AUDIO OUT (OPTICAL)** du téléviseur et la prise d'entrée audio numérique de la chaîne de cinéma maison.
- Si vous procédez au branchement ci-dessus, la prise optique n'offre que deux canaux audio. Vous entendrez du son uniquement au niveau des haut-parleurs gauche et droit avant de votre chaîne de cinéma maison et du caisson d'extrêmes graves. Pour avoir le son en 5.1 canaux, branchez la prise DIGITAL AUDIO OUT (OPTICAL) du récepteur DVD ou satellite (c.-à-d. l'appareil Anynet 1 ou 2) directement à l'amplificateur ou à la chaîne de cinéma maison, et non au téléviseur.

- Vous ne pouvez brancher qu'une seule chaîne de cinéma maison.
- Vous pouvez utiliser un câble HDMI pour brancher un appareil Anynet+. Certains câbles HDMI ne prennent pas en charge les fonctions Anynet+.
- Anynet+ fonctionne lorsque l'appareil audiovisuel compatible Anynet+ est en mode Veille ou Activé.
- Anynet+ prend en charge un maximum de 12 appareils audio-vidéo. Notez que vous pouvez connecter jusqu'à trois appareils de même type.

### Menu Anynet+

Le menu Anynet+ varie selon le type et l'état des appareils Anynet+ branchés au téléviseur.

| Menu Anynet+                                  | Description                                                                                                    |
|-----------------------------------------------|----------------------------------------------------------------------------------------------------|
| Regarder téléviseur                           | Passage du mode Anynet+ au mode de télédiffusion.                                                                                              |
| Liste appareils                               | Affiche la liste des appareils Anynet+.                                                                                                    |
| (nom_appareil) <b>MENU</b>                    | Affiche les menus des appareils branchés. Par exemple, si un enregistreur<br>DVD est branché, le menu du disque de celui-ci s'affiche.         |
| (nom_appareil) <b>Tools</b>                   | Affiche les menus des outils de l'appareil branché. Par exemple, si un enregistreur DVD est branché, le menu des outils de celui-ci s'affiche. |
| (nom_appareil) <b>Title Menu</b>              | Affiche les menus des titres de l'appareil branché. Par exemple, si un enregistreur DVD est branché, le menu des titres de celui-ci s'affiche. |
| Arrêter l'enregistrement :<br>(*enregistreur) | Arrête l'enregistrement.                                                                                                    |

Configuration de la fonction Anynet+

<sup>®</sup> MENU<sup>IIII</sup> → Système → Anynet+ (HDMI-CEC) → ENTER  $\checkmark$ 

### Anynet+ (HDMI-CEC) (Off / On)

Pour utiliser la fonction Anynet+, la fonction **Anynet+ (HDMI-CEC)** doit être réglée à **On.**.

Lorsque la fonction Anynet+ (HDMI-CEC) est désactivée, toutes les opérations Anynet+ connexes sont désactivées.

#### Arrêt automatique (Non / Oui)

Configuration d'un appareil Anynet+ pour qu'il s'arrête automatiquement à la mise hors tension du téléviseur.

- Si la fonction Arrêt automatique est réglée sur Oui, les appareils externes en marche sont mis hors tension en même temps que le téléviseur.
- Il est possible qu'elle ne soit pas activée selon l'appareil.

## Permutation entre appareils Anynet+

- Appuyez sur la touche TOOLS pour sélectionner Anynet+ (HDMI-CEC). Puis appuyez sur ENTER pour sélectionner le menu Liste appareils.
  - Si vous ne parvenez pas à trouver l'appareil désiré, sélectionnez l'option
     Rafraîchir pour rafraîchir la liste.
- 2. Sélectionnez un appareil et appuyez sur ENTER →. Vous pouvez maintenant choisir l'appareil sélectionné.
  - Le menu Liste appareils s'affiche seulement lorsque vous réglez la fonction Anynet+ (HDMI-CEC) à On dans le menu Système.
  - La permutation vers l'appareil sélectionné peut prendre jusqu'à deux minutes. Il n'est pas possible d'annuler l'opération de permutation.
  - Si vous avez sélectionné le mode d'entrée externe en appuyant sur la touche SOURCE, vous ne pouvez pas utiliser la fonction Anynet+. Assurezvous de permuter vers l'appareil Anynet+ à l'aide du menu Liste appareils.

# Écoute par l'intermédiaire d'un récepteur

Il est à présent possible d'écouter le son par l'intermédiaire d'un récepteur (par ex., chaîne de cinéma maison) au lieu du **Haut-parleur TV**.

- 1. Sélectionnez Récepteur et réglez-le à On.
- 2. Appuyez sur la touche EXIT pour quitter.
  - Si votre récepteur ne prend en charge que le son, il peut ne pas figurer dans la liste des appareils.
  - Le récepteur fonctionnera une fois que la prise d'entrée optique de ce dernier sera reliée adéquatement à la prise DIGITAL AUDIO OUT (OPTICAL) du téléviseur.
  - Lorsque le récepteur (p. ex., cinéma maison) est activé, il est possible d'entendre le son provenant de la prise optique du téléviseur. Lorsque le téléviseur émet des signaux numériques (air), il transmet le son en 5.1 canaux au récepteur. Lorsque la source est un composant numérique, comme un lecteur DVD, et que ce dernier est branché au téléviseur à l'aide d'un câble HDMI, seul un son deux canaux sera émis par le récepteur de la chaîne.

#### Utilisation de la fonction ARC

Vous pouvez écouter le son par l'intermédiaire d'un récepteur branché à un câble HDMI sans qu'un câble optique séparé soit nécessaire.

- 1. Sélectionnez Récepteur et réglez-le à On.
- 2. Appuyez sur la touche EXIT pour quitter.
- Pour utiliser la fonction ARC, un récepteur prenant en charge les fonctions HDMI-CEC et ARC doit être branché au port HDMI IN 2 (ARC).
- Pour désactiver la fonction ARC, réglez Récepteur à Off. Même si le téléviseur transmet en permanence le signal ARC, le récepteur ne pourra pas le capter.

# □ Dépannage de la fonction Anynet+

| Problème                   | Solution possible                                                                                                    |  |  |  |  |
|----------------------------|----------------------------------------------------------------------------------------------------|--|--|--|--|
| Anynet+ ne fonctionne pas. | <ul> <li>Vérifiez si l'appareil est bien un appareil Anynet+. Le système Anynet+ ne<br/>prend en charge que les appareils Anynet+.</li> </ul>                                                                   |  |  |  |  |
|                            | <ul> <li>Vous ne pouvez brancher qu'un seul récepteur (chaîne de cinéma maison).</li> </ul>                                                                                                    |  |  |  |  |
|                            | • Vérifiez si le cordon d'alimentation de l'appareil Anynet+ est bien branché.                                                                                                    |  |  |  |  |
|                            | <ul> <li>Vérifiez les branchements des câbles vidéo/audio/HDMI de l'appareil<br/>Anynet+.</li> </ul>                                                                                                    |  |  |  |  |
|                            | Vérifiez si la fonction Anynet+ (HDMI-CEC) est réglée à On dans le menu                                                                                                    |  |  |  |  |
|                            | Setup (Configuration) d'Anynet+.                                                                                                    |  |  |  |  |
|                            | <ul> <li>Vérifiez si la télécommande est en mode TV.</li> </ul>                                                                                                    |  |  |  |  |
|                            | <ul> <li>Vérifiez si la télécommande est en mode Anynet + compatible.</li> </ul>                                                                                                    |  |  |  |  |
|                            | <ul> <li>Anynet+ ne fonctionne pas dans certaines situations. (recherche de chaînes,<br/>utilisation Smart Hub ou Prêt à l'emploi (mise en marche initiale), etc.)</li> </ul>                                   |  |  |  |  |
|                            | <ul> <li>Au moment du branchement ou du débranchement du câble HDMI,<br/>assurez-vous d'effectuer une nouvelle détection des appareils ou de<br/>mettre le téléviseur hors tension et le redémarrer.</li> </ul> |  |  |  |  |
|                            | <ul> <li>Vérifiez si la fonction Anynet+ de l'appareil Anynet+ est activée.</li> </ul>                                                                                                    |  |  |  |  |

| Je souhaite lancer<br>Anynet+.                                           | <ul> <li>Vérifiez si l'appareil Anynet+ est correctement branché au téléviseur et<br/>si la fonction Anynet+ (HDMI-CEC) est réglée sur On dans le menu<br/>Configuration d'Anynet+.</li> </ul>                                                                                        |  |  |  |  |
|--------------------------------------------------------------------------|----------------------------------------------------------------------------------------------------|--|--|--|--|
|                                                                          | <ul> <li>Appuyez sur la touche TOOLS pour afficher le menu Anynet+ et<br/>sélectionnez le menu désiré.</li> </ul>                                                                                                    |  |  |  |  |
| Je souhaite quitter<br>Anynet+.                                          | <ul> <li>Sélectionnez Regarder téléviseur dans le menu Anynet+.</li> <li>Appuyez sur la touche SOURCE de la télécommande du téléviseur pour sélectionner un appareil autre qu'un appareil Anynet+.</li> </ul>                                                                         |  |  |  |  |
| Le message « Connexion<br>à l'appareil Anynet+ »<br>s'affiche à l'écran. | <ul> <li>Vous ne pouvez pas utiliser la télécommande pendant la configuration<br/>d'Anynet+ ou pour la permutation vers un mode d'écoute.</li> <li>Utilisez la télécommande lorsque le réglage d'Anynet+ ou la permutation<br/>vers le mode de visionnement sont terminés.</li> </ul> |  |  |  |  |
| L'appareil Anynet+ ne<br>fonctionne pas en mode<br>lecture.              | <ul> <li>Vous ne pouvez pas utiliser la fonction lecture lorsque le mode</li> <li>Prêt à l'emploi (mise en marche initiale) est en cours d'exécution.</li> </ul>                                                                                                    |  |  |  |  |

| L'appareil branché n'est | <ul> <li>Vérifiez si l'appareil prend en charge les fonctions Anynet+.</li> </ul>                                                                                                |
|--------------------------|----------------------------------------------------------------------------------------------------|
| pas affiché.             | <ul> <li>Vérifier si le câble HDMI est correctement branché.</li> </ul>                                                                                                    |
|                          | <ul> <li>Vérifiez si la fonction Anynet+ (HDMI-CEC) est réglée à On dans le menu</li> </ul>                                                                                      |
|                          | Setup (Configuration) d'Anynet+.                                                                                                    |
|                          | <ul> <li>Recherchez les appareils Anynet+ de nouveau.</li> </ul>                                                                                                    |
|                          | <ul> <li>Seul le câble HDMI permet de brancher un appareil Anynet+. Certains<br/>câbles HDMI ne prennent pas en charge les fonctions Anynet+.</li> </ul>                         |
|                          | <ul> <li>Si la connexion est coupée à cause d'une panne de courant ou parce<br/>que le câble HDMI a été déconnecté, veuillez relancer la recherche des<br/>appareils.</li> </ul> |
| Le récepteur n'émet      | <ul> <li>Branchez le câble optique entre le téléviseur et le récepteur.</li> </ul>                                                                                               |
| pas le son provenant du  | <ul> <li>La fonction ARC active la sortie numérique du son à partir de la prise</li> </ul>                                                                                       |
| téléviseur.              | HDMI IN 2(ARC) et ne peut être utilisée que lorsque le téléviseur est branché à un récepteur audio prenant en charge la fonction ARC.                                            |
|                          |                                                                                                    |

# Utilisation du service Smart Hub

Visualisez des photographies et lisez des fichiers musicaux ou des films enregistrés sur un dispositif USB à mémoire de grande capacité (MSC).

- 1. Appuyez sur la touche SMART HUB.
- Appuyez sur la touche ▼ ou ▲ pour sélectionner le menu désiré (Vidéos, Photos, Musique), puis appuyez sur ENTER .

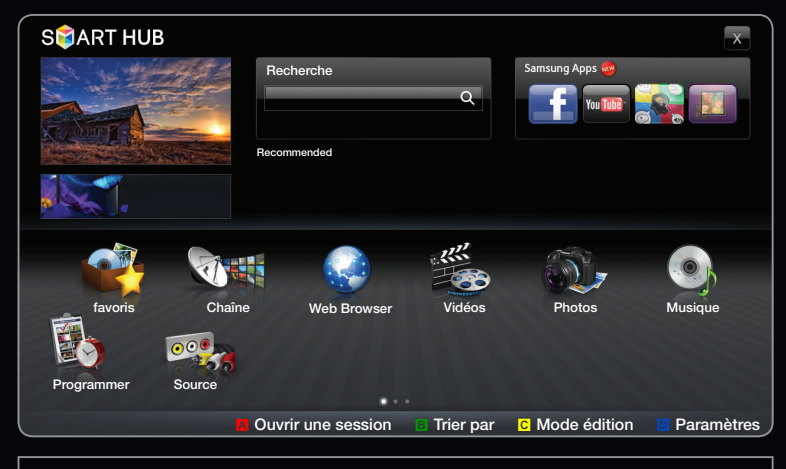

• L'image affichée varie selon le modèle.

# □ Branchement d'une clé USB

- 1. Mettez le téléviseur sous tension.
- Connect a USB device containing recorded tv, photo, music and/or movie files to the USB [1(HDD), 2(ARC) or 3] port on the back or side panel of the TV.

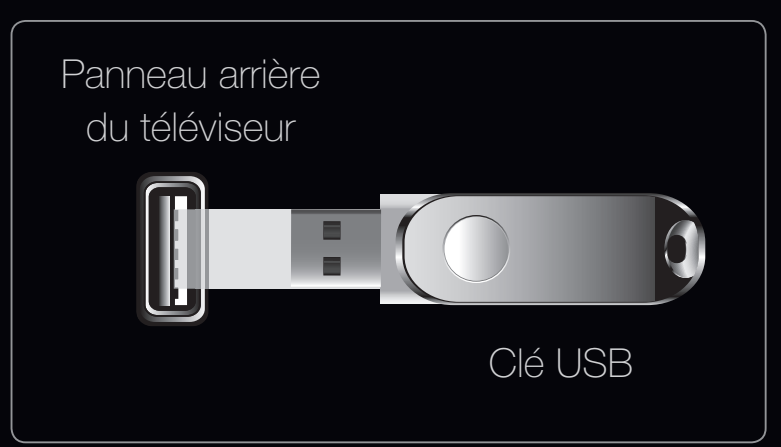

- Lorsque la clé USB est connectée au téléviseur, une fenêtre contextuelle s'affiche. Vous pouvez alors sélectionner l'option Appareil connecté.
- Si l'appel de courant d'un appareil USB externe connecté à la prise USB du téléviseur est excessif, le message « USB Power overload » (surcharge USB) s'affiche. Il ne s'agit pas d'un problème lié au téléviseur, qui offre l'alimentation standard à ses prises USB, mais plutôt d'un problème de l'appareil externe. Veuillez communiquer avec le fabricant de l'appareil pour obtenir de l'aide.

### □ Branchement à un PC par l'entremise d'un réseau

Vous pouvez lire des images, de la musique et des vidéos enregistrées sur votre ordinateur en mode **AllShare™**, grâce à une connexion réseau.

- 1. Pour de plus amples renseignements sur la configuration du réseau, reportezvous à la rubrique « Menu du réseau ».
  - On vous recommande de placer le téléviseur et l'ordinateur sur le même sous-réseau. Les trois premiers chiffres de l'adresse de sous-réseau du téléviseur, de l'adresse IP du téléviseur et de celle de l'ordinateur doivent être identiques. Seule la dernière portion (l'adresse hôte) doit être modifiée. (Ex. : adresse IP : 123.456.789.\*\*)
- 2. Branchez l'ordinateur sur lequel le programme AllShare PC Manager sera installé au modern externe à l'aide d'un câble LAN.
  - Le téléviseur peut être relié directement à l'ordinateur, sans recourir à un routeur.

- Voici les fonctions qui ne sont pas prises en charge au moment du branchement à un ordinateur par le biais d'un réseau :
  - Les fonctions Musique de fond et Sélection musique de fond.
  - Le classement des fichiers par préférence dans les dossiers Photo, Musique et Vidéos.
  - Les fonctions des touches 
     ✓ (Rembobinage) ou ►► (Avance rapide) pendant la lecture d'un film.
- Les formats DivX DRM, multi-audio et sous-titrage codé ne sont pas pris en charge.
- Le pare-feu de votre ordinateur doit permettre l'accès au gestionnaire de partage AllShare PC Manager,

- Lorsque vous utilisez le mode Smart Hub par l'intermédiaire d'une connexion à un réseau, selon les fonctions du serveur :
  - La méthode de tri peut varier.
  - La fonction **Rech. de scène** peut ne pas être prise en charge.
  - La fonction Reprendre, qui permet la reprise de la lecture d'une vidéo, pourrait ne pas être prise en charge.
    - La fonction Reprendre ne prend pas en charge plusieurs utilisateurs. (Elle ne garde en mémoire que l'emplacement où l'utilisateur le plus récent a interrompu la lecture.)
  - La touche 

     qui be peut ne pas fonctionner selon le type de contenu.
- La lecture en ligne d'une vidéo avec Smart Hub peut entraîner la fermeture de fichiers.

#### Avant d'utiliser les fonctions « Smart Hub »...

- Il est possible que cela ne fonctionne pas correctement avec des fichiers multimédias non autorisés.
- A savoir avant d'utiliser Smart Hub
  - Le MTP (protocole de transfert de média) n'est pas pris en charge.
  - Le système de fichier prend en charge FAT16, FAT32 et NTFS.
  - Certains types de caméra numérique et d'appareil audio USB pourraient être incompatibles avec ce téléviseur.
  - Smart Hub ne prend en charge que les dispositifs USB à mémoire de grande capacité (MSC). Le dispositif MSC (Mass Storage Class) est un dispositif de mémoire de grande capacité en bloc seulement. Parmi les exemples de MSC, on trouve les disques Thumb, les lecteurs de cartes Flash et USB HDD (USB HUB n'est pas pris en charge). Les appareils doivent être branchés directement dans le port USB du téléviseur.

- Avant de brancher l'appareil au téléviseur, veillez à effectuer une copie de sauvegarde des fichiers afin d'éviter toute perte ou dommage. SAMSUNG ne saurait être tenue responsable des dommages aux fichiers ou pertes de données.
- Branchez un lecteur USB HDD au port **USB 1 (HDD)**.
- Ne débranchez pas la clé USB pendant son chargement.
- Plus la résolution de l'image est élevée, plus elle prend du temps à s'afficher à l'écran.
- La résolution JPEG maximale prise en charge est 15 360 X 8 640 pixels.
- Le message « Le format de fichier ne peut pas être pris en charge » s'affiche.
- Si la clé de tri est Aff. dossiers, chaque dossier peut afficher jusqu'à 1 000 fichiers.

- Les fichiers MP3 protégés par DRM, téléchargés de sites payants, ne peuvent être lus. La gestion des droits numériques (DRM) est une technologie qui soutient la création, la distribution et la gestion du contenu de façon intégrée et globale, notamment par la protection des droits et intérêts des fournisseurs de contenu, la prévention de la copie illégale du contenu, ainsi que la gestion de la facturation et des règlements.
- Si plus de deux dispositifs PTP sont branchés, vous ne pouvez en utiliser qu'un seul à la fois.
- Si plus de deux dispositifs à mémoire MSC sont branchés, il se peut que certains ne soient pas détectés. Les dispositifs USB très énergivores (plus de 500 mA ou 5 V) pourraient ne pas être pris en charge.
- En cas de surcharge, un message d'avertissement s'affiche pendant le branchement ou l'utilisation d'un appareil USB, l'appareil pourrait ne pas être reconnu ou ne pas fonctionner correctement.

- Si le téléviseur ne reçoit aucune donnée durant la période fixée à partir de l'option **Délai protect. auto.**, l'écran de veille sera lancé.
- Le mode d'économie d'énergie de certains disques durs externes peut être activé automatiquement lorsqu'ils sont branchés au téléviseur.
- Si vous utilisez une rallonge USB, l'appareil USB risque de ne pas être reconnu ou les fichiers qu'il contient risquent de ne pas être lus.
- Si un dispositif USB branché au téléviseur n'est pas détecté, la liste des fichiers qu'il contient est corrompue ou un fichier de la liste n'est pas lu, branchez l'appareil USB à votre PC; formatez-le puis vérifiez le branchement.
- Si un fichier supprimé sur l'ordinateur est toujours présent lorsque vous exécutez la fonction Smart Hub, supprimez le fichier de façon permanente à l'aide de l'option « Vider la corbeille ».

## □ Affichage à l'écran

Passez au fichier voulu à l'aide des touches haut/bas/droite/gauche, puis appuyez sur **ENTER** ou la touche **>** (Lecture). Le fichier est lu.

| Nom de l'appareil : Affiche                        | Mus        | ique ;                          | SUM       | )     |                      | 0 🗖            |    | Accueil : Permet de revenir à<br>la page d'accueil.                                                                                                    |
|----------------------------------------------------|------------|---------------------------------|-----------|-------|----------------------|----------------|----|----------------------------------------------------------------------------------------------------|
| connecté.                                          | <b>_</b> } | Dossier supérieur               |           | -     | Sweet Candy          |                |    | Modifier le contenu/<br>l'appareil : Permet de                                                                                                    |
|                                                    | 1          | I Love Music<br>Ming            | *         | 1     | Music_5<br>No Singer |                | *  | modifier le type de contenu                                                                                                    |
| Section de la liste des                            | 1          | Music_1<br>No Singer            |           | 1     | Music_6<br>No Singer |                |    | Classement : Affiche le critère                                                                                                    |
| confirmer les fichiers                             | 5          | Music_2<br>No Singer            | *         | 1     | Music_7<br>No Singer |                |    | de classement. Le critère de                                                                                                    |
| et groupes de fichiers<br>classés dans chacune des | 5          | Music_3<br>No Singer            | *         | 1     | Music_8<br>No Singer |                | *  | classement varie en fonction du contenu.                                                                                                    |
| catégories.                                        | 5          | Music_4<br>No Singer            |           |       |                      |                |    | Mode de modification :                                                                                                    |
|                                                    |            | - Permet de passer<br>fichiers. | à une aut | tre p | bage contenar        | it une liste d | de | Permet de sélectionner et<br>de lire plusieurs fichiers ou<br>de les assigner à « Ma liste<br>d'écoute ». Cette fonction<br>n'est disponible que pour la<br>musique. |

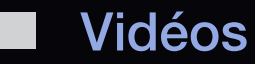

#### Lecture d'un fichier vidéo

- Appuyez sur la touche < / ► / ▲ / ▼ pour choisir le fichier désiré dans la liste.
- Appuyez sur la touche ENTER → ou 
   (Lecture).
  - Le fichier sélectionné est affiché en tête de liste avec sa durée de lecture.
  - Si la durée de la vidéo est inconnue, la durée de lecture et la barre de progression ne sont pas affichées.

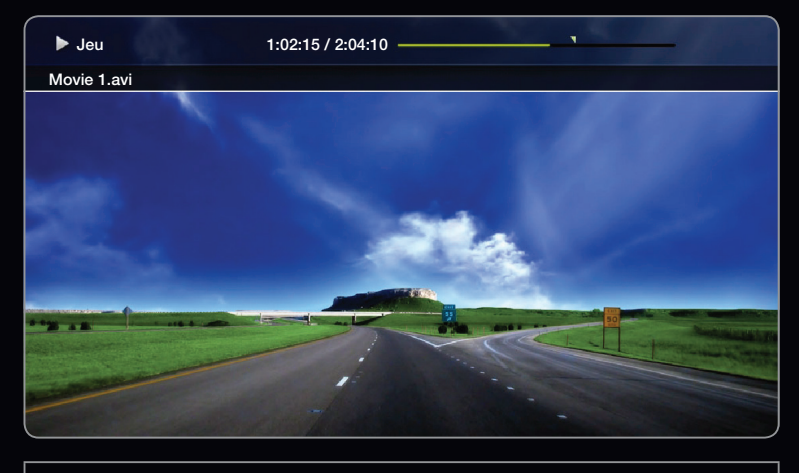

• L'image affichée varie selon le modèle.

- Vous pouvez utiliser les touches 
   ✓ (Rembobinage) et ►► (Avance rapide) durant la lecture.

Dans ce mode, vous pouvez regarder des séquences cinématographiques d'un jeu, mais vous ne pouvez pas y jouer.

• Formats de sous-titre pris en charge

| Name                   | File extension | Format       |
|------------------------|----------------|--------------|
| MPEG-4 time-based text | .tt×t          | XML          |
| SAMI                   | .smi           | HTML         |
| SubRip                 | .srt           | string-based |
| SubViewer              | .sub           | string-based |
| Micro DVD              | .sub or .txt   | string-based |
## • Formats vidéo compatibles

| Extension<br>de fichier | Conteneur | Codec vidéo                 | Résolution | Fréquence<br>d'image (images/<br>seconde) | Débit<br>binaire<br>(mbps) | Codec audio |           |
|-------------------------|-----------|-----------------------------|------------|-------------------------------------------|----------------------------|-------------|-----------|
|                         |           | Divx 3.11 / 4.x / 5.1 / 6.0 | 1920x1080  | 6 ~ 30                                    | 8                          |             |           |
|                         |           | XviD                        | 1920x1080  | 6 ~ 30                                    | 8                          | MP3 / AC3   |           |
| *.avi*.mkv              | AVI MKV   | H.264 BP / MP / HP          | 1920x1080  | 6 ~ 30                                    | 25                         | ADPCM /     |           |
|                         |           | MPEG4 SP / ASP              | 1920x1080  | 6 ~ 30                                    | 8                          | DTS Core    |           |
|                         |           | Motion JPEG                 | 1920x1080  | 6 ~ 30                                    | 8                          |             |           |
|                         |           | Divx 3.11 / 4.x / 5.1 / 6.0 | 1920x1080  | 6 ~ 30                                    | 8                          |             |           |
|                         | ASF       |                             | XviD       | 1920x1080                                 | 6 ~ 30                     | 8           | MP3 / AC3 |
| *.asf                   |           | H.264 BP / MP / HP          | 1920x1080  | 6 ~ 30                                    | 25                         | / LPCM /    |           |
|                         |           | MPEG4 SP / ASP              | 1920x1080  | 6 ~ 30                                    | 8                          | WMA         |           |
|                         |           | Motion JPEG                 | 1920x1080  | 6 ~ 30                                    | 8                          |             |           |
| *.wmv                   | ASF       | Window Media Video v9       | 1920x1080  | 6 ~ 30                                    | 25                         | WMA         |           |
|                         |           | H.264 BP / MP / HP          | 1920x1080  | 6 ~ 30                                    | 25                         | MP3 /       |           |
| *.mp4                   | MP4       | MPEG4 SP / ASP              | 1920x1080  | 6 ~ 30                                    | 8                          | ADPCM /     |           |
|                         |           | XVID                        | 1920x1080  | 6 ~ 30                                    | 8                          | AAC         |           |

| Extension de fichier | Conteneur          | Codec vidéo        | Résolution | Fréquence<br>d'image (images/<br>seconde) | Débit<br>binaire<br>(mbps) | Codec audio      |             |
|----------------------|--------------------|--------------------|------------|-------------------------------------------|----------------------------|------------------|-------------|
|                      |                    | H.264 BP / MP / HP | 1920x1080  | 6 ~ 30                                    | 25                         | ADPCM /          |             |
| *.3gp 3              | 3GPP               | MPEG4 SP / ASP     | 1920x1080  | 6 ~ 30                                    | 8                          | AAC / HĒ-<br>AAC |             |
| *.vro VRO VOB        |                    | MPEG1              | 352x288    | 24 / 25 / 30                              | 30                         | AC3 / MPEG       |             |
|                      | VRU VUD            | MPEG2              | 1920x1080  | 24 / 25 / 30                              | 30                         | / LPCM           |             |
| *.mpg<br>*.mpeg      | PS                 | MPEG1              | 352x288    | 24 / 25 / 30                              | 30                         | AC3 / MPEG       |             |
|                      |                    | MPEG2              | 1920x1080  | 24 / 25 / 30                              | 30                         | / LPCM /         |             |
|                      |                    | H.264              | 1920x1080  | 6 ~ 30                                    | 25                         | AAC              |             |
| *.ts *.tp<br>*.trp   |                    | MPEG2              | 1920x1080  | 24 / 25 / 30                              | 30                         | AC3 / AAC /      |             |
|                      | *.ts *.tp<br>* trp | TS                 | H.264      | 1920x1080                                 | 6 ~ 30                     | 25               | MP3 / DD+ / |
|                      |                    | VC1                | 1920x1080  | 6 ~ 30                                    | 25                         | HE-AAC           |             |

#### **Autres restrictions**

## ℤ REMARQUE

- S'il y a une erreur dans le contenu ou le conteneur, la lecture du contenu vidéo ne s'exécute pas ou ne s'exécute pas correctement.
- Il pourrait ne pas y avoir de son ou d'image si le contenu a une fréquence de trames ou un débit binaire standard plus élevé que les images/sec compatibles données dans le tableau ci-dessus.
- Si le tableau d'indexation reçoit une erreur, la fonction « Recherche (Saut) » n'est pas prise en charge.
- Une hésitation peut se produire durant la lecture d'une vidéo par le biais d'une connexion réseau.
- Some USB/digital camera devices may note be compatible with the player.

| Décodeur vidéo                                                | Décodeur audio                                                                                   |
|---------------------------------------------------------------|--------------------------------------------------------------------------------------------------|
| <ul> <li>Prend en charge jusqu'à H.264, Niveau 4.1</li> </ul> | <ul> <li>Prend en charge jusqu'à WMA 7, 8, 9, STD</li> </ul>                                     |
| • H.264 FMO / ASO / RS, VC1 SP / MP / AP L4 et                | <ul> <li>WMA 9 PRO ne prend pas en charge deux</li> </ul>                                        |
| AVCHD ne sont pas pris en charge.                             | chaînes de plus que multichaînes ou l'audio                                                      |
| • XVID, MPEG4 SP, ASP :                                       | sans perte.                                                                                      |
| <ul> <li>Moins de 1280 x 720 : 60 images maximum</li> </ul>   | <ul> <li>Le taux d'échantillonnage WMA 22050Hz mono</li> <li>n'est pes pris en charge</li> </ul> |
| <ul> <li>Plus de 1280 x 720 : 30 images maximum</li> </ul>    | n est pas pris en charge.                                                                        |
| <ul> <li>Plus de GMC 2 n'est pas pris en charge.</li> </ul>   | <ul> <li>RealAudio TU lossiess is not supported.</li> </ul>                                      |

## Lecture d'un fichier film en continu (reprendre la lecture)

Si vous quittez la fonction de lecture **Vidéos**, vous pourrez en reprendre le visionnement au moment où il s'est arrêté.

- La fonction Reprendre ne prend pas en charge plusieurs utilisateurs. (Elle ne garde en mémoire que l'emplacement où l'utilisateur le plus récent a interrompu la lecture.)
- Appuyez sur la touche 

   ou 
   pour s
   électionner dans la liste des fichiers celui que vous souhaitez lire en continu.
- 2. Appuyez sur la touche 🕨 (Lecture) / ENTER 子.

Une icône en forme de triangle s'affiche sur la barre de progression lorsque la lecture commence.

**3.** Appuyez sur la touche **TOOLS**, puis sélectionnez **Reprendre**. La lecture du film reprend à l'endroit où il a été arrêté.

## Utilisation de la fonction Rech. de scène

Si vous voulez utiliser la fonction **Rech. de scène** durant la lecture, vous pouvez explorer la scène voulue divisée en cinq chapitres.

- Si l'information d'indexation est endommagée ou incompatible, vous ne pourrez pas utiliser la fonction de recherche de scènes.
- **1.** Sélectionnez le fichier film à lire à partir de la liste.
- Appuyez sur la touche ► (Lecture) ou
   ENTER
- 3. Appuyez sur la touche TOOLS, puis appuyez sur la touche < ou > pour sélectionner Rech.
   de scène. Une fenêtre contextuelle s'ouvre.

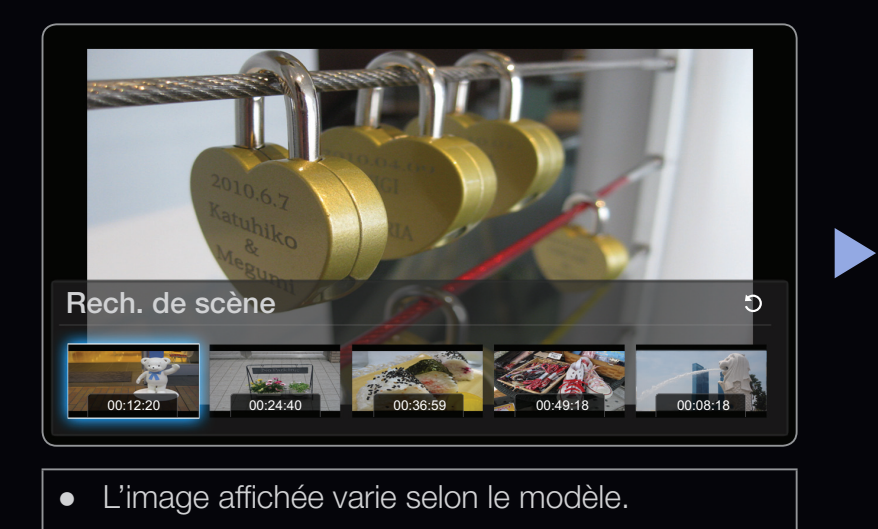

 Appuyez sur la touche < ou > pour sélectionner une scène que vous voulez chercher. Le lecture commence à partir de la scène sélectionnée.

## Musique

#### Lecture des fichiers musicaux

- Appuyez sur la touche < / ► / ▲ / ▼ pour sélectionner le fichier musical désiré dans la liste.
- Appuyez sur la touche ENTER → ou 
   (Lecture).
  - Durant la lecture de la musique, il est possible d'effectuer une recherche à l'aide des touches 
     (Rembobinage) et 
     (Avance rapide).

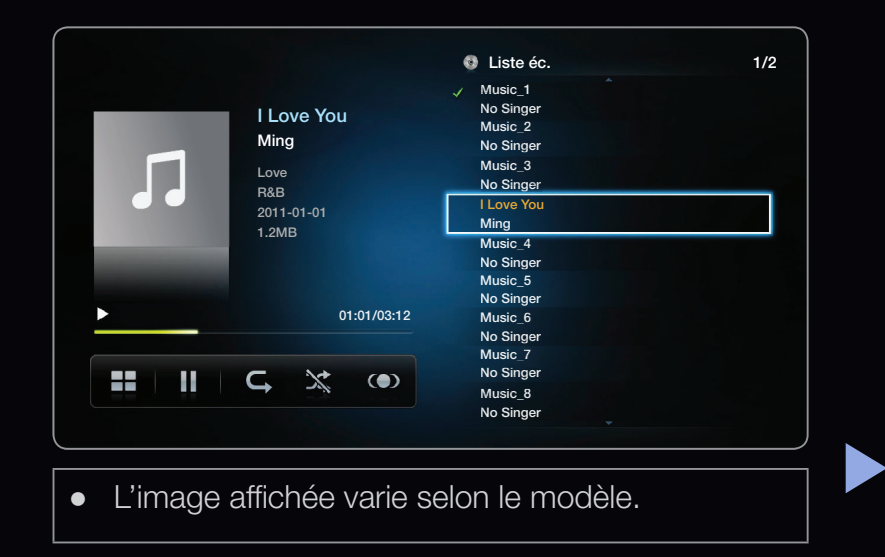

- N'affiche que les fichiers dont les extensions sont MP3. Les fichiers comportant d'autres extensions ne sont pas affichés, même s'ils sont mémorisés sur le même dispositif USB.
- Si le son semble anormal pendant la lecture de fichiers MP3, réglez l'égaliseur du menu « Son ». (Un fichier MP3 surmodulé peut être à l'origine des problèmes de son.)

## Créer ma liste d'écoute

- À l'écran Musique du menu Smart Hub, appuyez sur la touche 
   / ► / ▲ / ▼
   pour sélectionner I Mode édition sur le côté droit de l'écran, puis appuyez sur ENTER .
- Appuyez sur la touche < / ▶ / ▲ / ▼ pour sélectionner les pistes que vous voulez ajouter, puis appuyez sur ENTER </li>
  - Le symbole s'affiche à la gauche des fichiers s
     électionnés.
  - Pour choisir tous les fichiers dans la page en cours, sélectionnez l'option Choisir tout figurant en haut de la page.

- 3. À l'aide de la touche ◀ / ▶ / ▲ / ▼ sélectionnez Aj. à Ma liste d'éc..
  - Notez qu'en sélectionnant l'option Effacer Ma liste, Ma liste d'éc. affiche à nouveau la liste par défaut.
- 4. Appuyez sur la touche ENTER . Le message « Éléments sélectionnés ajoutés à Ma liste. » s'affiche.
- **5.** La nouvelle liste d'écoute, ou la liste d'écoute mise à jour, se trouvera sur la page principale **Musique**.

## Lecture de Ma liste d'éc.

En sélectionnant le dossier **Ma liste d'éc.**, les fichiers sont lus automatiquement. Appuyez sur la touche ▲ ou ▼ pour sélectionner un fichier musical différent dans la liste de lecture.

Pour supprimer un fichier dans Ma liste d'éc., sélectionnez l'icône du bac de recyclage en regard du fichier que vous voulez supprimer en utilisant les touches de direction. Le fichier sera supprimé dans Ma liste d'éc..

- À l'écran Musique du menu Smart Hub, appuyez sur la touche 
   / ▲ / ▼
   pour sélectionner I Mode édition, puis appuyez sur ENTER .
- Appuyez sur la touche < / ► / ▲ / ▼ pour sélectionner le fichier musical désiré dans la liste, puis appuyez sur ENTER </li>

REMARQUE

- Le symbole  $\checkmark$  s'affiche à la gauche des fichiers choisis.
- Pour choisir tous les fichiers dans la page en cours, sélectionnez l'option
   Choisir tout figurant en haut de la page.
- Appuyez sur la touche ENTER 🕑 de nouveau pour annuler un choix.
- Appuyez sur la touche < / ► / ▲ / ▼ pour sélectionner Lecture. Les fichiers musicaux sélectionnés seront lus.</li>

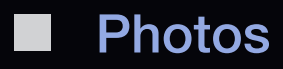

#### Visualisation d'une photo (ou d'un Diaporama)

- Appuyez sur la touche < / ► / ▲ / ▼ pour choisir le fichier désiré dans la liste.
- 2. Appuyez sur la touche ENTER .

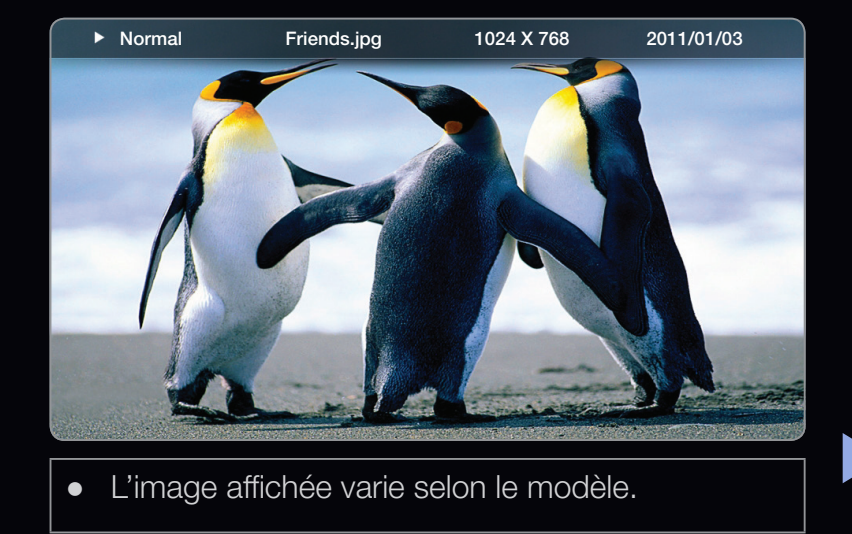

- Lorsque vous appuyez sur la touche ► (Lecture) dans la liste des fichiers, le diaporama commence immédiatement.
- Tous les fichiers de la section de la liste des fichiers feront partie du diaporama.
- Pendant le diaporama, les fichiers s'affichent dans l'ordre, à partir du fichier actuellement affiché.
- Il est possible de lire les fichiers musicaux automatiquement au cours du diaporama si la fonction Musique de fond est réglée à On.
- L'option Mode mus. de fond ne peut être modifiée avant la fin du téléchargement de la musique de fond.

## □ Smart Hub - Fonction supplémentaire

#### Classement de la liste de fichiers

Pour trier les listes de fichiers, sélectionnez l'icône  $\square$  (**Tri**) située sur le côté droit supérieur de l'écran en appuyant sur la touche  $\triangleleft / \triangleright / \blacktriangle$  /  $\checkmark$ . Puis appuyez sur **ENTER**  $\square$ . Les symboles ci-dessous indiquent le média auquel s'appliquent les critères de tri.

| Catégorie     | Fonctions                                                                                                    | Vidéos       | Musique      | Photos |
|---------------|----------------------------------------------------------------------------------------------------|--------------|--------------|--------|
| Aff. dossiers | Affiche le dossier en entier. Vous pouvez voir le nom<br>du fichier et la vignette en sélectionnant le dossier. | $\sim$       | $\checkmark$ | $\sim$ |
| Titre         | Les fichiers sont classés par titre, par ordre de symbole/numéro/alphabétique/spécial.                          | $\checkmark$ | $\sim$       | ~      |
| Plus anciens  | Les fichiers sont classés et affichés par date à partir<br>des plus anciens.                                    | $\sim$       |              | ~      |

| Catégorie    | Fonctions                                                                    | Vidéos       | Musique      | Photos          |
|--------------|------------------------------------------------------------------------------|--------------|--------------|-----------------|
| Plus récents | Les fichiers sont classés et affichés par date à partir<br>des plus récents. | $\checkmark$ |              | $\checkmark$    |
| Artiste      | Permet de classer les fichiers musicaux en ordre alphabétique de l'artiste.  |              | $\checkmark$ |                 |
| Album        | Permet de classer les fichiers musicaux en ordre alphabétique de l'album.    |              | $\sim$       |                 |
| Genre        | Les fichiers musicaux sont classés par genre.                                |              | $\checkmark$ |                 |
| P. mois      | Les photos sont classées et lues par ordre de mois.                          |              |              | $\mathbf{\vee}$ |

## Options du menu de lecture de Vidéo/Musique/Photos

Durant la lecture d'un fichier, appuyez sur la touche **TOOLS**.

Les fonctions suivantes sont activées durant la lecture.

| Catégorie       | Fonctions                                                         | Vidéos       | Musique      | Photos |
|-----------------|-------------------------------------------------------------------|--------------|--------------|--------|
| Liste           | Permet de revenir à la liste de fichiers.                         | $\sim$       | $\sim$       | ~      |
| Préc. / Suivant | Permet de passer au fichier photo précédant ou suivant.           |              |              | $\sim$ |
| Lect. al.       | Vous pouvez lire la musique dans l'ordre ou de manière aléatoire. |              | $\checkmark$ |        |
| Reprendre       | La lecture du film reprend à l'endroit où il a été arrêté.        | $\sim$       |              |        |
| Rech. de scène  | Vous pouvez chercher la scène voulue divisée en cinq chapitres.   | $\checkmark$ |              |        |

| Catégorie          | Fonctions                                                                                                    | Vidéos          | Musique      | Photos |
|--------------------|----------------------------------------------------------------------------------------------------|-----------------|--------------|--------|
| Recherche titre    | Vous pouvez passer directement à un autre titre.                                                                                                    | $\sim$          |              |        |
| Rech. temp.        | Vous pouvez chercher un film à l'aide des touches<br>◀ et ▶ à intervalles de 10 secondes.                                                             | $\checkmark$    |              |        |
| Sous-titres        | Vous pouvez visualiser un sous-titre. Vous pouvez<br>sélectionner une langue particulière si le fichier de<br>sous-titres contient plusieurs langues. | ~               |              |        |
| Mode de répétition | Vous pouvez lire des fichiers musicaux et des films à répétition.                                                                                     | $\mathbf{\vee}$ | ~            |        |
| Image Formatz      | Vous pouvez régler le format de l'image selon vos préférences.                                                                                        | $\checkmark$    |              |        |
| Image Mode         | Il est possible de configurer l' Image Mode.                                                                                                    | $\mathbf{\vee}$ |              | $\sim$ |
| Son Mode           | Il est possible de modifier le <b>Son Mode</b> .                                                                                                    | $\sim$          | $\checkmark$ | ~      |

| Catégorie                   | Fonctions                                                                                                    | Vidéos | Musique | Photos |
|-----------------------------|----------------------------------------------------------------------------------------------------|--------|---------|--------|
| Langage audio               | Vous pouvez regarder une vidéo dans l'une des<br>langues prises en charge, au besoin. Cette fonction<br>n'est disponible que lorsque des fichiers en continu<br>prenant en charge de nombreux formats audio sont<br>lus. | ~      |         |        |
| Réglage des sous-<br>titres | Permet d'afficher le <b>Réglage des sous-titres</b> . Vous pouvez établir une option de sous-titre.                                                                                                    | $\sim$ |         | $\sim$ |
| Lecture / Pause             | Il est possible de lancer ou d'arrêter un diaporama.<br>Vous pouvez également appuyer sur la touche <b>&gt;</b><br>ou <b>11</b> de la télécommande.                                                                      |        |         | ~      |
| Vitesse du diap.            | Vous pouvez sélectionner la vitesse du diaporama<br>pendant la lecture de ce dernier. Vous pouvez<br>également appuyer sur la touche << ou >>>> de la<br>télécommande.                                                   |        |         | ~      |
| Effet diaporama             | Vous pouvez choisir entre différents effets<br>diaporamas.                                                                                                    |        |         | ~      |

| Catégorie                 | Fonctions                                                                             | Vidéos | Musique | Photos       |
|---------------------------|---------------------------------------------------------------------------------------|--------|---------|--------------|
| Mode mus. de fond         | Vous pouvez lancer ou arrêter une musique de fond.                                    |        |         | $\sim$       |
| Sélection musique de fond | Vous pouvez choisir la musique de fond en regardant un fichier photo ou un diaporama. |        |         | $\sim$       |
| Zoom                      | Il est possible de zoomer les images en mode plein<br>écran.                          |        |         | $\sim$       |
| Rotation                  | Il est possible de faire tourner les images.                                          |        |         | $\checkmark$ |

- Il suffit d'appuyer sur la touche INFO lorsqu'un nom d'appareil est sélectionné pour afficher de l'information au sujet de ce dernier.
- Il suffit d'appuyer sur la touche INFO lorsqu'un fichier est sélectionné pour afficher de l'information au sujet de ce dernier.

# Dépannage

Si le téléviseur semble éprouver un problème, essayez d'abord de le corriger à l'aide de la présente liste des problèmes et solutions possibles. Si aucun de ces conseils de dépannage ne s'applique, veuillez consulter le site « www.samsung.com », cliquez sur « Support » ou communiquez avec le centre d'appel indiqué au plat verso du présent guide.

| Problèmes                                                     | Solutions et explications                                                                                                    |
|---------------------------------------------------------------|----------------------------------------------------------------------------------------------------|
| Qualité de l'image                                            | <ul> <li>First, perform the Essai d'image and to see if your TV is properly displaying the test image.</li> <li>allez à MENU - Support technique - Autodiagnostic - Essai d'image</li> <li>Si l'image d'essai s'affiche correctement, le problème d'image peut être causé par la source ou le signal.</li> </ul>                                                                                                    |
| L'image du téléviseur n'est pas aussi<br>belle qu'en magasin. | <ul> <li>Store displays are all tuned to digital, HD (high definition) channels</li> <li>Si vous avez un câblosélecteur ou un récepteur satellite<br/>analogique, procurez-vous un récepteur TV numérique. Utilisez<br/>des câbles HDMI ou composantes pour obtenir une image de<br/>qualité HD (haute définition).</li> <li>Abonnés au câble ou au satellite : Essayez les chaînes HD de<br/>l'attribution des chaînes.</li> <li>Air/Cable Prise d'antenne : Try HD channels after performing Auto program.</li> <li>De nombreux canaux HD sont soumis à une interpolation à<br/>partir du contenu SD (définition standard). Look for a channel<br/>that is broadcasting true HD content.</li> <li>Réglez la résolution de sortie vidéo du câblosélecteur ou récepteur<br/>satellite à 1080i ou 720p.</li> </ul> |

| Problèmes                                                                            | Solutions et explications                                                                                                    |
|--------------------------------------------------------------------------------------|----------------------------------------------------------------------------------------------------|
| L'image est déformée : erreur<br>macrobloc, petit bloc, points, effet<br>d'escalier. | <ul> <li>La compression du contenu vidéo peut causer une déformation<br/>de l'image, surtout lorsque les mouvements sont rapides, comme<br/>dans les films de sport et d'action.</li> </ul>                                                                        |
|                                                                                      | <ul> <li>A weak signal level or bad quality can cause picture distortion. Il<br/>ne s'agit pas d'un problème du téléviseur.</li> </ul>                                                                                                    |
|                                                                                      | <ul> <li>Mobile phones used close to the TV (within 3.3 ft) may cause<br/>noise in the picture on analog and digital channels.</li> </ul>                                                                                                    |
| Les couleurs sont faussées ou<br>absentes.                                           | <ul> <li>Si vous avez une connexion avec des câbles composantes,<br/>assurez-vous que les câbles sont branchés aux prises<br/>correspondantes. Des connexions incorrectes ou lâches peuvent<br/>causer des problèmes de couleur ou une absence d'image.</li> </ul> |
| Couleurs ou luminosité médiocres.                                                    | <ul> <li>Ajustez les options Image dans le menu TV (allez à mode Image /<br/>Couleur Luminosité / Netteté)</li> <li>Réglez l'option Écon. Énergie dans le menu TV (allez à MENU –<br/>Système – Solution Eco – Écon. Énergie)</li> </ul>                           |
|                                                                                      | <ul> <li>Essayez de réinitialiser l'image pour revenir aux paramètres<br/>d'image par défaut (allez à MENU - Image - Réinitialisation de<br/>l'image).</li> </ul>                                                                                                  |

| Problèmes                                                                                                    | Solutions et explications                                                                                                    |
|----------------------------------------------------------------------------------------------------|----------------------------------------------------------------------------------------------------|
| Ligne pointillée sur le bord de l'écran.                                                                                                    | • Si la taille de l'image est réglée à <b>Plein écran</b> , passez à <b>16:9</b> .                                                                                                    |
|                                                                                                    | Modifiez la résolution du câblosélecteur ou récepteur satellite.                                                                                                    |
| L'image est en noir et blanc.                                                                                                    | • Si vous utilisez une entrée AV composite, branchez le câble vidéo<br>(jaune) à la prise verte de l'entrée composante 1 du téléviseur.                                                                                       |
| L'image fige ou est déformée durant<br>les changements de chaînes ou son<br>affichage est retardé.                                                                                        | <ul> <li>If the TV is connected to a cable box, please try to reset<br/>it. (Rebranchez le cordon d'alimentation c.a. et attendez le<br/>redémarrage du câblosélecteur. Cela peut prendre jusqu'à<br/>20 minutes.)</li> </ul> |
|                                                                                                    | Réglez la résolution de sortie du câblosélecteur à 1080i ou 720p.                                                                                                    |
| 3D                                                                                                    |                                                                                                    |
| Les lunettes 3D Active pourraient ne<br>pas fonctionner correctement si un<br>autre produit ou appareil électronique<br>3D est sous tension à proximité des<br>lunettes ou du téléviseur. | <ul> <li>En cas de problème, éloignez le plus possible les autres appareils<br/>électroniques des lunettes 3D Active.</li> </ul>                                                                                              |

| Problèmes                                                                                      | Solutions et explications                                                                                                    |
|------------------------------------------------------------------------------------------------|----------------------------------------------------------------------------------------------------|
| La distance de visionnement idéale<br>est trois fois ou plus la hauteur de<br>l'écran.         | <ul> <li>Nous vous recommandons de placer l'écran à la hauteur des yeux<br/>des téléspectateurs assis.</li> </ul>                                                                                                    |
| Si vous laissez les lunettes 3D sous<br>tension, la durée utile de la pile en<br>sera réduite. | <ul> <li>Mettez les lunettes 3D hors tension lorsque vous ne les utilisez<br/>pas.</li> </ul>                                                                                                    |
| Problème de son                                                                                | <ul> <li>First, perform the Sound Test to determine if your TV audio is operating properly.</li> <li>Allez à MENU - Support technique - Autodiagnostic - Essai de son</li> <li>Si le son est OK, le problème peut provenir de la source ou du signal.</li> </ul> |
| ll n'y a pas de son ou le son est trop bas<br>alors que le volume est réglé au maximum.        | <ul> <li>Vérifiez le volume de l'appareil (câblosélecteur, récepteur satellite,<br/>lecteur DVD, lecteur Blu-ray, etc.), branché à votre téléviseur.</li> </ul>                                                                                                  |

| Problèmes                                              | Solutions et explications                                                                                                    |
|--------------------------------------------------------|----------------------------------------------------------------------------------------------------|
| L'image est bonne, mais pas de son.                    | <ul> <li>Réglez l'option Sélect. le haut-parleur à Haut-parleur TV dans le menu Son.</li> <li>If you are using an external device, check the device's audio output option. (Ex. You may need to change your cable box's audio option to HDMI if you have the box connected to your TV using an HDMI cable.)</li> <li>Si vous utilisez un appareil externe, vérifiez l'option de sortie audio de l'appareil (p. ex., vous devrez peut-être modifier l'option audio de votre câblosélecteur à HDMI si un câble HDMI est branché à votre téléviseur.)</li> <li>Si vous utilisez un câble DVI à HDMI, un câble audio distinct est nécessaire.</li> <li>Si votre téléviseur est doté d'une prise pour casque d'écoute, assurez-vous que rien n'y est branché.</li> <li>Réinitialisez l'appareil connecté en branchant à nouveau son cordon d'alimentation.</li> </ul> |
| Les haut-parleurs émettent des bruits<br>inappropriés. | <ul> <li>Vérifiez les connexions des câbles. Assurez-vous qu'un câble vidéo n'est pas branché à une entrée audio.</li> <li>For antenna or Cable connections, check the signal information. Un signal faible peut causer une distorsion sonore.</li> <li>Procédez à l'Essai de son tel qu'expliqué ci-dessus.</li> </ul>                                                                                                    |

| Problèmes                                          | Solutions et explications                                                                                                    |
|----------------------------------------------------|----------------------------------------------------------------------------------------------------|
| Pas d'image                                        |                                                                                                    |
| Le téléviseur s'éteint<br>automatiquement.         | <ul> <li>Assurez-vous que la Mise en veille est réglée à Off dans le menu<br/>Système.</li> <li>Si votre PC est branché au téléviseur, vérifiez les réglages de mise<br/>sous tension de ce dernier.</li> <li>Assurez-vous que le cordon d'alimentation c.a. est bien branché<br/>à la prise de courant murale et au téléviseur.</li> </ul>                                             |
|                                                    | <ul> <li>Lorsque vous regardez la télévision à partir d'une connexion par<br/>câble ou antenne, le téléviseur s'éteint automatiquement après 10<br/>à 15 minutes s'il ne reçoit aucun signal.</li> </ul>                                                                                                    |
| Connexion RF (câble/antenne)                       |                                                                                                    |
| Le téléviseur ne reçoit pas toutes les<br>chaînes. | <ul> <li>Assurez-vous que le câble coaxial est bien branché.</li> <li>Run Prog. auto to add available channels to the channel list. Go to MENU - Chaîne - Prog. auto then select Auto and make sure to select the correct Cable TV signal type. Il existe trois options : (STD, HRC et IRC) Most cable systems use STD.</li> <li>Vérifiez si l'antenne est bien positionnée.</li> </ul> |

| Problèmes                                                                            | Solutions et explications                                                                                                    |
|--------------------------------------------------------------------------------------|----------------------------------------------------------------------------------------------------|
| Pas de sous-titres aux chaînes<br>numériques.                                        | <ul> <li>Vérifiez le menu de configuration des sous-titres. Essayez de modifier le mode Mode ss-titres codés Service1 à CC1.</li> <li>Il est possible que certaines chaînes n'aient pas de sous-titres.</li> </ul>                                                                                 |
| L'image est déformée : erreur<br>macrobloc, petit bloc, points, effet<br>d'escalier. | <ul> <li>La compression du contenu vidéo peut causer une déformation<br/>de l'image, surtout lorsque les mouvements sont rapides, comme<br/>dans les films de sport et d'action.</li> <li>A weak signal can cause picture distortion. Il ne s'agit pas d'un<br/>problème du téléviseur.</li> </ul> |
| Connexion au PC                                                                      |                                                                                                    |
| Le message « Mode non disponible »<br>s'affiche.                                     | <ul> <li>Réglez la résolution de sortie de votre PC de façon qu'elle<br/>corresponde aux résolutions prises en charge par le téléviseur.</li> </ul>                                                                                                    |
| « PC » figure toujours dans la liste<br>source même lorsqu'il n'est pas<br>branché.  | <ul> <li>Cela est normal. "PC" is always shown in the source list,<br/>regardless of whether a PC is connected.</li> </ul>                                                                                                    |

| Problèmes                                                                                                    | Solutions et explications                                                                                                    |
|----------------------------------------------------------------------------------------------------|----------------------------------------------------------------------------------------------------|
| L'image est bonne, mais pas de son.                                                                                                    | <ul> <li>Si vous avez connecté le PC à l'aide d'un câble HDMI, vérifiez le<br/>réglage de sortie audio de votre PC.</li> </ul>                                                                                                    |
| Connexion au réseau                                                                                                    |                                                                                                    |
| Perte de connexion au réseau sans<br>fil.                                                                                                    | <ul> <li>Une clé électronique USB sans fil Samsung est nécessaire pour<br/>utiliser le réseau sans fil.</li> <li>Assurez-vous que la connexion réseau est réglée à Sans fil.</li> <li>Assurez-vous que téléviseur est branché à un routeur IP sans fil.</li> </ul> |
| Échec de la mise à niveau du logiciel par le réseau.                                                                                                    | <ul> <li>Essayez l'essai de réseau dans le menu Réseau.</li> <li>Si vous avez la version logicielle la plus récente, aucune mise à niveau ne sera effectuée.</li> </ul>                                                                                            |
| Autres                                                                                                    |                                                                                                    |
| Défilement de barres horizontales<br>mauves et vertes et bourdonnement<br>provenant des haut-parleurs du<br>téléviseur avec connexion par câbles<br>composantes. | <ul> <li>Débranchez les connexions audio gauche et droite du boîtier<br/>numérique. Si le bourdonnement s'arrête, cela indique que le<br/>boîtier est défectueux. Remplacez les câbles vidéo composantes<br/>par un câble HDMI.</li> </ul>                         |

| Problèmes                                                                                       | Solutions et explications                                                                                                    |
|-------------------------------------------------------------------------------------------------|----------------------------------------------------------------------------------------------------|
| Le téléviseur à écran plasma émet un<br>TVbourdonnement.<br>Pour les téléviseurs à écran plasma | <ul> <li>Les téléviseurs à écran plasma émettent généralement un léger<br/>bourdonnement. Cela est normal. Le bourdonnement est causé<br/>par les charges électriques utilisées pour créer les images à l'écran.</li> <li>Si le bourdonnement est fort, il est possible que la luminosité du<br/>téléviseur soit réglée à un niveau trop élevé. Essayez de réduire la<br/>luminosité.</li> <li>Un bourdonnement élevé peut également se produire si votre<br/>téléviseur est placé trop près d'un mur ou d'une autre surface</li> </ul> |
|                                                                                                 | <ul> <li>dure. Essayez également de modifier le parcours de vos câbles de connexion.</li> <li>Un support mural mal installé peut causer un bruit excessif.</li> </ul>                                                                                                    |

| Problèmes                                        | Solutions et explications                                                                                                    |
|--------------------------------------------------|----------------------------------------------------------------------------------------------------|
| L'image ne s'affiche en mode plein<br>écran.     | <ul> <li>Des barres noires apparaissent de chaque côté de l'image des<br/>chaînes HD durant l'affichage d'un contenu SD (4:3) soumis à une<br/>interpolation.</li> </ul>                                      |
|                                                  | <ul> <li>Black bars will appear on the top and bottom of the screen when<br/>you watch movies that have aspect ratios different from your TV.</li> </ul>                                                      |
|                                                  | <ul> <li>Réglez l'option de taille de l'image de votre appareil externe ou<br/>téléviseur au plein écran.</li> </ul>                                                                                          |
| Problème de rémanence<br>(brûlure d'écran)       | <ul> <li>Pour réduire le risque de rémanence, cet appareil est doté d'une<br/>technologie de réduction de brûlure d'écran. La technologie anti-</li> </ul>                                                    |
| Pour les téléviseurs à écran plasma              | brûlure permet de régler le mouvement de l'image vers le haut et<br>le bas (ligne verticale) et d'un côté à l'autre (point horizontal).                                                                       |
| Le message « Mode non disponible »<br>s'affiche. | <ul> <li>Vérifiez la résolution prise en charge par le téléviseur et réglez la<br/>résolution de sortie de l'appareil externe en conséquence. Refer<br/>to the resolution settings on User manual.</li> </ul> |

| Problèmes                                                                                                    | Solutions et explications                                                                                                    |
|----------------------------------------------------------------------------------------------------|----------------------------------------------------------------------------------------------------|
| L'option <b>Sous-titres</b> dans le menu<br>du téléviseur est grisée.                                              | <ul> <li>You cannot select Caption can not be selected in the TV menu<br/>when watching content from a device connected via HDMI or<br/>Component.</li> <li>L'option Sous-titres doit être activée sur l'appareil externe.</li> </ul>                                                                                                    |
| Le téléviseur dégage une odeur de plastique.                                                                       | • Cette odeur est normale et disparaîtra avec le temps.                                                                                                    |
| L'information sur l'état du signal du<br>téléviseur n'est pas disponible dans<br>le menu « Self Diagnostic Test ». | <ul> <li>This function is only available for digital channels the TV receives<br/>from an Antenna / RF/Coax connection.</li> </ul>                                                                                                    |
| Le téléviseur est incliné d'un côté.                                                                               | Retirez la base du téléviseur et assemblez-la de nouveau.                                                                                                    |
| Le menu des chaînes est grisé (non disponible).                                                                    | • The <b>Chaîne</b> menu is only available when you select the TV source.                                                                                                    |
| Vos réglages sont perdus après<br>30 minutes ou chaque fois que le<br>téléviseur est éteint.                       | <ul> <li>Si le téléviseur est réglé au mode Démo magasin, il réinitialise<br/>les réglages du son et de l'image toutes les 30 minutes. Change<br/>the settings from Démo magasin mode to Util. à domicile mode<br/>using the Prêt à l'emploi procedure. Appuyez sur la touche<br/>SOURCE pour sélectionner le mode TV, puis allez à MENU →<br/>Système → Prêt à l'emploi → ENTER .</li> </ul> |

| Problèmes                                                                                                    | Solutions et explications                                                                                                    |
|----------------------------------------------------------------------------------------------------|----------------------------------------------------------------------------------------------------|
| Perte intermittente du son ou de<br>l'image.                                                                                | <ul> <li>Vérifiez les connexions des câbles et refaites les branchements.</li> <li>La perte du son ou de l'image peut être causée par l'utilisation<br/>de câbles trop rigides ou trop épais. Assurez-vous que les câbles<br/>sont suffisamment souples pour une utilisation à long terme. Pour<br/>la fixation murale, nous recommandons l'utilisation de câbles<br/>pourvus de connecteurs à 90 degrés.</li> </ul> |
| Vous remarquez de petites particules<br>en examinant minutieusement le<br>bord du cadre entourant l'écran du<br>téléviseur. | Cela fait partie de la conception du produit et ne constitue pas un défaut.                                                                                                    |
| Le menu <b>ISI</b> n'est pas disponible.                                                                                    | • La fonction <b>ISI</b> est disponible seulement lorsque vous utilisez une source HDMI, PC, ou composante.                                                                                                    |
| Une bannière publicitaire interne du téléviseur (POP) apparaît à l'écran.                                                   | <ul> <li>Sélectionnez l'option Util. à domicile à partir du mode Prêt à<br/>l'emploi. Pour de plus amples détails, reportez-vous à la section<br/>Prêt à l'emploi.</li> </ul>                                                                                                    |

# Utilisation du verrou antivol Kensington

A Kenisngton Lock is a device you can use to physically fix your TV in place when using it in a public place. You wrap the Kensington Lock's cable around a large, immobile object and then attach the lock to the Kensington slot on the back of the TV. The appearance and locking method may differ from the illustration below depending

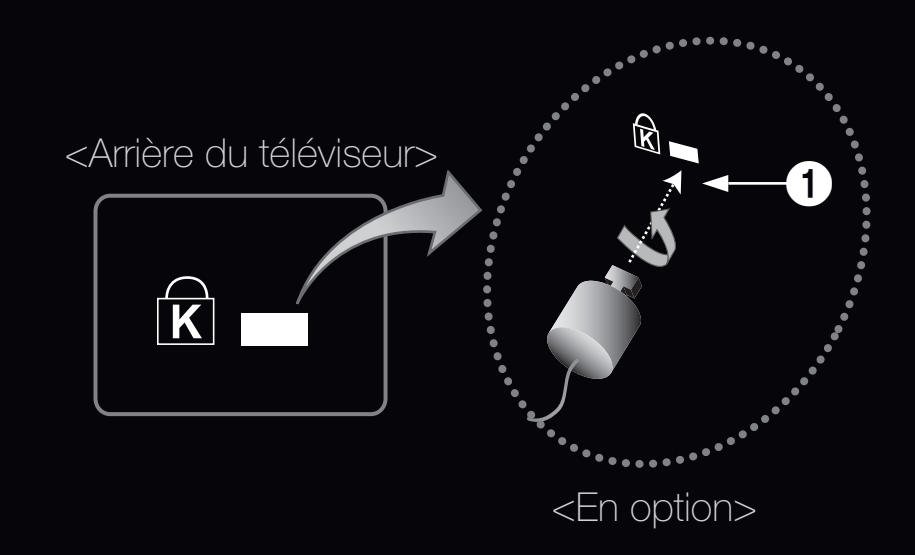

on the manufacturer. Reportez-vous au manuel fourni avec le dispositif de verrouillage Kensington pour de plus amples renseignements et l'utiliser de façon appropriée. Le verrou Kensington n'est pas fournit par Samsung.

Recherchez l'icône « k » à l'arrière du téléviseur. Une fente Kensington est située à côté de l'icône « k » icon.

### Pour verrouiller le produit, procédez comme suit :

- 1. Enroulez le câble du verrou Kensington autour d'un grand objet inamovible comme un bureau ou une chaise.
- 2. Faites glisser l'extrémité du câble avec le verrou attaché à travers le bout du câble du verrou Kensington.
- 3. Insérez le verrou dans la fente Kensington située sur le produit 1.
- 4. Verrouillez.
- Il s'agit d'instructions à caractère général. Pour avoir des instructions précises, se reporter au guide de l'utilisateur fourni avec le dispositif de verrouillage.
  - Le verrou doit être acheté séparément.
  - L'emplacement du verrou Kensington peut être différent sur votre téléviseur.

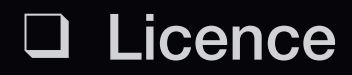

Stin

2.0+Digital Out

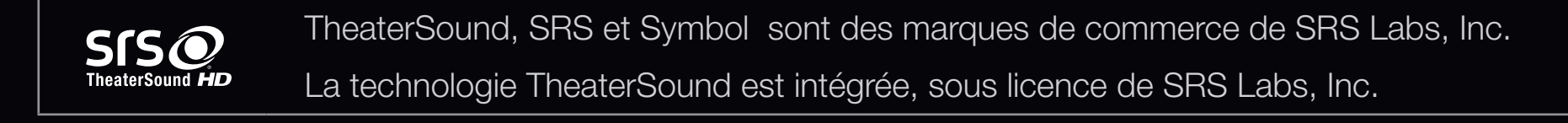

DIGITAL PLUSFabriqué sous licence de Dolby Laboratories. Dolby et le symbole double D sont des<br/>marques de commerce de Dolby Laboratories.

Fabriqué sous licence et brevets américains : 5,451,942; 5,956,674; 5,974,380; 5,978,762; 6,487,535 & et autres brevets américains et étrangers émis et en instance. DTS et le symbole sont des marques déposées. Les logos & DTS 2.0+ Digital Out et DTS sont des marques déposées de DTS, Inc., le produit comprend le logiciel. © DTS, Inc. Tous droits réservés.

DivX CertifiedMD pour la lecture de vidéo DivXMD jusqu'à HD 1080p y compris le contenu

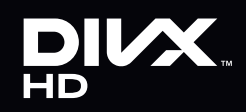

payant.

DivXMD, DivX CertifiedMD et les logos associés sont des marques de commerce de DivX, Inc.; ils sont utilisés sous licence.

À PROPOS DU VIDÉO DIVX : DivXMD est un format vidéo numérique créé par DivX, Inc. Le présent produit est un appareil certifié DivXMD officiel qui peut lire une vidéo DivX. Visitez le site www.divx.com pour obtenir de plus amples renseignements et les outils informatiques nécessaires pour convertir vos fichiers au format vidéo DivX.

À PROPOS DE LA VIDÉO SUR DEMANDE DIVX : Le présent appareil DivX CertifiedMD doit être enregistré afin de lire le contenu vidéo sur demande DivX. Pour générer le code d'enregistrement, trouvez la section DivX VOD dans le menu de configuration de l'appareil. Pour en savoir davantage sur la façon d'effectuer votre inscription, visitez vod.divx.com.

Protégé par un ou plusieurs brevets américains ci-après : 7,295,673; 7,460,668; 7,515,710; 7,519,274

Avis de licence relative à l'exploitation libre Dans les cas où un logiciel de source libre est utilisé, les licences relatives à la source libre sont disponibles dans le menu des produits.

L'avis de licence concernant l'exploitation libre n'est rédigé qu'en anglais.